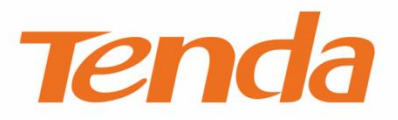

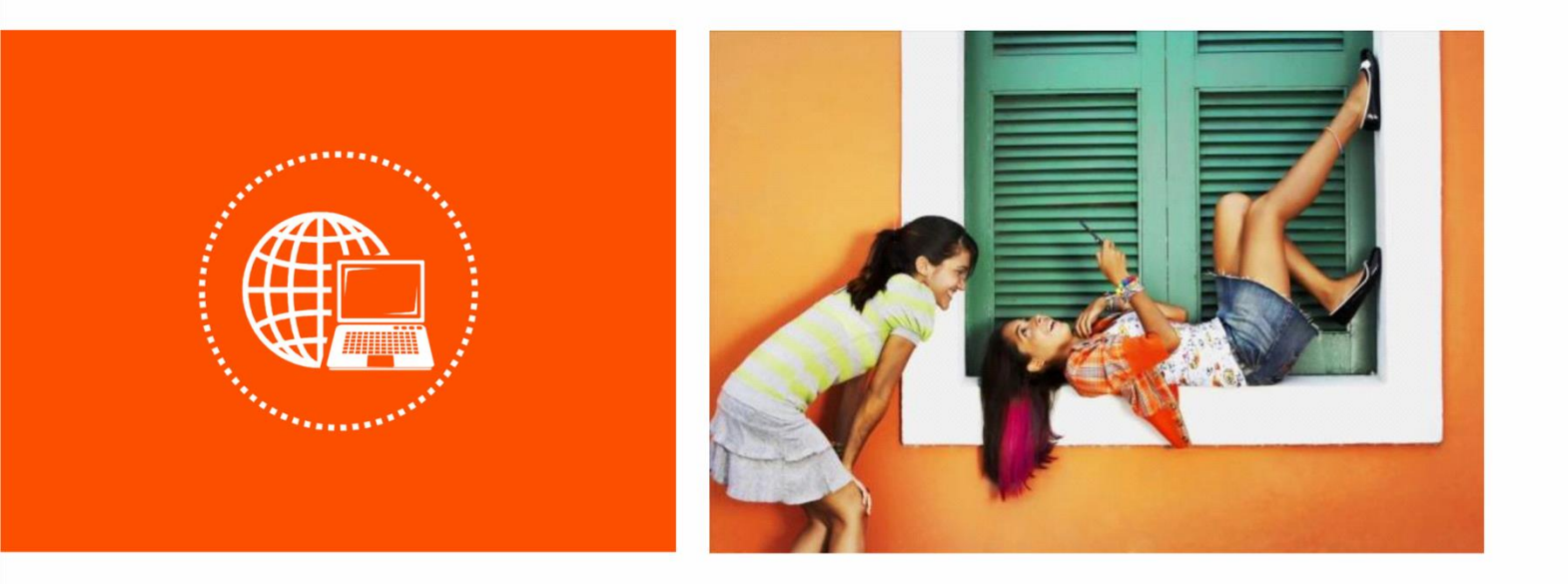

# i12 Wireless Access Point

**User Guide** 

## **Copyright Statement**

© 2017 Shenzhen Tenda Technology Co., Ltd. All rights reserved.

Tenda is a registered trademark legally held by Shenzhen Tenda Technology Co., Ltd. Other brand and

product names mentioned herein are trademarks or registered trademarks of their respective holders. Copyright of the whole product as integration, including its accessories and software, belongs to Shenzhen Tenda Technology Co., Ltd. No part of this publication can be reproduced, transmitted, transcribed, stored in a retrieval system, or translated into any language in any form or by any means without the prior written permission of Shenzhen Tenda Technology Co., Ltd.

### Disclaimer

Pictures, images and product specifications herein are for references only. To improve internal design, operational function, and/or reliability, Tenda reserves the right to make changes to the products without obligation to notify any person or organization of such revisions or changes. Tenda does not assume any liability that may occur due to the use or application of the product described herein. Every effort has been made in the preparation of this document to ensure accuracy of the contents, but all statements, information and recommendations in this document do not constitute a warranty of any kind, express or implied.

## Preface

Thank you for choosing Tenda! Please read this user guide before you start with i12.

## Conventions

The typographical elements that may be found in this document are defined as follows.

| Item                | Presentation | Example                                                |
|---------------------|--------------|--------------------------------------------------------|
| Cascading menus     | >            | System > Live Users                                    |
| Parameter and value | Bold         | Set User Name to Tom.                                  |
| Variable            | Italic       | Format: XX:XX:XX:XX:XX:XX                              |
| UI control          | Bold         | On the <b>Policy</b> page, click the <b>OK</b> button. |
| Message             | u »          | The "Success" message appears.                         |

The symbols that may be found in this document are defined as follows.

| Symbol | Meaning                                                                                                    |
|--------|----------------------------------------------------------------------------------------------------|
|        | This format is used to highlight information of importance or special interest. Ignoring this type of note may result in ineffective configurations, loss of data or damage to device. |
| ₽TIP   | This format is used to highlight a procedure that will save time or resources.                                                                                                    |

# **Acronyms and Abbreviations**

| Acronym or Abbreviation | Full Spelling                       |
|-------------------------|-------------------------------------|
| АР                      | Access Point                        |
| DDNS                    | Dynamic Domain Name System          |
| DHCP                    | Dynamic Host Configuration Protocol |
| DLNA                    | Digital Living Network Alliance     |
| DMZ                     | Demilitarized Zone                  |
| DNS                     | Domain Name System                  |
| IPTV                    | Internet Protocol Television        |
| ISP                     | Internet Service Provider           |
| L2TP                    | Layer 2 Tunneling Protocol          |

| Acronym or Abbreviation | Full Spelling                         |
|-------------------------|---------------------------------------|
| MPPE                    | Microsoft Point-to-Point Encryption   |
| РРР                     | Point To Point Protocol               |
| PPPoE                   | Point-to-Point Protocol over Ethernet |
| РРТР                    | Point to Point Tunneling Protocol     |
| SSID                    | Service Set Identifier                |
| STB                     | Set Top Box                           |
| URL                     | Uniform Resource Locator              |
| VLAN                    | Virtual Local Area Network            |
| VPN                     | Virtual Private Network               |
| WISP                    | Wireless Internet Service Provider    |
| WPS                     | WiFi Protected Setup                  |

## **Additional Information**

For more information, search this product model on our website at <a href="http://www.tendacn.com">http://www.tendacn.com</a>.

# **Technical Support**

If you need more help, contact us by any of the following means. We will be glad to assist you as soon as possible.

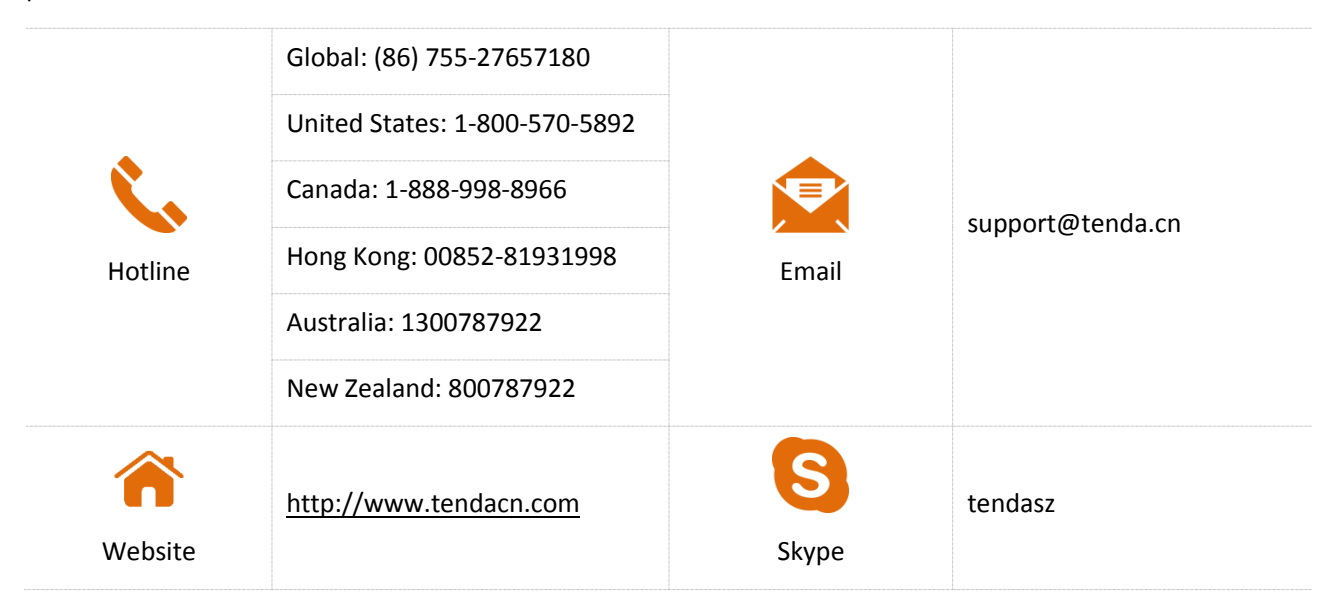

# Contents

| 1 | Get to Know Your Device                    | 7 |
|---|--------------------------------------------|---|
|   | 1.1 Overview                               | 7 |
|   | 1.2 Packing List                           | 7 |
|   | 1.3 Appearance                             | 3 |
|   | 1.3.1 LED Indicator                        | 3 |
|   | 1.3.2 Button and Port                      | 3 |
|   | 1.3.3 Label                                | Э |
| 2 | Installing the AP                          | 1 |
|   | 2.1 Preparing for Installation             | 1 |
|   | 2.1.1 Precautions                          | 1 |
|   | 2.1.2 Preparing Tools12                    | 1 |
|   | 2.2 Installing the AP                      | 1 |
|   | 2.3 Connecting the Power Supply            | 5 |
|   | 2.4 Connecting the AP                      | 5 |
| 3 | Managing the AP18                          | 3 |
|   | 3.1 Management Modes                       | 3 |
|   | 3.2 Logging In to the Web UI of the AP     | 3 |
|   | 3.3 Logging Out of the Web UI of the AP 20 | C |
|   | 3.4 Common Buttons on the Web UI           | 1 |
| 4 | Functions                                  | 2 |
|   | 4.1 Status                                 | 2 |
|   | 4.1.1 System Status 22                     | 2 |
|   | 4.1.2 Wireless Status                      | 2 |
|   | 4.1.3 Traffic Statistics                   | 3 |
|   | 4.1.4 Client List                          | 4 |
|   | 4.2 Quick Setup                            | 5 |
|   | 4.2.1 AP Mode                              | 5 |

|       | 4.2.2 WDS Mode                 |    |
|-------|--------------------------------|----|
|       | 4.2.3 AP+Client Mode           |    |
| 4.    | .3 Network Settings            |    |
|       | 4.3.1 LAN Setup                |    |
|       | 4.3.2 DHCP Server              |    |
| 4.    | .4 Wireless Settings           | 40 |
|       | 4.4.1 Basic Settings           | 40 |
|       | 4.4.2 Radio Settings           | 49 |
|       | 4.4.3 Channel Scan             | 50 |
|       | 4.4.4 Advanced Settings        | 52 |
|       | 4.4.5 Access Control           | 54 |
|       | 4.4.6 QVLAN Settings           | 56 |
| 4.    | .5 SNMP                        | 60 |
| 4.    | .6 Tools                       | 61 |
|       | 4.6.1 Firmware Upgrade         | 61 |
|       | 4.6.2 Date & Time              | 62 |
|       | 4.6.3 Logs                     | 65 |
|       | 4.6.4 Configuration Management | 68 |
|       | 4.6.5 Accounts                 | 71 |
|       | 4.6.6 Diagnostics              | 73 |
|       | 4.6.7 Reboot                   | 73 |
|       | 4.6.8 LED Control              | 76 |
| Appen | dixes                          | 77 |

# **1** Get to Know Your Device

# **1.1** Overview

i12 is a Tenda ceiling-mounted wireless access point (AP) that offers a wireless transmission capacity of up to 300 Mbps. It supports DC and PoE power supplies, and can be managed using the web UI of the AP or a Tenda AP controller (AC) such as M3. The AP is an optimum choice for providing wireless coverage in indoor areas such as enterprises, hotels, and restaurants.

The following table provides the specifications of i12.

| Model | Product Name                       | Power Supply |                  |  |
|-------|------------------------------------|--------------|------------------|--|
|       |                                    | DC           | РоЕ              |  |
| i12   | Wireless access point (25 clients) | 12V 1A       | IEEE 802.3at PoE |  |

# **1.2** Packing List

| Tenda                 | Ceiling-mounted AP |                    | Mounting bracket | Ethernet cable    |
|-----------------------|--------------------|--------------------|------------------|-------------------|
| Installation<br>guide | Installation guide | <b>(</b> 1030008)- | Screw x 4        | Sleeve anchor x 4 |

# **1.3** Appearance

# **1.3.1** LED Indicator

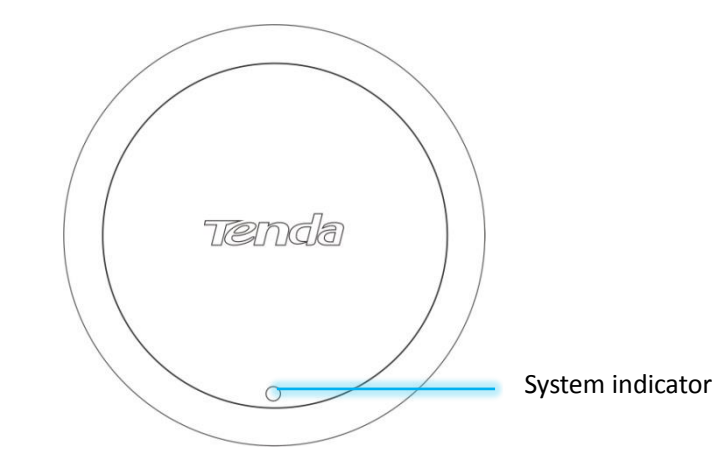

| LED Indicator    | Status   | Description                                                   |  |
|------------------|----------|---------------------------------------------------------------|--|
| System indicator | Solid on | The system is booting or faulty.                              |  |
|                  | Blinking | The system is running properly.                               |  |
|                  | Off      | The system is powered off or the LED indicator is turned off. |  |

# **1.3.2** Button and Port

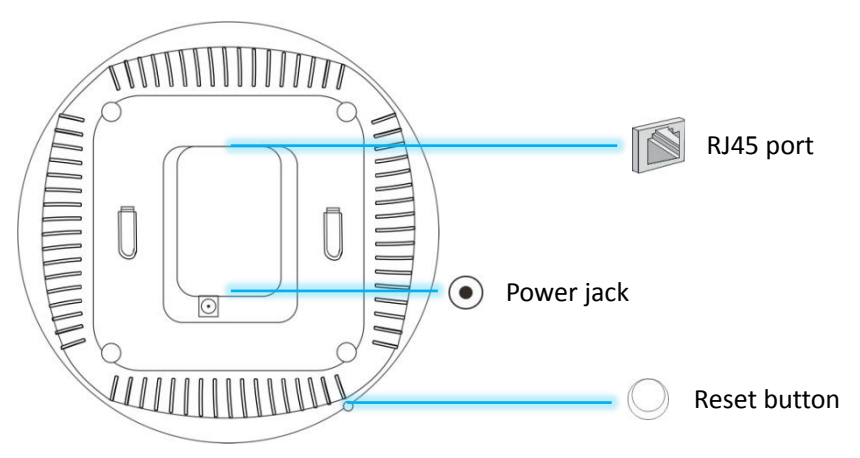

Reset button

After the AP is powered on, you can hold down this button for 8 seconds to restore the factory settings.

RJ45 port

This port is used to connect to a PoE power supply and exchange data.

| Model | Rate                              | Connection Description                                                                                                    |
|-------|-----------------------------------|----------------------------------------------------------------------------------------------------|
| i12   | 10/100/1000 Mbps auto negotiation | If the AP is powered using a DC adapter,<br>connect this port to a switch. If the AP must be<br>powered through PoE, connect this port to an |

| Model | Rate | Connection Description                                                   |
|-------|------|--------------------------------------------------------------------------|
|       |      | IEEE 802.3at PoE switch.                                                 |
|       |      | The AP allows a PoE power supply distance of not longer than 100 meters. |

#### Power jack

The power jack is used to connect to a DC adapter for supplying power to the AP.

| Model | Power Specifications  |           |  |
|-------|-----------------------|-----------|--|
|       | Input                 | Output    |  |
| i12   | 100V-240V, 50/60Hz AC | 12V 1A DC |  |

# **1.3.3** Label

The label is located on the rear panel of the AP. For details of the label, see the following figure.

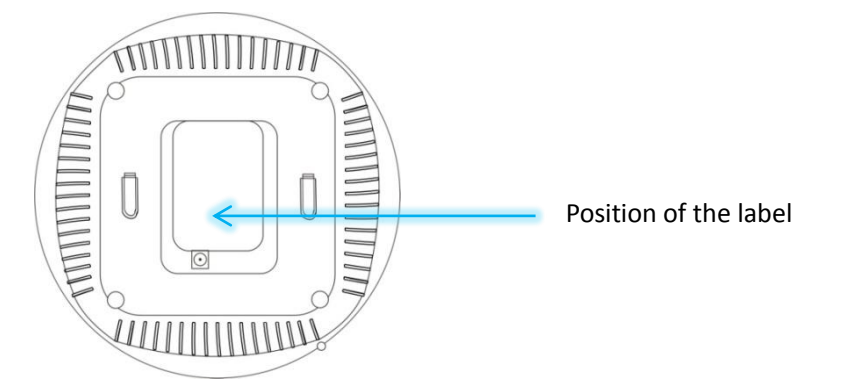

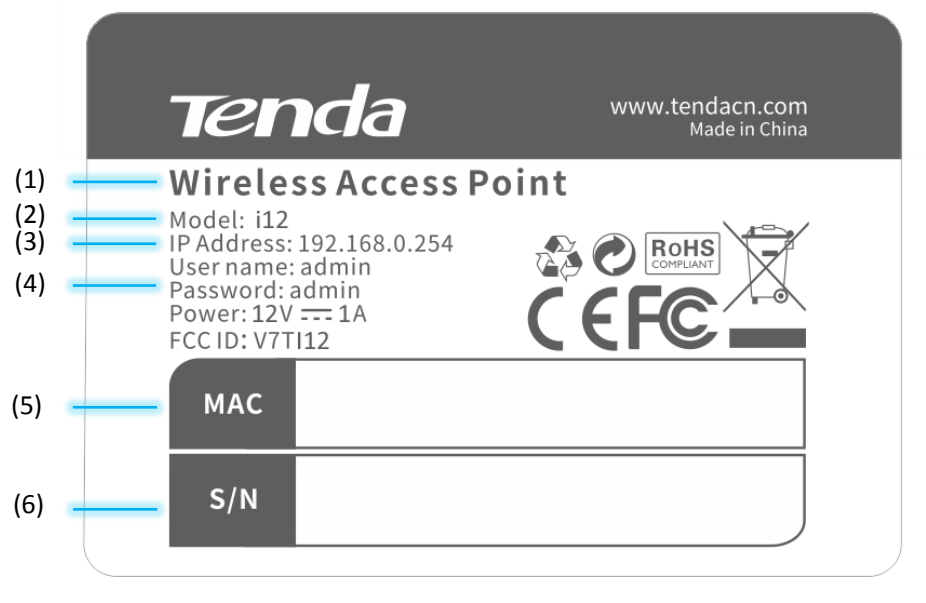

- (1): Name of the AP.
- (2): Model of the AP.

- (3): Default IP address of the AP. You can use this IP address to log in to the web UI of the AP.
- (4): Default user name and password of the web UI of the AP.
- (5): MAC address of the AP. The default primary SSID of the AP is Tenda\_XXXXXX, where XXXXXX indicates the last 6 characters of this MAC address.
- (6): Serial number of the AP. If the AP is faulty, you need to provide this serial number when sending the AP for repair.

# 2 Installing the AP

# 2.1 Preparing for Installation

Before installing the AP, follow the instructions in this section to make preparation.

# 2.1.1 Precautions

To prevent damaging the AP or causing a personal injury, pay attention to the following precautions:

Ensure that the temperature and humidity requirements specified in the following table are met.

| Environment           | Temperature  | Humidity                       |
|-----------------------|--------------|--------------------------------|
| Operating environment | 0°C - 45°C   | 10%RH - 90%RH (non-condensing) |
| Storage environment   | -40°C - 70°C | 5%RH - 90%RH (non-condensing)  |

- Ensure that the AP is mounted on a place free of accumulated water and water drips. Do not install the AP in a wet environment.
- Do not open or remove the housing of the AP.
- Keep the AP clean.
- Before cleaning the AP, disconnect it from the power supply. Do not scrub the AP with any liquid.

# 2.1.2 Preparing Tools

You may need a rubber hammer, a marker, a hammer drill, a spirit level, a measuring tape, a 6 mm drill bit, a Phillips screwdriver, ESD gloves, and a ladder during installation. Prepare them yourself.

|           | Rubber hammer        |    | Marker         | 17 | Hammer drill   |
|-----------|----------------------|----|----------------|----|----------------|
| P 0 11111 | Spirit level         | (D | Measuring tape |    | 6 mm drill bit |
|           | Phillips screwdriver | ** | ESD gloves     | A  | Ladder         |

# 2.2 Installing the AP

**Step 1** Place the mounting bracket onto the target position of the ceiling and mark the positions of the screw

holes.

## 

If the AP is powered using a DC adapter, a receptacle must be available within 1 meter from the mounting position on the ceiling.

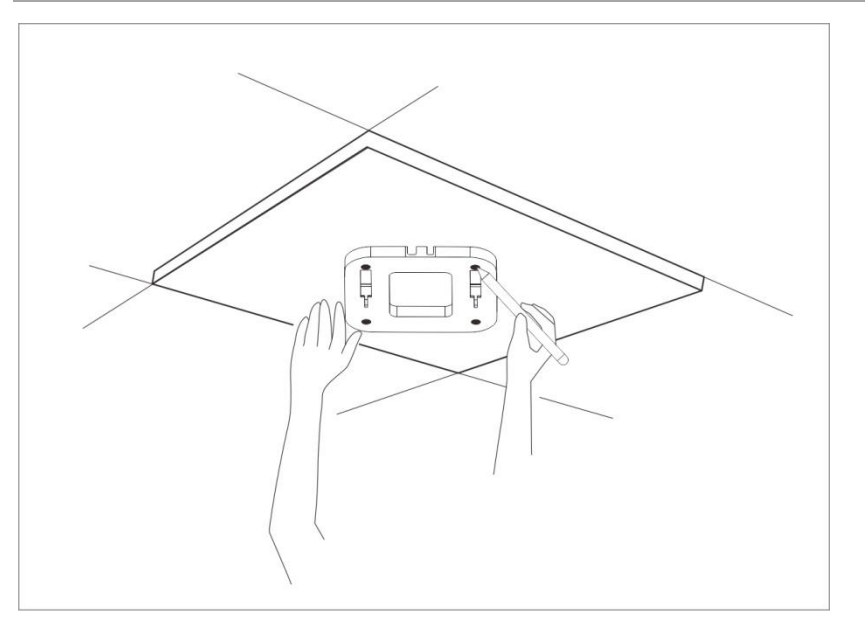

**Step 2** Create holes in the marked positions. Each hole measures at 6 mm in diameter and 25 mm to 30 mm in depth.

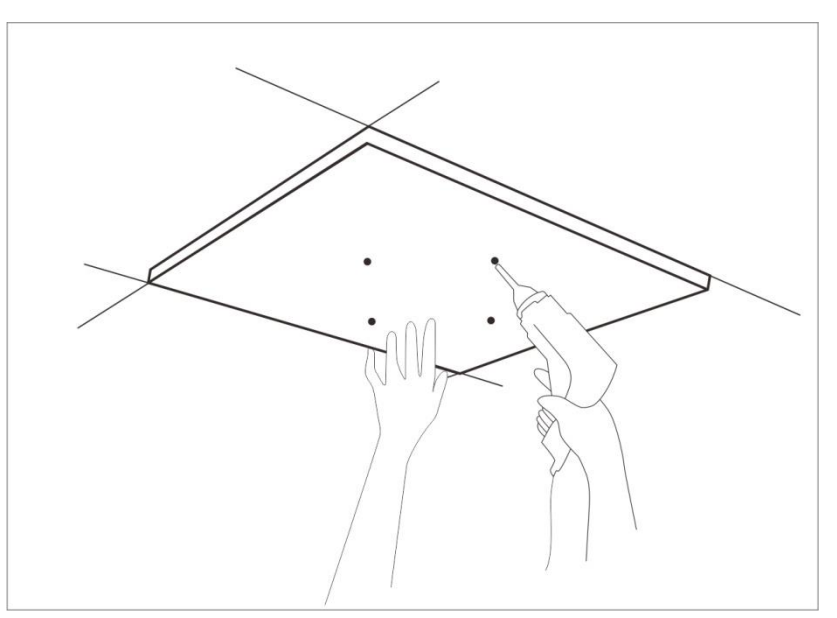

**Step 3** Use the rubber hammer to knock the sleeve anchors into the holes.

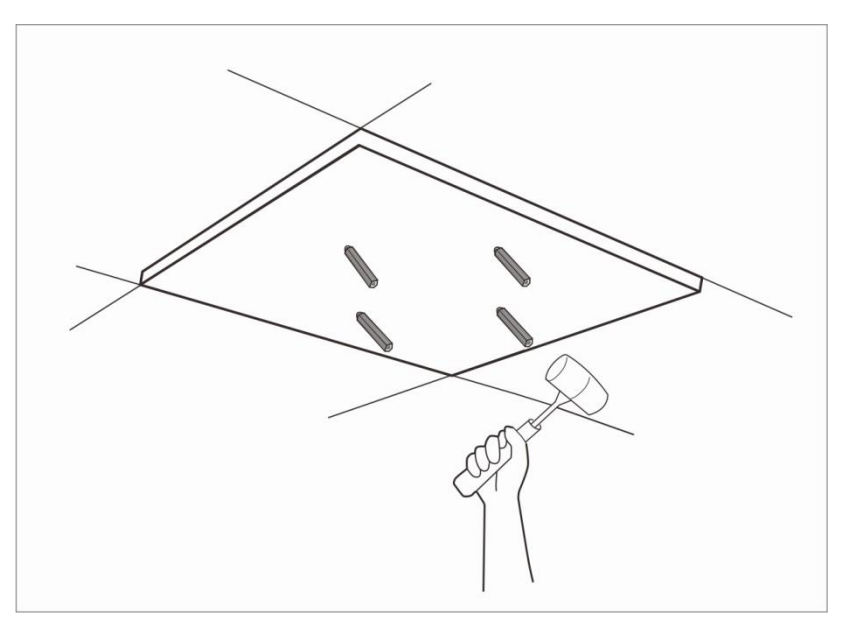

**Step 4** Place the Ethernet cable (CAT5 or better cable) to be connected to the AP into the cable tray. If you use a DC adapter to supply power to the AP, place the power cable into the cable tray as well.

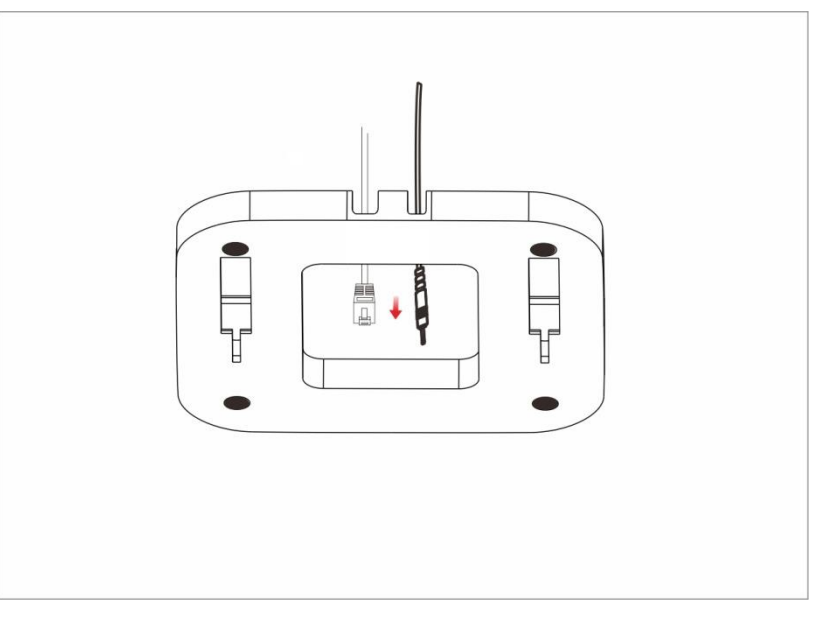

**Step 5** Lead the screws through the screw holes of the mounting bracket into the sleeve anchors and use the Phillips screwdriver to fasten the screws.

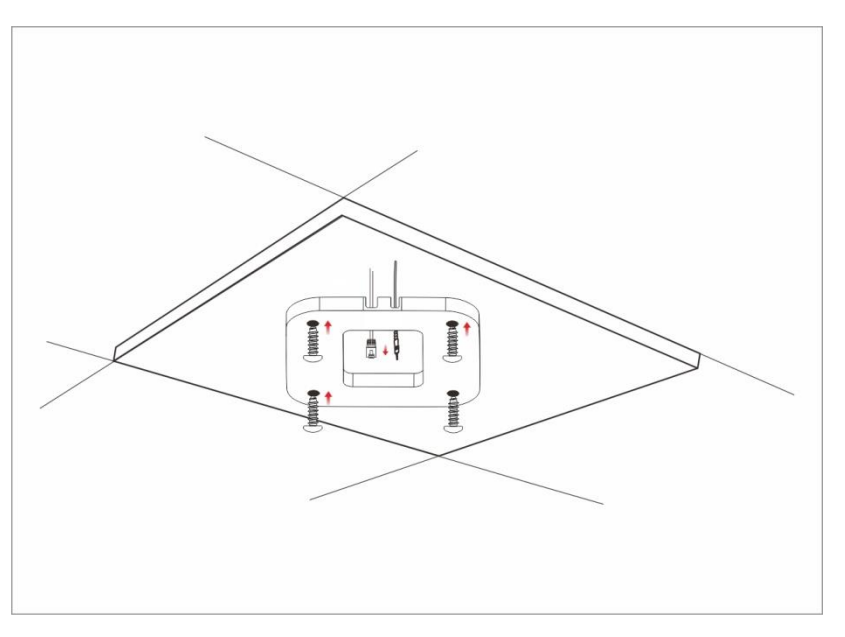

**Step 6** Connect the Ethernet cable to the RJ45 port. If you use a DC adapter to supply power to the AP, connect the power cable to the power jack of the AP.

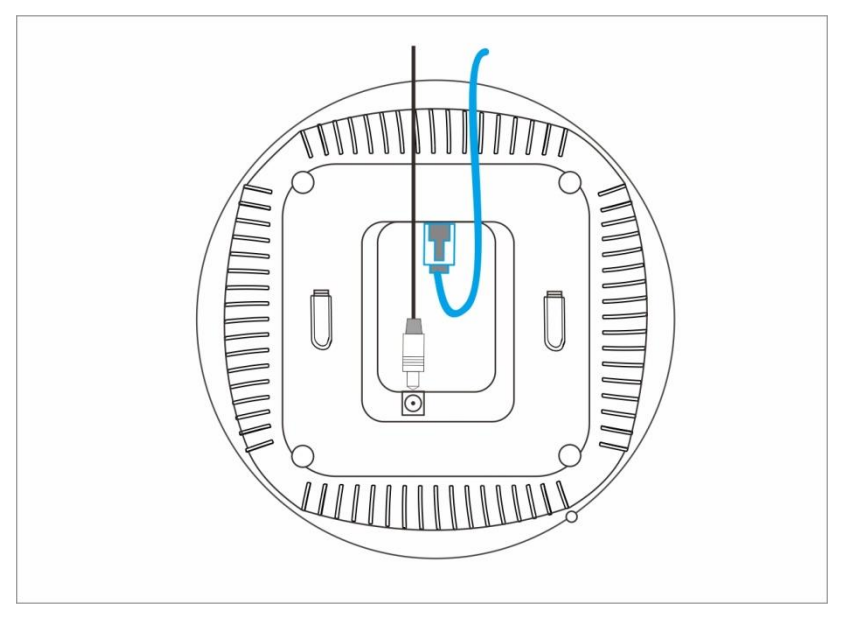

**Step 7** Insert the hooks of the AP inside the slots of the mounting bracket to fix the AP onto the mounting bracket.

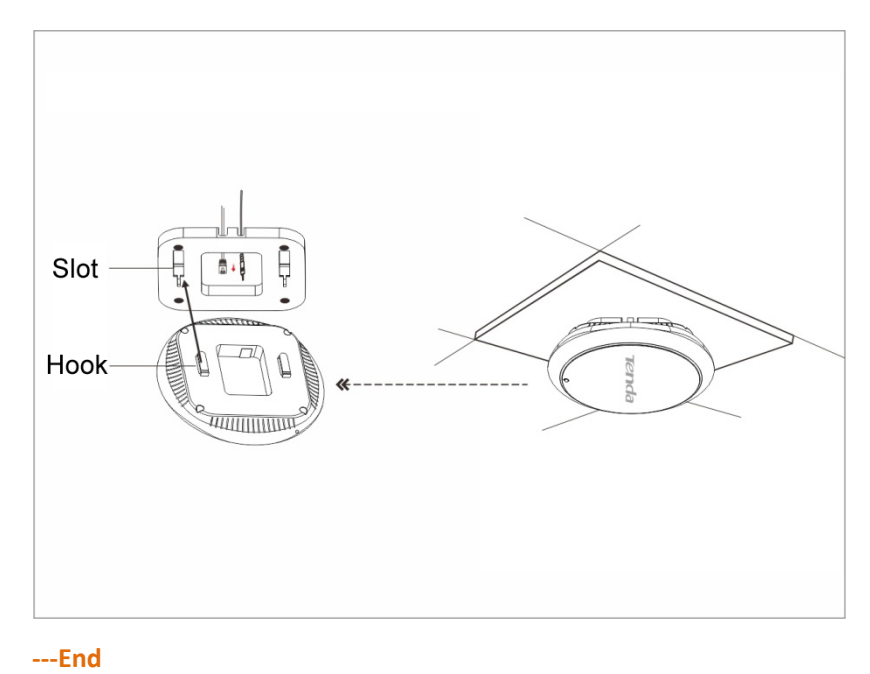

# **2.3** Connecting the Power Supply

The AP can be powered using the DC adapter accompanying the AP or a piece of IEEE 802.3at PoE power supply equipment.

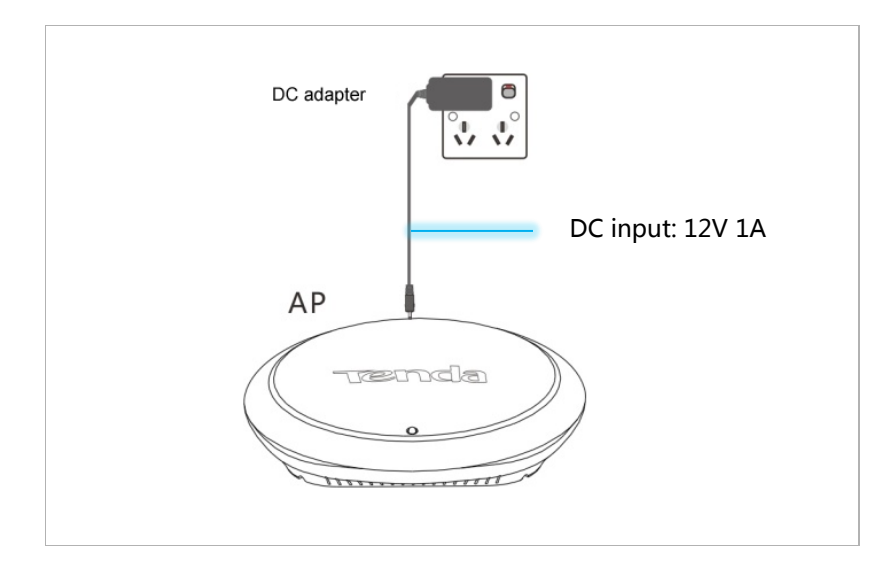

If you power the AP through PoE, connect the Ethernet cable ( $\leq$  100 meters) connected to the RJ45 port of the AP to an IEEE 802.3at PoE switch.

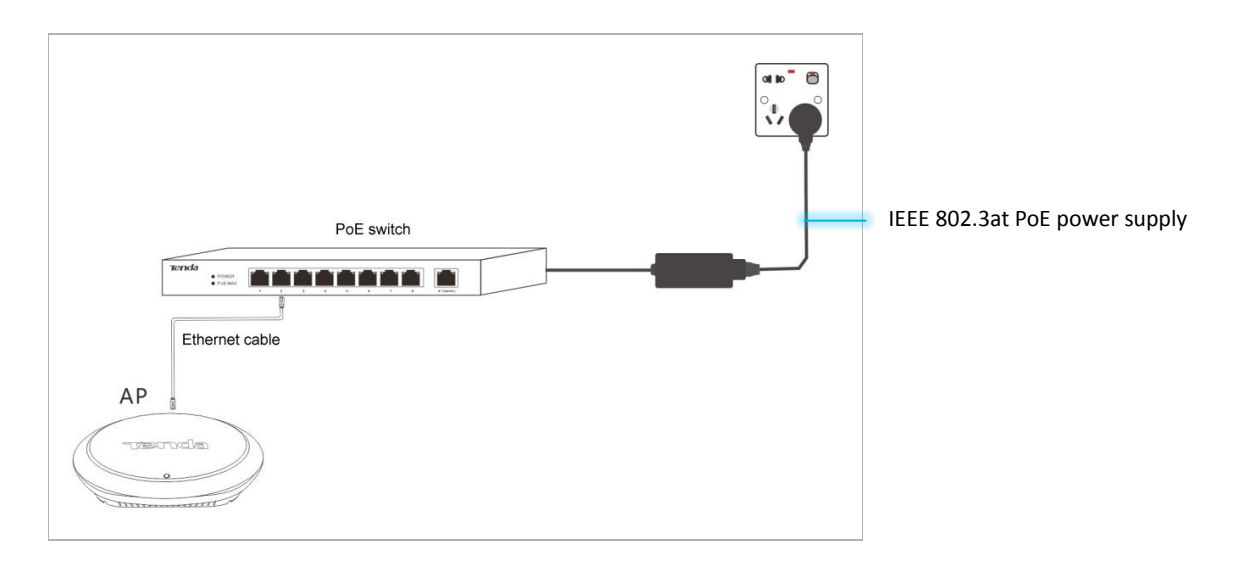

After the AP is connected to a power supply, it initializes. During initialization, the LED indicator turns solid on for 5 to 7 seconds, and then blinks. When the indicator blinks, the AP is working properly.

# 2.4 Connecting the AP

If you need to install only a small number of APs, connect the APs using the following topology, which allows you to log in to the web UI of each AP to manage the AP.

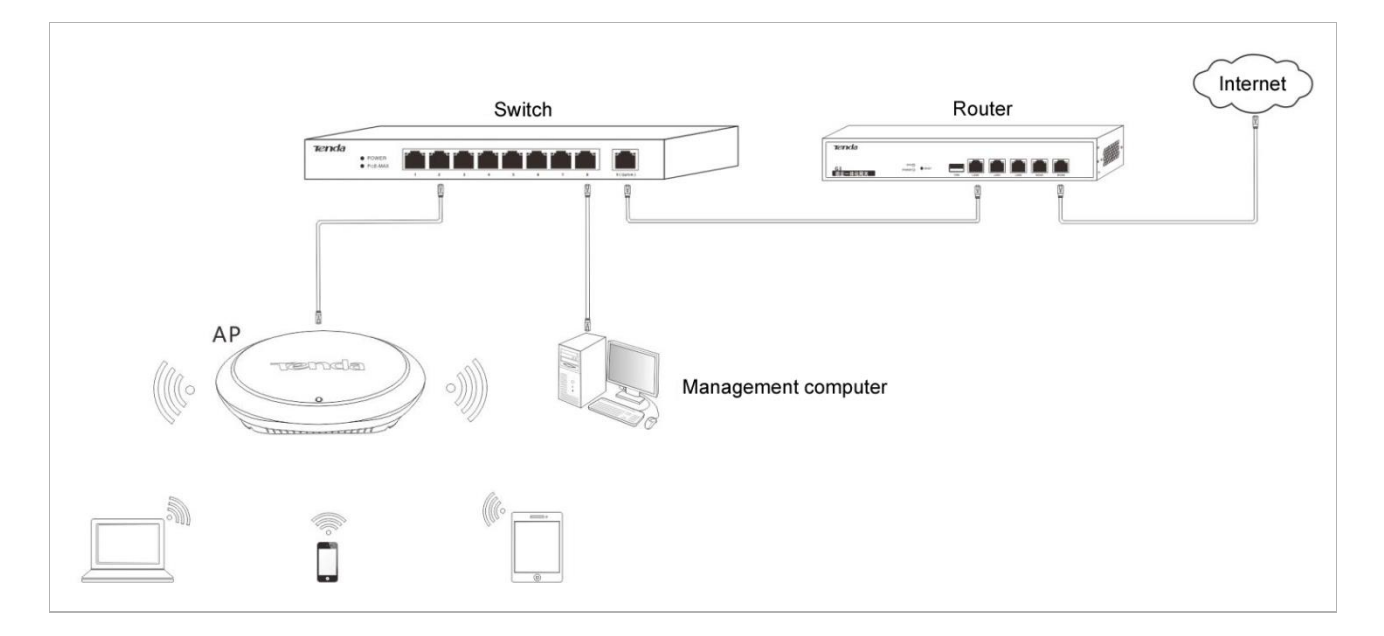

If you need to install a large number of APs, connect the APs to an M3 (Tenda AC) using the following topology so that you can manage all the APs in a centralized manner.

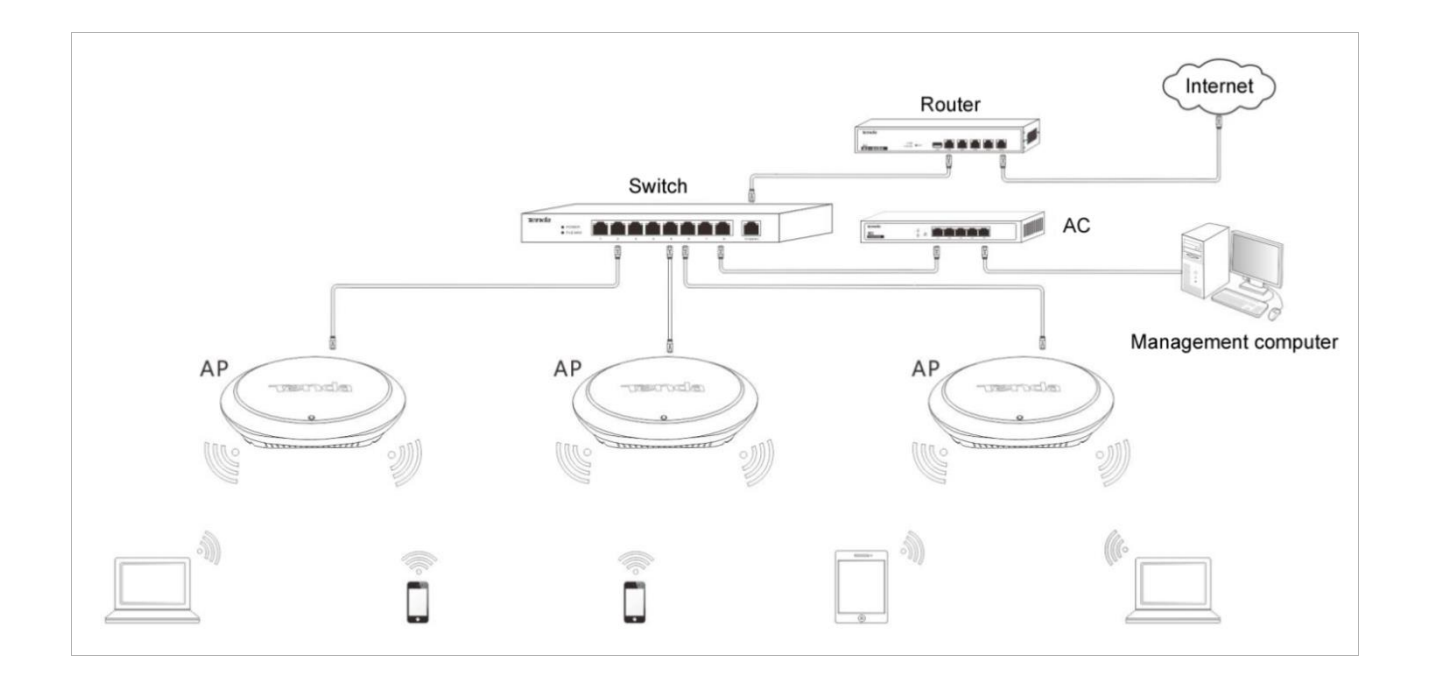

# **3** Managing the AP

# **3.1** Management Modes

The AP can be managed on the web UI of the AP or using M3 (Tenda AC).

When the AP is connected to a network with M3, the AC automatically detects the AP. The AP can be used without being configured. You can log in to the web UI of the AC to manage the AP.

You can download the user guide for M3 from <a href="http://www.tendacn.com">http://www.tendacn.com</a>.

The following sections describe how to log in to the web UI of the AP to manage the AP.

# 3.2 Logging In to the Web UI of the AP

You can use a web browser to log in to the web UI of the AP. The following table provides default login information of the AP.

| Parameter  | Default Value |
|------------|---------------|
| IP address | 192.168.0.254 |
| User name  | admin         |
| Password   | admin         |

Procedure for logging in to the web UI using the default login information:

Step 1 Set IP address of your local area connection to 192.168.0.X (X: 2 - 253) and Subnet mask to 255.255.255.0.

| Internet Protocol Version 4 (TCP/IPv4)                                                                                | Properties 💦 🔀                                                       |
|----------------------------------------------------------------------------------------------------|----------------------------------------------------------------------|
| General                                                                                                    |                                                                      |
| You can get IP settings assigned auton<br>this capability. Otherwise, you need to<br>for the appropriate IP settings. | natically if your network supports<br>ask your network administrator |
| 💿 Obtain an IP address automatical                                                                                    | у                                                                    |
| • Use the following IP address:                                                                                       |                                                                      |
| IP address:                                                                                                    | 192.168.0.10                                                         |
| S <u>u</u> bnet mask:                                                                                                 | 255 . 255 . 255 . 0                                                  |
| Default gateway:                                                                                                    |                                                                      |
| Obtain DNS server address autom                                                                                       | natically                                                            |
| • Use the following DNS server add                                                                                    | resses:                                                              |
| Preferred DNS server:                                                                                                 |                                                                      |
| <u>A</u> lternate DNS server:                                                                                         |                                                                      |
| Validate settings upon exit                                                                                           | Ad <u>v</u> anced                                                    |
|                                                                                                    | OK Cancel                                                            |

Step 2 Access 192.168.0.254 using a web browser.

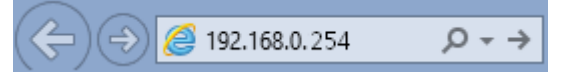

**Step 3** Enter **admin** as the user name and password and click **Login**.

| i12V1.0  |                                                                |  |
|----------|----------------------------------------------------------------|--|
| 2        | The default username is admin<br>The default password is admin |  |
| <b>Q</b> | English                                                        |  |
|          | Login                                                          |  |
|          | Forget your password?                                          |  |

## 

If this page is not displayed, refer to <u>Q1</u> in Appendix A "FAQ."

#### ----End

You can view and modify the configuration of the AP on the web UI. For details about how to configure the AP, see <u>Chapter 4 "Functions."</u>

| Te | e <b>nd</b> a                    |                      |                     |                         |
|----|----------------------------------|----------------------|---------------------|-------------------------|
|    |                                  |                      |                     | A durinistante un durin |
| ৵  | Status                           | System Status        |                     | Administrator.admin     |
|    | System Status<br>Wireless Status | System Status        |                     | Help                    |
|    | Traffic Statistics               | Device Name          | i12V1.0             |                         |
|    | Client List                      | System Time          | 2017-01-06 16:26:50 |                         |
| \$ | Quick Setup                      | Up Time              | 00h 00m 55s         |                         |
|    | Network                          | Wireless Clients     | 0                   |                         |
| (¢ | Wireless                         | Firmware Version     | V1.0.0.8(3856)      |                         |
| *  | SNMP                             | Hardware Version     | V1.0                |                         |
| ø, | Tools                            | LAN Status           |                     |                         |
| -  |                                  | MAC Address          | 00:90:4C:12:46:4C   |                         |
|    |                                  | IP Address           | 192.168.0.254       |                         |
|    |                                  | Subnet Mask          | 255.255.255.0       |                         |
|    |                                  | Primary DNS Server   | 192.168.0.1         |                         |
|    |                                  | Secondary DNS Server |                     | ~                       |

# **3.3** Logging Out of the Web UI of the AP

After you log in to the web UI of the AP, the system logs you out if you perform no operation on the web UI within the <u>client timeout interval</u>. (The default interval is 5 minutes and can be changed.)

When you close the web browser, the system logs you out as well.

When you are logged out, the system does not save the current configuration. Therefore, it is recommended that you save the current configuration before logging out.

## 

If you close the web browser tab page used to log in to the web UI of the AP instead of the web browser, you are not logged out.

#### Web UI Layout

The web UI is composed of three parts, including the level-1 and level-2 navigation bar, level-3 navigation bar, and configuration area. See the following figure.

### 

The functions and parameters dimmed on the web UI indicates that they are not supported by the AP or cannot be changed in the current configuration.

| Te   | enda               |                      |                     |            |                     |
|------|--------------------|----------------------|---------------------|------------|---------------------|
|      |                    | $\frown$             | <b>\</b>            |            |                     |
| 4    | Status             | System Status        | )                   |            | Administrator:admin |
|      | System Status      |                      |                     |            |                     |
|      | Wireless Status    | System Status        |                     |            | Пер                 |
|      | Traffic Statistics | Device Name          | i12V1.0             |            |                     |
|      | Client List        | System Time          | 2017-01-06 16:26:50 |            |                     |
| \$   | Quick Setup        | Up Time              | 00h 00m 55s         |            |                     |
|      | Network            | Wireless Clients     | 0                   |            |                     |
| (i:- | Wireless           | Firmware Version     | V1.0.0.8(3856)      |            |                     |
| *    | SNMP               | Hardware Version     | V1.0                |            |                     |
| Ø,   | Tools              | LAN Status           |                     |            |                     |
| -    | $\bigcap$          | MAC Address          | 00:90:4C:12:46:4C   |            |                     |
|      |                    | IP Address           | 192.168.0.254       | $\bigcirc$ |                     |
|      |                    | Subnet Mask          | 255.255.255.0       | 3          |                     |
|      |                    | Primary DNS Server   | 192.168.0.1         |            |                     |
|      |                    | Secondary DNS Server |                     |            | ~                   |

| No. | Name                               | Description                                                                                                    |  |
|-----|------------------------------------|----------------------------------------------------------------------------------------------------|--|
| 1   | Level-1 and level-2 navigation bar | The navigation bars display the function menu of the AP. When you select a function in navigation bar, the configuration of the |  |
| 2   | Level-3 navigation bar             | function appears in the configuration area.                                                                                     |  |
| 3   | Configuration area                 | It enables you to view and modify configuration.                                                                                |  |

# **3.4** Common Buttons on the Web UI

#### Description of common buttons

| Button  | Description                                                                                            |
|---------|----------------------------------------------------------------------------------------------------|
| Refresh | It is used to update the content of the current page.                                                  |
| Save    | It is used to save the configuration on the current page and enable the configuration to take effect.  |
| Restore | It is used to change the current configuration on the current page back to the original configuration. |
| Help    | It is used to view help information corresponding to the settings on the current page.                 |

# 4 Functions

# 4.1 Status

# 4.1.1 System Status

To view the system status and LAN status of the AP, choose Status > System Status.

| Te       | enda               |                      |                     |    |                    |   |
|----------|--------------------|----------------------|---------------------|----|--------------------|---|
|          |                    |                      |                     |    |                    |   |
| <u>_</u> | Status             | System Status        |                     | Ac | lministrator: admi | n |
|          | System Status      |                      |                     |    |                    | ^ |
|          | Wireless Status    | System Status        |                     |    | Help               |   |
|          | Traffic Statistics | Device Name          | i12V1.0             |    |                    |   |
|          | Client List        | System Time          | 2017-01-06 16:26:50 |    |                    |   |
| \$       | Quick Setup        | Up Time              | 00h 00m 55s         |    |                    |   |
|          | Network            | Wireless Clients     | 0                   |    |                    |   |
| Ŕ        | Wireless           | Firmware Version     | V1.0.0.8(3856)      |    |                    |   |
| *        | SNMP               | Hardware Version     | V1.0                |    |                    |   |
| Ø.       | Tools              | LAN Status           |                     |    |                    |   |
| ~¢       | 10013              | MAC Address          | 00:90:4C:12:46:4C   |    |                    |   |
|          |                    | IP Address           | 192.168.0.254       |    |                    |   |
|          |                    | Subnet Mask          | 255.255.255.0       |    |                    |   |
|          |                    | Primary DNS Server   | 192.168.0.1         |    |                    |   |
|          |                    | Secondary DNS Server |                     |    |                    | ~ |

# 4.1.2 Wireless Status

To view the radio status, SSID status, and WDS status (available when the AP works in WDS mode) of the AP, choose **Status** > **Wireless Status**.

# **Tend**a

| - Status                        |
|---------------------------------|
| System Status                   |
| Wireless Status                 |
| Traffic Statistics              |
| Client List                     |
| <ul> <li>Quick Setup</li> </ul> |
| Network                         |
| Manual                          |
| wireless                        |
| SNMP                            |
| Tools                           |
|                                 |
|                                 |

# 4.1.3 Traffic Statistics

To view the total transmitted traffic, total received traffic, total number of transmitted packets, and total number of received packets corresponding to each SSID of the AP, choose **Status** > **Traffic Statistics**.

| Te           | enda                              |                    |                          |                     |                          |                     |                     |
|--------------|-----------------------------------|--------------------|--------------------------|---------------------|--------------------------|---------------------|---------------------|
| *            | Status                            | Traffic Statistics |                          |                     |                          |                     | Administrator:admin |
| -            | System Status<br>Wireless Status  | SSID               | Total RX Traffic<br>(MB) | Total RX<br>Packets | Total TX Traffic<br>(MB) | Total TX<br>Packets | Help                |
|              | Traffic Statistics<br>Client List | Tenda_12464C       | 0.00MB                   | 0                   | 0.01MB                   | 173                 | Refresh             |
| 4            | Quick Setup                       | Tenda_12464E       | 0.00MB                   | 0                   | 0.00MB                   | 0                   | _                   |
|              | Network                           | Tenda_12464F       | 0.00MB                   | 0                   | 0.00MB                   | 0                   |                     |
| <i></i><br>≈ | Wireless<br>SNMP                  |                    |                          |                     |                          |                     |                     |
| ಥ್           | Tools                             |                    |                          |                     |                          |                     |                     |
|              |                                   |                    |                          |                     |                          |                     |                     |
|              |                                   |                    |                          |                     |                          |                     |                     |
|              |                                   |                    |                          |                     |                          |                     |                     |
|              |                                   |                    |                          |                     |                          |                     |                     |

You can click **Refresh** to view the latest traffic statistics.

# 4.1.4 Client List

To view the MAC address, IP address, connection uptime, transmit speed, and receive speed of each wireless client connected to the AP, choose **Status** > **Client List**.

| Te | enda                       |              |                           |                    |                        |           |              |                    |
|----|----------------------------|--------------|---------------------------|--------------------|------------------------|-----------|--------------|--------------------|
|    |                            |              |                           |                    |                        |           |              |                    |
| .∿ | Status                     | Client List  |                           |                    |                        |           | A            | dministrator:admin |
|    | System Status              | This section | on displays information o | f connected client | s.                     |           |              | Help               |
|    | Traffic Statistics         | The conne    | ected client list:        |                    | Ter                    | da_12464C | $\checkmark$ |                    |
| 4  | Client List<br>Quick Setup | ID           | MAC Address               | IP                 | Connection<br>Duration | TX Rate   | RX Rate      |                    |
| ۲  | Network                    |              |                           | No clients cor     | nnected!               |           |              |                    |
| (ķ | Wireless                   |              |                           |                    |                        |           |              |                    |
| *  | SNMP                       |              |                           |                    |                        |           |              |                    |
| \$ | Tools                      |              |                           |                    |                        |           |              |                    |
|    |                            |              |                           |                    |                        |           |              |                    |
|    |                            |              |                           |                    |                        |           |              |                    |
|    |                            |              |                           |                    |                        |           |              |                    |
|    |                            |              |                           |                    |                        |           |              |                    |

You can select an SSID from the drop-down list box in the upper-right corner to view information about the wireless clients connected to the AP using the SSID.

# 4.2 Quick Setup

Choose **Quick Setup**. The page displays the parameters that enable you to quickly configure the AP so that wireless clients can connect to the WiFi network of the AP and access the internet through the AP

| Te | e <b>n</b> da |               |                       |                 |                     |
|----|---------------|---------------|-----------------------|-----------------|---------------------|
| *  | Status        | Quick Setup   |                       |                 | Administrator:admin |
| 4  | Quick Setup   | Mode (        | ● AP Mode  ○ WDS Mode | ○ APClient Mode | Save                |
| •  | Network       | SSID          | Tenda_12464C          |                 | Restore             |
| *  | SNMP          | Security Mode | None                  |                 | Help                |
| \$ | Tools         |               |                       |                 |                     |

The AP can work in <u>AP</u>, <u>WDS</u>, or <u>AP+Client</u> mode. By default, it works in AP mode.

# 4.2.1 AP Mode

In this mode, the AP connects to the internet using an Ethernet cable and converts wired signals into wireless signals to provide wireless network coverage. The following figure shows the topology.

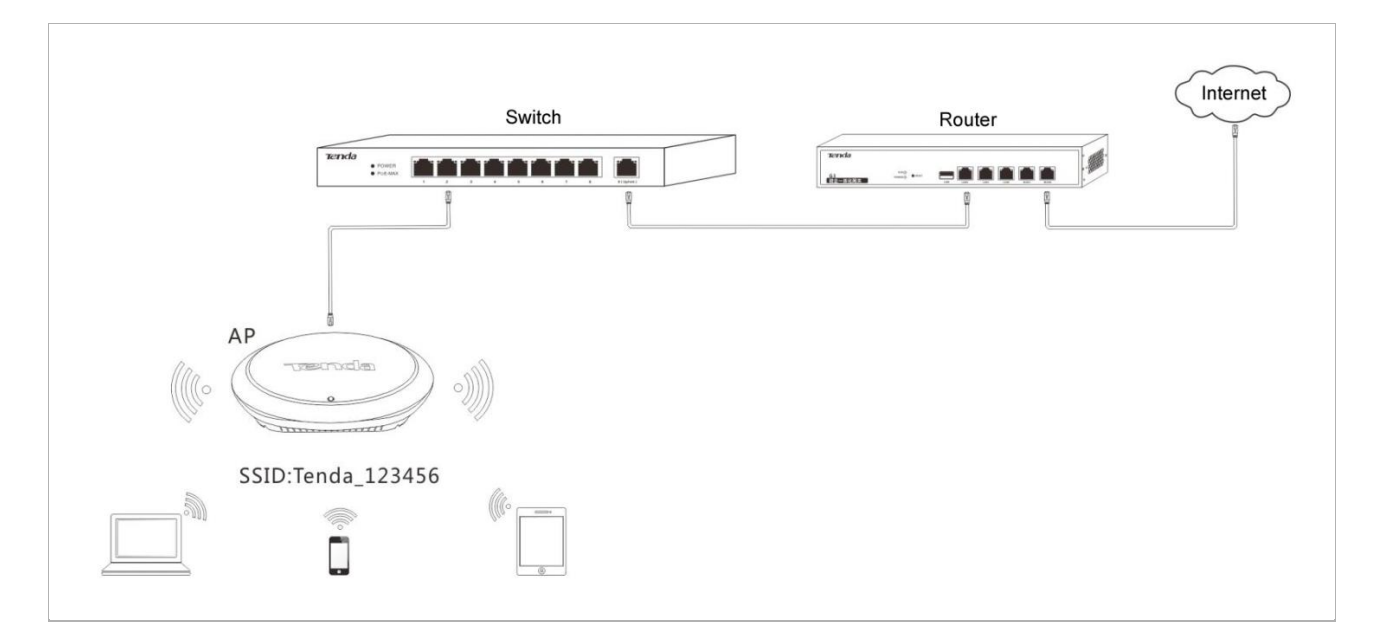

#### Procedure:

#### 

The Mixed WPA/WPA2-PSK security mode and AES encryption algorithm are used as an example to describe the configuration procedure. If you need to use another security mode, refer to <u>Section 4.4.1</u> <u>"Basic Settings."</u>

- **Step 1** Set **Mode** to **AP Mode**.
- **Step 2** (Optional) Set **SSID** to a wireless network name.
- **Step 3** Set **Security Mode** to **Mixed WPA/WPA2-PSK**, **Cipher Type** to **AES**, and **Security Key** to the password of the wireless network.
- Step 4 Click Save.

----End

## 4.2.2 WDS Mode

In this mode, the AP is used to set up a distributed wireless system that features broader wireless network coverage.

| Te | enda        |                             |              |                 |                     |
|----|-------------|-----------------------------|--------------|-----------------|---------------------|
|    |             | Quick Satur                 |              |                 | Administrator:admin |
| ≁  | Status      | <u>Quick Setup</u>          |              |                 |                     |
| \$ | Quick Setup | Mode                        | ○ AP Mode    | APClient Mode   | Save                |
|    | Network     | SSID                        | Tenda_12464C |                 | Restore             |
| ŝ  | Wireless    | Security Mode               | None         | ]               | Trestore            |
| *  | SNMP        | MAC Address                 |              | (Status:Unknow) | Help                |
| ۵, | Tools       | MAC Address                 |              | (Status:Unknow) |                     |
|    |             | MAC Address                 |              | (Status:Unknow) |                     |
|    |             | MAC Address                 |              | (Status:Unknow) |                     |
|    |             | Remote AP's Network<br>Mode |              |                 |                     |
|    |             | Remote AP's channel         | Auto         | ]               |                     |
|    |             | Remote AP's Channel         |              |                 |                     |
|    |             | Remote AP's Extension       |              |                 |                     |
|    |             | Channel                     | Fachie Sam   |                 |                     |
|    |             |                             | Enable Scan  |                 |                     |
|    |             |                             |              |                 | ~                   |
|    |             |                             |              |                 |                     |

#### WDS mode parameter description

| Parameter              | Description                                                                                                    |
|------------------------|----------------------------------------------------------------------------------------------------|
| Mode                   | It specifies the working mode of the AP. In WDS mode, the AP can be bridged with a maximum of 4 APs at the same time.                                                                                                    |
| SSID                   | It specifies the SSID of a peer AP. You can click <b>Enable Scan</b> and select the SSID of the peer AP from the detected SSIDs.                                                                                                    |
| Security Mode          | It specifies the security mode of a peer AP.<br>When you click <b>Enable Scan</b> and select the SSID of the peer AP from the detected SSIDs,<br>the local AP automatically obtains related security settings (including <b>Security Mode</b> ,<br><b>Cipher Type</b> , <b>Authentication Type</b> , and <b>Default Key</b> ) of the peer AP except <b>Security Key</b> .              |
| MAC Address            | It specifies the MAC address corresponding to the SSID of a peer AP.<br>When you click <b>Enable Scan</b> and select the SSID of the peer AP from the detected SSIDs,<br>the local AP automatically sets the corresponding <b>MAC Address</b> parameter to the SSID<br>of the peer AP.                                                                                                 |
| Remote AP's<br>channel | It specifies the channel of a peer AP.<br>When you click <b>Enable Scan</b> and select the SSID of the peer AP from the detected SSIDs,<br>the local AP automatically obtains related channel settings (including <b>Remote AP's</b><br><b>Network Mode, Remote AP's channel, Remote AP's Channel Bandwidth</b> , and <b>Remote</b><br><b>AP's Extension Channel</b> ) of the peer AP. |

| Enable Scan | It is used to detect information about nearby wireless signals of wireless devices, including SSIDs, MAC addresses, network modes, signal bandwidth, channels, extension channels, security modes, and signal strength. |
|-------------|----------------------------------------------------------------------------------------------------|
|             |                                                                                                    |

#### 

- The WDS function must be configured on all the APs to be bridged in WDS mode. All the APs must share the same SSID, channel, security mode, and security key.
- The APs to be bridged in WDS mode must be assigned different IP addresses belonging to the same network segment.

## **Example Application of the WDS Mode**

An AP has been installed in a hotel. Nevertheless, the signal of the AP is weak in some rooms because of limited wireless coverage of the AP and blockage such as walls. As a result, guests in the rooms are unable to properly access the internet through the AP.

To improve the signal in the other rooms, you can install one AP in each room and use the additional APs to repeat the wireless signal of the original AP in WDS mode, so as to extend wireless coverage and enable guests in the rooms to properly access the internet.

## 1-to-1 WDS bridging

The following figure shows the topology.

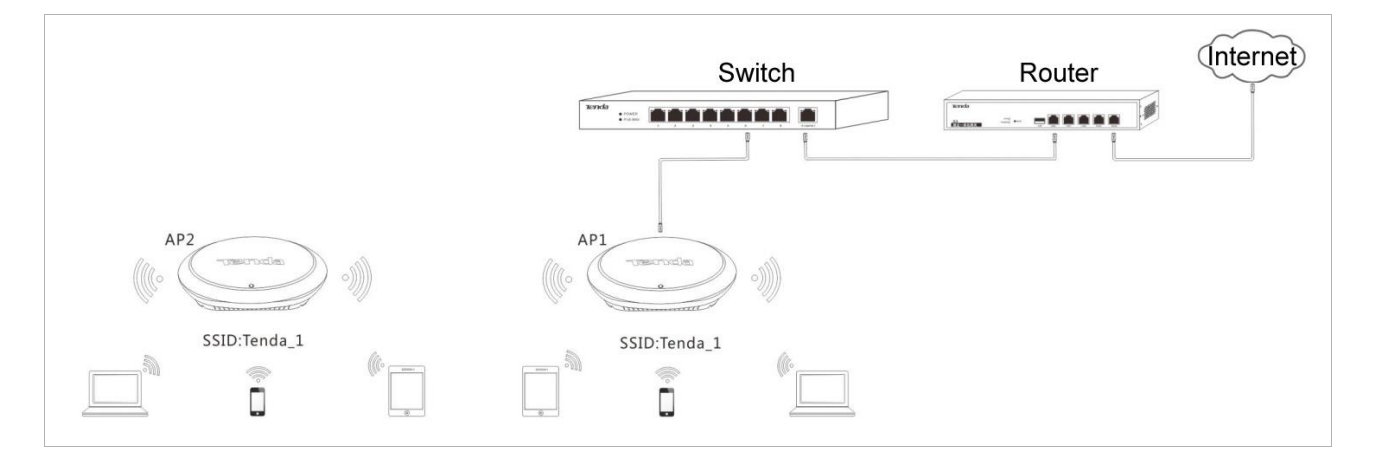

#### Procedure:

**Step 1** Log in to the web UI of AP1 and check the basic information about AP1. Assume that AP1 has the basic information described in the following table.

| IP Address    | SSID    | Security Mode      | Security Key (Wireless Network<br>Password) |
|---------------|---------|--------------------|---------------------------------------------|
| 192.168.0.254 | Tenda_1 | Mixed WPA/WPA2-PSK | 87654321                                    |

- Step 2 Log in to the web UI of AP2, change its IP address to an IP address that is different from the IP address of AP1 but belongs to the same network segment of AP1, such as 192.168.0.253. For details, refer to Section 4.3.1 "LAN Setup."
- **Step 3** Use the new IP address to log in to the web UI of AP2, and configure AP2 to repeat the wireless signal of AP1 in WDS mode.

1. Choose Quick Setup, set Mode to WDS Mode, and click Enable Scan.

| Tenda                        |                                                                                  |              |                                    |                     |
|------------------------------|----------------------------------------------------------------------------------|--------------|------------------------------------|---------------------|
| A Status                     | Quick Setup                                                                      |              |                                    | Administrator:admin |
| Quick Setup                  | Mode                                                                             | ○ AP Mode    | PClient Mode                       | Save                |
| <ul> <li>Wireless</li> </ul> | SSID                                                                             | Tenda_12464C |                                    | Restore             |
| X SNMP                       | MAC Address                                                                      |              | (Status:Unknow)                    | Help                |
| 🍇 Tools                      | MAC Address                                                                      |              | (Status:Unknow)                    |                     |
|                              | MAC Address<br>MAC Address                                                       |              | (Status:Unknow)<br>(Status:Unknow) |                     |
|                              | Remote AP's Network<br>Mode                                                      |              |                                    |                     |
|                              | Remote AP's channel<br>Remote AP's Channel<br>Bandwidth<br>Remote AP's Extension |              | ]                                  |                     |
|                              | Channel                                                                          | Enable Scan  |                                    |                     |
|                              |                                                                                  |              |                                    | ~                   |

- 2. Select the SSID of AP1 from the detected SSIDs. In this example, the SSID of AP1 is Tenda\_1.
- **3.** Set **Security Key** to the wireless network password of AP1. In this example, the security key is 87654321.
- 4. Click Save.

The SSID of AP2 changes to the SSID of AP1 when the configuration is saved.

| Tenda           |                              |                   |                |                        |           |                      |              |                    |
|-----------------|------------------------------|-------------------|----------------|------------------------|-----------|----------------------|--------------|--------------------|
|                 |                              |                   |                |                        |           |                      | Admir        | istrator:admin     |
| <b>小</b> Status | Quick Setup                  |                   |                |                        |           |                      |              |                    |
| 💠 Quick Setup   | Мос                          | de 🔿 AP Mode (    | WDS N          | lode 🔿 AP(             | Client Mo | de                   |              | Save               |
| Wetwork         | SS                           | ID Tenda_1        |                |                        |           |                      |              | Restore            |
| 🛜 Wireless      | Security Mod                 | de Mixed WPA/WF   | PA2 - PSK      | ~                      |           |                      |              |                    |
| 🗙 SNMP          | Cipher Typ                   | De ⊛ AES ⊖ TK     |                | CIP&AES                |           |                      |              | Help               |
| 🤹 Tools         | Security K                   | ey 87654321       |                |                        |           |                      |              |                    |
|                 | MAC Addre                    | ss C8:3A:35:11:11 | :11            |                        | (Status:U | nknow)               |              |                    |
|                 | MAC Addre                    | SS                |                |                        | (Status:U | nknow)               |              |                    |
|                 | MAC Addre                    | 55                |                |                        | (Status:U | nknow)               |              |                    |
|                 | MAC Addre                    | ss                |                |                        | (Status:U | nknow)               |              |                    |
|                 | Remote AP's Netwo<br>Moo     | rk<br>bgn         |                |                        |           |                      |              |                    |
|                 | Remote AP's chann            | el 10             |                | $\checkmark$           |           |                      |              |                    |
|                 | Remote AP's Chann<br>Bandwid | el 20             |                |                        |           |                      |              |                    |
|                 | Remote AP's Extensio         | none              |                |                        |           |                      |              |                    |
|                 | Chann                        | el                | )isable Sca    | an                     |           |                      |              |                    |
|                 |                              |                   |                |                        |           |                      |              |                    |
|                 | Select SSID                  | MAC Address       | Networ<br>Mode | c Channel<br>Bandwidth | Channe    | Extension<br>Channel | Security     | Signal<br>Strength |
|                 | Tenda_1                      | C8:3A:35:11:11:11 | bgn            | 20                     | 10        | none                 | wpa&wpa2/aes | -81dBm             |
|                 | O : Tenda_009DB0             | C8:3A:35:00:9D:B0 | bgn            | 40                     | 11        | upper                | none         | -62dBm 🗸           |

**Step 4** Log in to the web UI of AP1 and perform step 3 to configure AP1 to repeat the wireless signal of AP2 in WDS mode. After configuration is complete, Connected appears to the right of the corresponding MAC address, indicating that bridging is successful. See the following figure.

| Te   | enda        |                                  |                         |                     |                     |
|------|-------------|----------------------------------|-------------------------|---------------------|---------------------|
|      |             |                                  |                         |                     |                     |
|      |             | Quick Setup                      |                         |                     | Administrator:admin |
| Ŷ    | Status      | Quick Setup                      |                         |                     |                     |
| 4    | Quick Setup | Mode                             | ○ AP Mode               | PClient Mode        | Save                |
| ۲    | Network     | SSID                             | Tenda_1                 |                     | Pestara             |
| ((:- | Wireless    | Security Mode                    | Mixed WPA/WPA2 - PSK    |                     | Restore             |
| *    | SNMP        | Cipher Type                      | ● AES _ TKIP _ TKIP&AES |                     | Help                |
| ۵,   | Tools       | Security Key                     | 87654321                | ]                   |                     |
|      |             | MAC Address                      | C8:3A:35:11:11:11       | (Status: Connected) |                     |
|      |             | MAC Address                      |                         | (Status:Unknow)     |                     |
|      |             | MAC Address                      |                         | (Status:Unknow)     |                     |
|      |             | MAC Address                      |                         | (Status:Unknow)     |                     |
|      |             | Remote AP's Network<br>Mode      | bgn                     | ]                   |                     |
|      |             | Remote AP's channel              | 1                       | ]                   |                     |
|      |             | Remote AP's Channel<br>Bandwidth | 20                      | ]                   |                     |
|      |             | Remote AP's Extension<br>Channel | none                    | ]                   |                     |

----End

## 1-to-many (maximum: 4) WDS bridging

The following figure shows the topology.

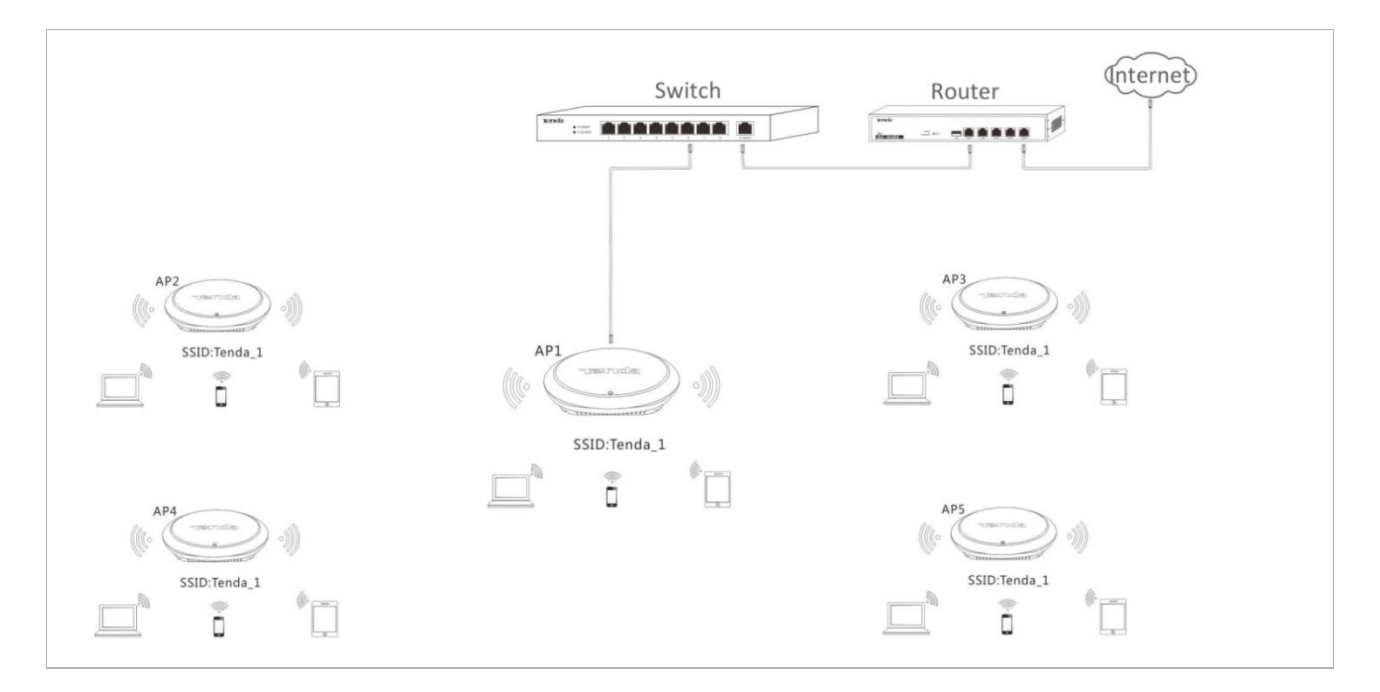

#### Procedure:

**Step 1** Log in to the web UI of AP1 and check the basic information about AP1. Assume that AP1 has the basic information described in the following table.

| IP Address    | SSID    | Security Mode      | Security Key (Wireless<br>Network Password) |
|---------------|---------|--------------------|---------------------------------------------|
| 192.168.0.254 | Tenda_1 | Mixed WPA/WPA2-PSK | 87654321                                    |

## 

The IP addresses of AP2, AP3, AP4, and AP5 must be different from the IP address of AP1 but belong to the same network segment as the IP address of AP1. For example, you can set them to 192.168.0.2, 192.168.0.3, 192.168.0.4, and 192.168.0.5.

- **Step 2** Log in to the web UIs of AP2, AP3, AP4, and AP5, change the LAN port IP addresses of the APs, and configure the APs to repeat the wireless signal of AP1 in WDS mode. For details about the wireless signal repeating, refer to step <u>3</u> in 1-to-1 WDS bridging.
- **Step 3** Log in to the web UI of AP1 and configure AP1 to repeat the wireless signals of the other APs.
  - 1. Choose Quick Setup, set Mode to WDS Mode, and click Enable Scan.
  - 2. Select the entries of AP2, AP3, AP4, and AP5 on the scan result list. (The SSIDs of the APs on the list are the same as the SSID of AP1, which is Tenda\_1 in this example.)
  - 3. Set Security Key to the wireless network password of AP1, which is 87654321 in this example.
  - 4. Click Save.

| Te     | enda                  |        |                                |          |              |                            |                         |           |                      |              |                    |    |
|--------|-----------------------|--------|--------------------------------|----------|--------------|----------------------------|-------------------------|-----------|----------------------|--------------|--------------------|----|
|        |                       | Ouid   | :k Setup                       |          |              |                            |                         |           |                      | Admin        | istrator:adm       | in |
| ^<br>- | Status<br>Quick Setup |        | Mod                            | le       | () AP Mode   | WDS                        | Mode () AP              | Client Mo | de                   |              | Save               | ^  |
| ۲      | Network               |        | SSI                            | D        | Tenda_1      |                            |                         |           |                      |              | Restore            |    |
| Ģ      | Wireless              |        | Security Mod                   | le       | Mixed WPA/   | WPA2 - PSI                 | < 🗸                     |           |                      |              |                    |    |
| *      | SNMP                  |        | Cipher Typ                     | e        | ● AES ○      | TKIP ()                    | TKIP&AES                |           |                      |              | Help               |    |
| ۵,     | Tools                 |        | Security Ke                    | ey.      | 87654321     |                            |                         |           |                      |              |                    |    |
|        |                       |        | MAC Addres                     | 55       | C8:3A:35:22  | 22:22                      |                         | (Status:U | Inknow)              |              |                    |    |
|        |                       |        | MAC Addres                     | 55       | C8:3A:35:33  | 33:33                      | (Status:Unknow)         |           |                      |              |                    |    |
|        |                       |        | MAC Addres                     | 55       | C8:3A:35:44  | i:44:44:44 (Status:Unknow) |                         |           |                      |              |                    |    |
|        |                       |        | MAC Addres                     | 55       | C8:3A:35:55  | 55:55                      | 5:55 (Status:Unknow)    |           |                      |              |                    |    |
|        |                       | R      | emote AP's Networ<br>Mod       | rk<br>le | bgn          |                            |                         |           |                      |              |                    |    |
|        |                       |        | Remote AP's channe             | el       | 10           |                            | $\checkmark$            |           |                      |              |                    |    |
|        |                       | F      | Remote AP's Channe<br>Bandwidt | el<br>:h | 20           |                            |                         |           |                      |              |                    |    |
|        |                       | Re     | emote AP's Extensio            | n        | none         |                            |                         |           |                      |              |                    |    |
|        |                       |        | citati                         | -        |              | Disable So                 | an                      |           |                      |              |                    |    |
|        |                       | Select | SSID                           | м        | AC Address   | Netwo<br>Mode              | rk Channel<br>Bandwidth | Channe    | Extension<br>Channel | Security     | Signal<br>Strength |    |
|        |                       | 0      | Tenda_1                        | C8:3     | A:35:22:22:2 | 2 bgn                      | 20                      | 10        | none                 | wpa&wpa2/aes | -81dBm             |    |
|        |                       | 0      | Tenda_1                        | C8:3     | A:35:33:33:3 | 3 bgn                      | 20                      | 10        | none                 | wpa&wpa2/aes | -62dBm             | ~  |
|        |                       | 0      | Tenda_1                        | C8:3     | A:35:44:44:4 | 4 bgn                      | 20                      | 10        | none                 | wpa&wpa2/aes | -81dBm             |    |
|        |                       | ۲      | Tenda_1                        | C8:3     | A:35:55:55:5 | 5 bgn                      | 20                      | 10        | none                 | wpa&wpa2/aes | -62dBm             |    |

#### ----End

After configuration is complete, Connected appears to the right of the corresponding MAC addresses, indicating that bridging is successful. See the following figure.

| Te  | enda        |                                  |                         |                     |                     |
|-----|-------------|----------------------------------|-------------------------|---------------------|---------------------|
|     |             |                                  |                         |                     |                     |
|     |             |                                  |                         |                     | Administrator:admin |
| -∿- | Status      | Quick Setup                      |                         |                     |                     |
| 4   | Quick Setup | Mode                             | ○ AP Mode               | PClient Mode        | Save                |
| •   | Network     | SSID                             | Tenda_1                 | ]                   | Bustan              |
| ę   | Wireless    | Security Mode                    | Mixed WPA/WPA2 - PSK    | ]                   | Restore             |
| *   | SNMP        | Cipher Type                      | ● AES ○ TKIP ○ TKIP&AES |                     | Help                |
| ್ಮ  | Tools       | Security Key                     | 87654321                | ]                   |                     |
|     |             | MAC Address                      | C8:3A:35:22:22:22       | (Status: Connected) |                     |
|     |             | MAC Address                      | C8:3A:35:33:33:33       | (Status: Connected) |                     |
|     |             | MAC Address                      | C8:3A:35:44:44          | (Status: Connected) |                     |
|     |             | MAC Address                      | C8:3A:35:55:55          | (Status: Connected) |                     |
|     |             | Remote AP's Network<br>Mode      | bgn                     | ]                   |                     |
|     |             | Remote AP's channel              | 10                      |                     |                     |
|     |             | Remote AP's Channel<br>Bandwidth | 20                      | ]                   |                     |
|     |             | Remote AP's Extension<br>Channel | none                    | ]                   |                     |

# 4.2.3 AP+Client Mode

In this mode, you can enable this AP to repeat the wireless signal of a peer AP for broader wireless network coverage simply by configuring this AP.

| Te   | enda        |                     |                      |               |                     |
|------|-------------|---------------------|----------------------|---------------|---------------------|
| *    | Status      | Quick Setup         |                      |               | Administrator:admin |
| 4    | Quick Setup | Mode                | ○ AP Mode ○ WDS Mode | APClient Mode | Save                |
| ۲    | Network     | SSID                | Tenda_123456         |               | Restore             |
| (î:- | Wireless    | Security Mode       | None                 |               | Restore             |
| *    | SNMP        | Remote AP's channel | Auto                 | $\checkmark$  | Help                |
| ø,   | Tools       |                     | Enable Scan          |               |                     |

## **Example Application of the AP+Client Mode**

An AP has been installed in a restaurant. Nevertheless, the signal of the AP is weak in some rooms because of limited wireless coverage of the AP and blockage such as walls. As a result, guests in the rooms are unable to properly access the internet through the AP.

To improve the signal in the rooms, you can install one or more APs and use the additional APs to repeat the wireless signal of the original AP in AP+Client mode, so as to extend wireless coverage and enable guests in the rooms to properly access the internet.

The following figure shows the topology.

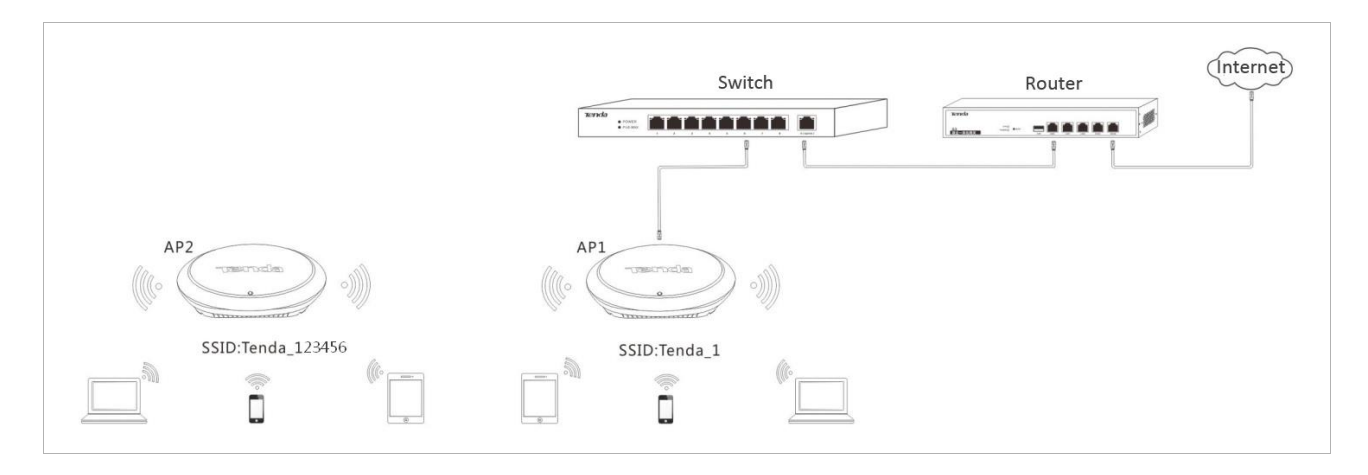

Procedure:

**Step 1** Log in to the web UI of AP1 and check the basic information about AP1. Assume that AP1 has the basic information described in the following table.

| IP Address    | SSID    | Security Mode      | Security Key (Wireless<br>Network Password) |
|---------------|---------|--------------------|---------------------------------------------|
| 192.168.0.254 | Tenda_1 | Mixed WPA/WPA2-PSK | 87654321                                    |

- Step 2 Log in to the web UI of AP2, change its IP address to an IP address that is different from the IP address of AP1 but belongs to the same network segment of AP1, such as 192.168.0.253. For details, refer to Section 4.3.1 "LAN Setup."
- **Step 3** Use the new IP address to log in to the web UI of AP2, choose **Quick Setup**, set **Mode** to **APClient** mode, and click **Enable Scan**.

| Tenda         |                                        |                     |
|---------------|----------------------------------------|---------------------|
| ♣ Status      | Quick Setup                            | Administrator:admin |
| 💠 Quick Setup | Mode 🔿 AP Made 🔿 WDS Made 🕥 APClient N | Inde Save           |
| Metwork       | SSID Tenda_123456                      | Bostoro             |
| 🛜 Wireless    | Security Mode None                     | Residie             |
| X SNMP        | Remote AP's channel Auto               | Help                |
| 🖏 Tools       | Enable Scan                            |                     |

- Step 4 Select the SSID of AP1 from the detected SSIDs. In this example, the SSID of AP1 is Tenda\_1.
- **Step 5** Set **Security Key** to the wireless network password of AP1, which is **87654321** in this example.
- Step 6 Click Save.

| Te     | enda                |        |                                                 |                   |                |                        |            |                      |              |                    |
|--------|---------------------|--------|-------------------------------------------------|-------------------|----------------|------------------------|------------|----------------------|--------------|--------------------|
| M      | Status              | Quic   | k Setup                                         |                   |                |                        |            |                      | Admin        | istrator:admi      |
| 4      | Quick Setup         |        | Mod                                             | e 🔿 AP Mode       |                | 1ode 💿 APC             | Client Mod | de                   |              | Save               |
| €      | Network<br>Wireless |        | SSID Tenda_1 Security Mode Mixed WPA/WPA2 - PSK |                   |                |                        |            | Restore              |              |                    |
| *<br>* | SNMP<br>Tools       |        | Cipher Typ<br>Security Ke                       | е                 | IP () T        | KIP&AES                |            |                      |              | Неір               |
|        |                     | F      | Remote AP's channe                              | el 10             | )isable Sca    | an                     |            |                      |              |                    |
|        |                     | Select | SSID                                            | MAC Address       | Networ<br>Mode | k Channel<br>Bandwidth | Channe     | Extension<br>Channel | Security     | Signal<br>Strength |
|        |                     | 0      | Tenda_5D7AA0                                    | C8:3A:35:5D:7A:A0 | bgn            | 40                     | 11         | upper                | none         | -44dBm             |
|        |                     | ۲      | Tenda_1                                         | C8:3A:35:11:11:11 | bgn            | 20                     | 10         | none                 | wpa&wpa2/aes | -67dBm             |

#### ----End

After AP2 repeats the wireless signal of AP1, wireless devices such as smart phones can search for and connect to the wireless signal of AP2, and access the internet through AP2. (In this example, the SSID of AP2 is Tenda\_123456.)

# 4.3 Network Settings

## 4.3.1 LAN Setup

To view the MAC address, device name, IP address obtaining mode, and other related information of the LAN port of the AP, choose **Network** > LAN Setup.

| Te       | enda                     |                                     |                                |                                                        |                     |
|----------|--------------------------|-------------------------------------|--------------------------------|--------------------------------------------------------|---------------------|
| *        | Status                   | LAN Setup                           |                                |                                                        | Administrator:admin |
| \$≻<br>⊕ | Quick Setup<br>Network   | MAC Address                         | 00:90:4C:12:46:4C              |                                                        | Save                |
|          | LAN Setup<br>DHCP Server | IP Address<br>Subnet Mask           | 192.168.0.254<br>255.255.255.0 | For example: 192.168.1.1<br>For example: 255.255.255.0 | Restore             |
| ≈<br>*   | Wireless<br>SNMP         | Gateway<br>Primary DNS Server       | 192.168.0.1                    |                                                        |                     |
| ¢,       | Tools                    | Secondary DNS Server<br>Device Name | i12V1.0                        | (optional)                                             |                     |
|          |                          | Ethernet Mode                       | ●Auto-negotiation○10M half-du  | ıplex                                                  |                     |

The AP supports the Static IP and Dynamic IP modes for obtaining an IP address for the LAN port.

If you change the IP address of the LAN port, change the IP address of your management computer as well so that the two IP addresses belong to the same network segment. Then, use the new IP address of the LAN port to log in to the web UI of the AP.

### **IP Address Obtaining Mode – Static IP**

This mode enables you to set the IP address, subnet mask, gateway IP address, primary DNS server, and secondary DNS server of the AP. It is applicable to a scenario with only one or a few APs.

Procedure:

#### 

Assume that the AP IP address is 192.168.1.254, and the default gateway IP address and DNS server IP address are 192.168.1.1.

- **Step 1** Set Address Mode to Static IP.
- Step 2 Set IP Address.
- Step 3 Set Subnet Mask to the subnet mask of the IP address. Generally the subnet mask is 255.255.255.0.
- **Step 4** Set **Gateway** to the IP address of the gateway of the AP.
- **Step 5** Set **Primary DNS Server** to the IP address of the primary DNS server of the AP. If another DNS server is available, set **Secondary DNS Server** to the IP address of the additional DNS server.

#### Step 6 Click Save.

| enda                                             |                      |                               |                            |                   |
|--------------------------------------------------|----------------------|-------------------------------|----------------------------|-------------------|
| ♣ Status                                         | LAN Setup            |                               |                            | Administrator:adm |
| <ul> <li>Quick Setup</li> <li>Network</li> </ul> | MAC Address          | 00:90:4C:12:46:4C             | 1                          | Save              |
| LAN Setup<br>DHCP Server                         | IP Address           | 192.168.1.254                 | For example: 192.168.1.1   | Restore<br>Help   |
| <ul><li>Wireless</li><li>SNMP</li></ul>          | Gateway              | 192.168.1.1                   | Por example: 235.235.255.0 |                   |
| 😋 Tools                                          | Secondary DNS Server |                               | (optional)                 |                   |
|                                                  | Ethernet Mode        | ●Auto-negotiation○10M half-du | uplex                      |                   |

#### **IP Address Obtaining Mode – Dynamic IP**

This mode enables the AP to automatically obtain an IP address, subnet mask, gateway IP address, primary DNS server IP address, and secondary DNS server IP address from a DHCP server in the network. If a large number of
APs are deployed, you can adopt this mode to prevent IP address conflicts and effectively reduce your workload.

Procedure:

- **Step 1** Set Address Mode to Dynamic IP.
- Step 2 Click Save.

| Te   | enda                     |              |                   |                     |
|------|--------------------------|--------------|-------------------|---------------------|
| h    | Status                   | LAN Setup    |                   | Administrator:admin |
| 4    | Quick Setup              | MAC Address  | 00:90:4C:12:46:4C | Save                |
| ۲    | Network                  | Address Mode | Dynamic IP        | Restore             |
|      | LAN Setup<br>DHCP Server | Device Name  |                   | Help                |
| ((t: | Wireless                 | Ethemet wode | CAuto-negotiation |                     |
| *    | SNMP                     | _            |                   |                     |
| ¢,   | Tools                    |              |                   |                     |

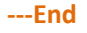

#### Parameter Description

| Parameter    | Description                                                                                                    |
|--------------|----------------------------------------------------------------------------------------------------|
| MAC Address  | It specifies the MAC address of the LAN port of the AP.<br>The default primary SSID of the AP is Tenda_ <i>XXXXXX</i> , where <i>XXXXXX</i> indicates the<br>last 6 characters of this MAC address.                                                                                                    |
| Address Mode | <ul> <li>It specifies the IP address obtaining mode of the AP. The default option is Static IP.</li> <li>Static IP: It indicates that the IP address, subnet mask, gateway, and DNS server information of the AP is set manually.</li> <li>Dynamic IP: It indicates that the IP address, subnet mask, gateway, and DNS server information of the AP is obtained from a DHCP server in your LAN.</li> <li>If Address Mode is set to Dynamic IP, you can log in to the web UI of the AP only with the IP address assigned to the AP by the DHCP server. The IP address is specified on the client list of the DHCP server.</li> </ul> |
| IP Address   | It specifies the IP address of the AP if <b>Address Mode</b> is set to <b>Static IP</b> . The default IP address is 192.168.0.254 and you can change it as required.<br><b>Image:</b> It is IP address also functions as the management IP address of the AP. You can use this IP address to log in to the web UI of the AP to manage the AP.                                                                                                    |
| Subnet Mask  | It specifies the subnet mask of the IP address of the AP if <b>Address Mode</b> is set to <b>Static IP</b> . The default subnet mask is 255.255.255.0 and you can change it as required.                                                                                                    |
| Gateway      | It specifies the gateway of the AP if Address Mode is set to Static IP. The default                                                                                                    |

| Parameter                          | Description                                                                                                    |
|------------------------------------|----------------------------------------------------------------------------------------------------|
|                                    | gateway IP address is 192.168.0.1 and you can change it as required.                                                                                                    |
| Primary DNS Server                 | It specifies the primary DNS server of the AP if <b>Address Mode</b> is set to <b>Static IP</b> . The default IP address of the primary DNS server is 192.168.0.1 and you can change it as required.           |
| Secondary DNS Server<br>(optional) | It specifies the secondary DNS server of the AP if <b>Address Mode</b> is set to <b>Static IP</b> .<br>This IP address is optional.                                                                            |
| Device Name                        | It specifies the device name of the AP. The default device name is in the format of <i>Model+Hardware version number</i> .<br>You are recommended to change the device name so that you can quickly locate the |
|                                    | AP when managing the AP remotely.                                                                                                    |

# 4.3.2 DHCP Server

### **DHCP Server**

The DHCP server function of the AP can automatically assign IP addresses to clients connected to the AP. To configure the function, choose **Network** > **DHCP Server**.

| Te           | enda        |                      |               |            |                     |
|--------------|-------------|----------------------|---------------|------------|---------------------|
|              |             |                      |               |            | Administrator:admin |
| $\mathbf{r}$ | Status      | DHCP Server DHCP C   | lient List    |            |                     |
| \$           | Quick Setup | DHCP Server          | Enable        |            | Save                |
| ۲            | Network     | Start IP             | 192.168.0.100 |            | Postero             |
|              | LAN Setup   | End IP               | 192.168.0.200 |            | Resole              |
|              | DHCP Server | Lease Time           | 1 dav         |            | Help                |
| ((ı:         | Wireless    | Subnet Mask          | 255.255.255.0 |            |                     |
| *            | SNMP        | Gateway              | 192.168.0.254 |            |                     |
| ۵,           | Tools       | Primary DNS Server   | 192.168.0.254 |            |                     |
|              |             | Secondary DNS Server |               | (optional) |                     |

Procedure for enabling and configuring the DHCP server function:

- **Step 1** Select the **Enable** check box of **DHCP Server**.
- **Step 2** Set **Start IP** to the start IP address of the IP address pool, which contains the IP addresses that can be assigned by the DHCP server to clients.
- **Step 3** Set **End IP** to the end IP address of the IP address pool.
- **Step 4** Set **Lease Time** to the time when an IP address is available to a client. The default option **1 day** is recommended.
- Step 5 Set Subnet Mask to the subnet mask of the IP addresses. The default value 255.255.255.0 is recommended.

- **Step 6** Set **Gateway** to the gateway IP address to be assigned by the DHCP server to clients.
- **Step 7** Set **Primary DNS Server** to the IP address of the primary DNS server assigned by the DHCP server to clients. If another DNS server IP address is available, set **Secondary DNS Server** to that IP address.

#### Step 8 Click Save.

----End

## 

If another DHCP server is available in your LAN, ensure that the IP address pool of the AP does not overlap the IP address pool of that DHCP server. Otherwise, IP address conflicts may occur.

#### Parameter description

| Parameter                          | Description                                                                                                    |
|------------------------------------|----------------------------------------------------------------------------------------------------|
| DHCP Server                        | It specifies whether to enable the DHCP server function. To enable it, select the check box. To disable it, deselect the check box. By default, it is disabled.                                                                                                    |
| Start IP                           | It specifies the first IP address that can be assigned by the DHCP server to a client. The default value is <b>192.168.0.100</b> .                                                                                                    |
| End IP                             | It specifies the last IP address that can be assigned by the DHCP server to a client. The default value is <b>192.168.0.200</b> .                                                                                                    |
| Lease Time                         | It specifies the validity period of an IP address assigned by the DHCP server to a client.<br>The default value is <b>1 day</b> .                                                                                                    |
| Subnet Mask                        | It specifies the subnet mask assigned by the DHCP server to clients. The default value is <b>255.255.255.0</b> .                                                                                                    |
| Gateway                            | It specifies the gateway IP address assigned by the DHCP server to clients. The default value is <b>192.168.0.254</b> .<br>When a client accesses a server or host located outside the network segment where the client resides, the data from and to the client must be forwarded by the gateway. Generally, the IP address of the gateway is the LAN IP address of the router in your LAN. |
| Primary DNS Server                 | It specifies the primary DNS server IP address assigned by the DHCP server to clients.<br>The default value is <b>192.168.0.254</b> .<br><b>IDE</b><br>To enable clients to access web pages using domain names, set this parameter to<br>a correct DNS server IP address or DNS proxy IP address.                                                                                           |
| Secondary DNS<br>Server (optional) | It specifies the secondary DNS server IP address assigned by the DHCP server to clients. This IP address is optional.                                                                                                    |

## **DHCP Client List**

To view information about the clients that obtain IP addresses from the DHCP server function of the AP, choose **Network** > **DHCP Server** and click the **DHCP Client List** tab.

| Te  | enda        |        |                                       |                        |                          |            |                  |
|-----|-------------|--------|---------------------------------------|------------------------|--------------------------|------------|------------------|
|     |             |        |                                       |                        |                          | ۸dm        | inistratoradmin  |
| ৵   | Status      | DHCP S | erver DHCP Client List                |                        |                          | Auto       | inistrator.aumin |
| \$  | Quick Setup | Once D | HCP is enabled, client list will      | be refreshed automatic | ally every five seconds. | Refresh    |                  |
|     | Network     |        |                                       |                        |                          | rteireen   |                  |
|     | LAN Setup   | ID     | Hostname                              | IP Address             | MAC Address              | Lease Time |                  |
|     | DHCP Server | 1      | android-e4b0b4f2d626                  | 192.168.0.164          | 00:66:4b:7c:7b:14        | 23:59:46   |                  |
| ((ŗ | Wireless    |        | · · · · · · · · · · · · · · · · · · · |                        |                          |            | ,                |
| *   | SNMP        |        |                                       |                        |                          |            |                  |
| ø,  | Tools       |        |                                       |                        |                          |            |                  |

You can click **Refresh** to view the latest client information.

# 4.4 Wireless Settings

# 4.4.1 Basic Settings

To view basic wireless settings of the AP, choose **Wireless** > **Basic**.

| Te  | enda                    |                     |                          |               |                     |
|-----|-------------------------|---------------------|--------------------------|---------------|---------------------|
| M   | Status                  | Basic               |                          |               | Administrator:admin |
| \$  | Quick Setup             | SSID                | Tenda_123456             |               | Save                |
|     | Network                 | Enable              | 2                        |               | Restore             |
| ((ŗ | Wireless                | Broadcast SSID      | Enable                   | $\checkmark$  | TROSPICE            |
|     | Basic                   | AP isolation        | Disable     O     Enable |               | Help                |
|     | Radio                   | WMF                 | Disable     O Enable     |               |                     |
|     | Site Survey<br>Advanced | Client limit        | 16                       | (Rangle:1-64) |                     |
|     | Access Control          | SSID                | Tenda_123456             |               |                     |
|     | QVLAN                   | Chinese SSID Encode | UTF-8                    | $\checkmark$  |                     |
| *   | SNMP                    | Security Mode       | None                     | ~             |                     |
| ø,  | Tools                   |                     |                          |               |                     |
|     |                         | 1                   |                          |               |                     |

#### Procedure:

If there is no special requirement regarding the parameters not described in this procedure, retain the default settings.

- **Step 1** Select the SSID to be configured from the **SSID** drop-down list box.
- **Step 2** Select the **Enable** check box to enable the selected SSID.
- **Step 3** Set **Client limit** to the maximum number of wireless clients that can be connected to the AP using the selected SSID.
- **Step 4** Change the value of the **SSID** text box to a required wireless network name.
- **Step 5** (Skip this step if your SSID does not include Chinese characters.) Set **Chinese SSID Encode** to an encoding format of the Chinese characters in your SSID.
- **Step 6** Select a security mode from the **Security Mode** drop-down list box for your SSID. For the detailed security mode configuration procedure, refer to <u>Security Mode</u>.
- Step 7 Click Save.

----End

Parameter description

| Parameter      | Description                                                                                                    |
|----------------|----------------------------------------------------------------------------------------------------|
| SSID           | It specifies the SSID to be configured.<br>The AP allows 4 SSIDs. The default SSID is the primary SSID of the AP, which is<br>Tenda_XXXXXX, where XXXXXX indicates the last 6 characters in the MAC address<br>specified on the label on the external surface of the AP.                                                                                                    |
| Enable         | It specifies whether to enable the selected SSID.<br>By default, the primary SSID is enabled and the other SSIDs are disabled. You can<br>enable them as required.                                                                                                    |
| Broadcast SSID | <ul> <li>It specifies whether to broadcast the selected SSID.</li> <li>Enable: It indicates that the AP broadcasts the SSID and the SSID can be detected by clients.</li> <li>Disable: It indicates that the AP does not broadcast the SSID and the SSID cannot be detected by clients. If a user wants to connect to the wireless network corresponding to this SSID, the user must enter the SSID manually.</li> <li>It is AP can automatically hide its SSID. When the number of clients connected to the AP with an SSID of the AP reaches the <u>upper limit</u>, the AP stops broadcasting the SSID.</li> </ul> |
| AP isolation   | <ul> <li>It specifies whether to isolate the wireless clients connected to the AP with the selected SSID.</li> <li>Enable: It indicates that the wireless clients connected to the AP with the selected SSID cannot communicate with each other. This improves wireless network security.</li> <li>Disable: It indicates that the wireless clients connected to the AP with the selected SSID can communicate with each other.</li> </ul>                                                                                                    |
| WMF            | It specifies whether to forward multicast packets through unicast tunnels. Generally, multicast packets are usually transmitted at the lowest rate, such as 1 Mbps, leading to poor transmission efficiency. WMF leverages the high auto-negotiated rate, reliable feedback mechanism, and other advantages of unicast packets to address multicast problems such as video playback stalls caused by packet loss and long delays over a                                                                                                    |

| Parameter     | Description                                                                                                    |
|---------------|----------------------------------------------------------------------------------------------------|
|               | wireless network.                                                                                                    |
| Client limit  | It specifies the maximum number of wireless clients that can connect to the AP with the selected SSID.                                                                                                    |
|               | After this upper limit is reached, the AP rejects new connection requests from clients.                                                                                                    |
| SSID          | It enables you to change the selected SSID. Chinese characters are allowed in an SSID.                                                                                                    |
| Chinese SSID  | It specifies the encoding format of Chinese characters in an SSID. The default value is <b>UTF8</b> .                                                                                                    |
| Encode        | If 2 or more SSIDs of the AP are enabled, you are recommended to set this parameter to <b>UTF-8</b> for some SSIDs and to <b>GB2312</b> for the other SSIDs, so that any wireless client can identify one or both SSIDs that contain Chinese characters. |
| Security Mode | It specifies the encryption type of the selected SSID. <b>None</b> indicates that any wireless client can connect to the AP using the selected SSID. This option is not recommended because it affects network security.                                 |
|               | The AP supports the WEP, WPA-PSK, WPA2-PSK, Mixed WPA/WPA2-PSK, WPA, and WPA2 security modes, which are elaborated in the following section.                                                                                                    |

### WEP

Wired Equivalent Privacy (WEP) uses a static key to encrypt all exchanged data, and ensures that a wireless LAN has the same level of security as a wired LAN. If this encryption algorithm is used, the AP can reach a maximum wireless transmission rate of 54 Mbps.

WEP supports the Open, Shared, and 802.1x encryption types.

| Security Mode   | WEP            |       |              |
|-----------------|----------------|-------|--------------|
| Encryption Type | Open<br>Shared |       |              |
| Default Key     | 802.1x         |       |              |
| WEP Key 1       | 12345          | ASCII | ~            |
| WEP Key 2       | 12345          | ASCII | $\checkmark$ |
| WEP Key 3       | 12345          | ASCII | ~            |
| WEP Key 4       | 12345          | ASCII | $\checkmark$ |

# 

Many smart phones can use only WEP key 1 to connect to a WEP-encrypted wireless network with the encryption type being Open or Shared. Therefore, if **Security Mode** is set to **WEP** and **Encryption Type** is set to **Open** or **Shared**, set **Default Key** to the value of **WEP Key 1**.

Procedure for configuring the basic wireless settings with the authentication type being Open or Shared:

## 

Assume that WEP key 1 is the default WEP key and the key is set to 54321 and ASCII.

- **Step 1** Select the SSID to be configured from the SSID drop-down list box, such as **Tenda\_123456**.
- **Step 2** Set **Security Mode** to **WEP**.
- **Step 3** Set **Encryption Type** to **Open** or **Shared**.
- **Step 4** Set **Default Key** to **Security Key 1**.
- Step 5 Set WEP Key 1 to 54321 and ASCII.
- Step 6 Click Save.

| Tenda          |                     |                      |               |                     |
|----------------|---------------------|----------------------|---------------|---------------------|
|                |                     |                      |               |                     |
| A. Chature     | Basic               |                      |               | Administrator:admin |
| → Status       |                     |                      |               | ^                   |
| 分 Quick Setup  | SSID                | Tenda_123456         |               | Save                |
| Metwork        | Enable              | <b>V</b>             |               | Restore             |
| 🛜 Wireless     | Broadcast SSID      | Enable               | $\checkmark$  | ricolor o           |
| Basic          | AP isolation        | Disable      Disable |               | Help                |
| Radio          | WMF                 | Disable     Disable  |               |                     |
| Site Survey    | Client limit        | 16                   | (Rangle:1-64) |                     |
| Advanced       | SSID                | Tenda_123456         |               |                     |
| Access Control | Chinese SSID Encode | UTF-8                |               |                     |
| X SNMP         | Security Mode       | WEP                  |               |                     |
| 🖏 Tools        | Encryption Type     | Shared               |               |                     |
| •              | Default Key         | Security Key 1       |               |                     |
|                | WEP Key 1           | 54321                | ASCII 🔽       |                     |
|                | WEP Key 2           | 12345                | ASCII 🔽       |                     |
|                | WEP Key 3           | 12345                | ASCII 🔽       |                     |
|                | WEP Key 4           | 12345                | ASCII 🔽       |                     |
|                |                     |                      |               | ~                   |
|                |                     |                      |               |                     |

#### ----End

Procedure for configuring the basic wireless settings with the authentication type being 802.1x:

### 

Assume that the IP address, port number, and password of the RADIUS server are 192.168.0.88, 1812, and 12345678 respectively.

- **Step 1** Select the SSID to be configured from the SSID drop-down list box, such as **Tenda\_123456**.
- **Step 2** Set **Security Mode** to **WEP**.
- **Step 3** Set **Encryption Type** to **802.1x**.
- Step 4 Set RADIUS Server to the IP address 192.168.0.88 of the RADIUS server.
- Step 5 Set RADIUS Port to the authentication port number 1812 of the RADIUS server.

- **Step 6** Set **RADIUS Password** to the password **12345678** of the RADIUS server.
- Step 7 Click Save.

|                |                     |                      |                                | Administrator:a |
|----------------|---------------------|----------------------|--------------------------------|-----------------|
| Status         | Basic               |                      |                                |                 |
| Quick Setup    | SSID                | Tenda_123456         |                                | Save            |
| Network        | Enable              | 2                    |                                | Postoro         |
| Wireless       | Broadcast SSID      | Enable               | $\checkmark$                   | T CSLOTE        |
| Basic          | AP isolation        | Disable      Disable |                                | Help            |
| Radio          | WMF                 | Disable     Disable  |                                |                 |
| Site Survey    | Client limit        |                      | (Panale(1-64))                 |                 |
| Advanced       | Client limit        | 10                   | (Nangle.1-04)                  |                 |
| Access Control | SSID                | Tenda_123456         |                                |                 |
| QVLAN          | Chinese SSID Encode | UTF-8                | $\checkmark$                   |                 |
| SNMP           | Security Mode       | WEP                  |                                |                 |
| Tools          | Encryption Type     | 802.1x               | $\checkmark$                   |                 |
|                | RADIUS Server:      | 192.168.0.88         |                                |                 |
|                | RADIUS Port:        | 1812                 | (Rangle: 1-65535,default: 1812 | 0               |
|                | RADIUS Password:    | •••••                |                                |                 |

---End

WEP parameter description

| Parameter       | Description                                                                                                    |
|-----------------|----------------------------------------------------------------------------------------------------|
| Encryption Type | It specifies the encryption type for the WEP security mode of the AP. The options include <b>Open</b> , <b>Shared</b> , and <b>802.1x</b> . The options share the same encryption process.                                                                                                |
| Open            | It specifies that authentication is not required if the WEP security mode is used.<br>In this case, a wireless client can connect to the AP without being authenticated, and<br>the data exchanged between them is encrypted in WEP security mode.                                        |
| Shared          | It specifies that a shared key is used for authentication if the WEP security mode is<br>used.<br>In this case, a wireless client must use a preset WEP key to connect to the AP. The<br>wireless client can be connected to the AP only if the WEP key is the same as that of<br>the AP. |
| 802.1x          | It specifies that 802.1x authentication is required if the WEP security mode is used.<br>In this case, ports are enabled when authenticated clients connect to the AP, and<br>disabled when non-authenticated users connect to the AP.                                                    |
| Default Key     | It specifies the default WEP key for the Open and Shared encryption types.<br>For example, if the default key is set to WEP key 2, a wireless client can connect to the                                                                                                    |

| Parameter       | Description                                                           |
|-----------------|-----------------------------------------------------------------------|
|                 | AP only with WEP key 2.                                               |
| ASCII           | It allows 5 or 13 ASCII characters in a WEP key.                      |
| Hex             | It allows 10 or 26 hexadecimal characters in a WEP key.               |
| RADIUS Server   | It specifies the IP address of the RADIUS server for authentication.  |
| RADIUS Port     | It specifies the port number of the RADIUS server for authentication. |
| RADIUS Password | It specifies the password of the RADIUS server for authentication.    |

## WPA-PSK, WPA2-PSK, and Mixed WPA/WPA2-PSK

WPA-PSK is formulated based on IEEE 802.11i draft 3, whereas WPA2-PSK is formulated based on the final IEEE 802.11i release. Therefore, WPA2-PSK features higher security than WPA-PSK.

Both WPA-PSK and WPA2-PSK adopt a preshared key for authentication, while the AP generates another key for data encryption. This prevents the vulnerability caused by static WEP keys, and makes WPA-PSK and WPA2-PSK suitable for ensuring security of home wireless networks. Nevertheless, because the initial preshared key for authentication is manually set and all clients use the same key to connect to the same AP, the key may be disclosed unexpectedly. This makes WPA-PSK and WPA2-PSK not suitable for scenarios where high security is required.

| Chinese SSID Encode | None                               |                                  |
|---------------------|------------------------------------|----------------------------------|
| Security Mode       | WPA - PSK                          |                                  |
| Cipher Type         | Mixed WPA/WPA2 - PSK<br>WPA<br>WPA |                                  |
| Key                 | 12345676                           |                                  |
| Key Update Interval | 0                                  | (Range: 0 or 60—999999 seconds.) |

Procedure for configuring the WPA-PSK, WPA2-PSK, or Mixed WPA/WPA2-PSK security mode:

### 

Assume that Cipher Type and Key are AES and 87654321 respectively.

- **Step 1** Select the SSID to be configured from the SSID drop-down list box, such as **Tenda\_123456**.
- **Step 2** Set **Security Mode** to **Mixed WPA/WPA2-PSK**, **WPA-PSK**, or **WPA2-PSK**.
- **Step 3** Set **Cipher Type** to **AES**.
- **Step 4** Set **Key** to **87654321**.
- Step 5 Click Save.

| Te        | enda                    |                                |                      |                      |
|-----------|-------------------------|--------------------------------|----------------------|----------------------|
| *         | Status                  | Basic                          |                      | Administrator: admin |
| <b></b> ◆ | Quick Setup<br>Network  | SSID                           | Tenda_123456         | Save                 |
| (îŗ       | Wireless<br>Basic       | Broadcast SSID<br>AP isolation |                      | Restore              |
|           | Radio<br>Site Survey    | WMF<br>Client limit            | Disable C Enable     | )                    |
|           | Access Control<br>QVLAN | SSID<br>Chinese SSID Encode    | Tenda_123456         |                      |
| *<br>*    | SNMP<br>Tools           | Security Mode<br>Cipher Type   | Mixed WPA/WPA2 - PSK |                      |
|           |                         | Key Update Interval            | 0 (Range: 0 o        | r 60—99999 seconds.) |

#### ----End

#### Parameter description

| Parameter             | Description                                                                                                    |
|-----------------------|----------------------------------------------------------------------------------------------------|
| Security Mode         | It specifies the encryption type of the selected SSID. Select <b>WPA-PSK</b> , <b>WPA2-PSK</b> , or <b>Mixed WPA/WPA2-PSK</b> .                                                                                                    |
| WPA-PSK               | This encryption type supports the AES and TKIP encryption algorithms.                                                                                                    |
| WPA2-PSK              | This encryption type supports the AES, TKIP, and TKIP&AES encryption algorithms.                                                                                                    |
| Mixed<br>WPA/WPA2-PSK | It indicates that the AP works in the Mixed WPA/WPA2-PSK security mode, and wireless clients adopting the WPA-PSK or WPA2-PSK security mode can connect to the AP.                                                                                                    |
| Cipher Type           | It specifies the encryption algorithm corresponding to the selected security mode. If <b>Security Mode</b> is set to <b>WPA-PSK</b> , this parameter has the <b>AES</b> and <b>TKIP</b> values. If <b>Security Mode</b> is set to <b>WPA2-PSK</b> or <b>Mixed WPA/WPA2-PSK</b> , this parameter has the <b>AES</b> , <b>TKIP</b> , and <b>TKIP&amp;AES</b> values. |
| AES                   | It is short for Advanced Encryption Standard. If this encryption algorithm is used, the AP can reach a maximum wireless transmission rate of 300 Mbps.                                                                                                    |
| ТКІР                  | It is short for Temporal Key Integrity Protocol. If this encryption algorithm is used, the AP can reach a maximum wireless transmission rate of 54 Mbps.                                                                                                    |
| TKIP&AES              | It indicates that both TKIP and AES encryption algorithms are supported. Wireless clients can connect to the AP based on TKIP or AES.                                                                                                    |
| Кеу                   | It specifies a preshared WPA key. A WPA key can contain 8 to 63 ASCII characters or 8 to 64 hexadecimal characters.                                                                                                    |

| Parameter           | Description                                                                                                    |
|---------------------|----------------------------------------------------------------------------------------------------|
| Key Update Interval | It specifies the automatic update interval of the key for data encryption. A shorter interval results in higher data security. |

### WPA and WPA2

To address the key management weakness of WPA-PSK and WPA2-PSK, the WiFi Alliance puts forward WPA and WPA2, which use 802.1x to authenticate clients and generate data encryption—oriented root keys. WPA and WPA2 use the root keys to replace the preshared keys that set manually, but adopt the same encryption process as WPA-PSK and WPA2-PSK.

WPA and WPA2 uses 802.1x to authenticate clients and the login information of a client is managed by the client. This effectively reduces the probability of information leakage. In addition, each time a client connects to the AP that adopts the WPA or WPA2 security mode, the RADIUS server generates a data encryption key and assigns it to the client. This makes it difficult for attackers to obtain the key. These features of WPA and WPA2 help significantly increase network security, making WPA and WPA2 the preferred security modes of wireless networks that require high security.

| SSID                | None<br>WEP             |                                  |
|---------------------|-------------------------|----------------------------------|
| Chinese SSID Encode | WPA - PSK<br>WPA2 - PSK |                                  |
| Consults Mode       | Mixed WPA/WPA2 - PSK    |                                  |
| Security Mode       | WPA<br>WPA2             |                                  |
| RADIUS Server:      | 192.168.0.88            |                                  |
| RADIUS Port:        | 1812                    | (Rangle: 1-65535,default: 1812)  |
| RADIUS Password:    | •••••                   |                                  |
| Cipher Type         | ● AES ○ TKIP ○ TKIP&AES |                                  |
| Key Update Interval | 0                       | (Range: 0 or 60—999999 seconds.) |

Procedure for configuring the WPA or WPA2 security mode:

## 

Assume that the IP address, port number, and password of the RADIUS server are 192.168.0.88, 1812, and 12345678 respectively, and the encryption algorithm is AES.

- **Step 1** Select the SSID to be configured from the SSID drop-down list box, such as **Tenda\_123456**.
- **Step 2** Set **Security Mode** to **WPA** or **WPA2**.
- Step 3 Set RADIUS Server to the IP address 192.168.0.88 of the RADIUS server.
- Step 4 Set RADIUS Port to the authentication port number 1812 of the RADIUS server.
- Step 5 Set RADIUS Password to the password 12345678 of the RADIUS server.
- **Step 6** Set **Cipher Type** to **AES**.
- Step 7 Click Save.

| Te | enda                       |         |                             |              |                |            |                               |                     |   |
|----|----------------------------|---------|-----------------------------|--------------|----------------|------------|-------------------------------|---------------------|---|
| h  | Status                     | Basic   |                             |              |                |            |                               | Administrator:admin |   |
| 4  | Quick Setup                | ſ       | SSID                        | Tenda_123456 | 1              | <b>~</b> ] |                               | Save                | ^ |
| •  | Network                    |         | Enable                      |              |                | _          |                               | Restore             |   |
| ~  | Basic                      | Bro     | adcast SSID<br>AP isolation | Enable       | Enable         | ~          |                               | Help                |   |
|    | Radio<br>Site Survey       |         | WMF<br>Client limit         | Disable ()   | Enable         | (Ra        | ingle:1-64)                   |                     |   |
|    | Advanced<br>Access Control | Chinese | SSID                        | Tenda_123456 | 5              |            |                               |                     |   |
| *  | QVLAN<br>SNMP              | See     | curity Mode                 | WPA          | [              |            |                               |                     |   |
| ۵, | Tools                      | RAI     | DIUS Server:<br>ADIUS Port: | 192.168.0.88 |                | (R         | angle: 1-65535,default: 1812) |                     |   |
|    |                            | RADIU   | S Password:                 | •••••        |                |            |                               |                     |   |
|    |                            | Key Upo | late Interval               | O AES () TKI | IP () TKIP&AES | (R         | ange: 0 or 60—999999 seconds. | .)                  |   |
|    |                            |         |                             |              |                |            |                               |                     | ~ |

#### ----End

### Parameter description

| Parameter       | Description                                                                                                    |
|-----------------|----------------------------------------------------------------------------------------------------|
| Security Mode   | It specifies the security mode of the selected SSID. Select <b>WPA</b> or <b>WPA2</b> .                                                                  |
| WPA             | This encryption type supports the AES and TKIP encryption algorithms.                                                                                    |
| WPA2            | This encryption type supports the AES, TKIP, and TKIP&AES encryption algorithms.                                                                         |
| RADIUS Server   | It specifies the IP address of the RADIUS server for authentication.                                                                                     |
| RADIUS Port     | It specifies the port number of the RADIUS server for authentication.                                                                                    |
| RADIUS Password | It specifies the password of the RADIUS server for authentication.                                                                                       |
| Cipher Type     | It specifies the encryption algorithm corresponding to the selected security mode. The available options include AES, TKIP, and TKIP&AES.                |
| AES             | It is short for Advanced Encryption Standard. If this encryption algorithm is used, the AP can reach a maximum wireless transmission rate of 300 Mbps.   |
| ТКІР            | It is short for Temporal Key Integrity Protocol. If this encryption algorithm is used, the AP can reach a maximum wireless transmission rate of 54 Mbps. |
| TKIP&AES        | It indicates that both TKIP and AES encryption algorithms are supported. Wireless clients can connect to the AP based on TKIP or AES.                    |

| Parameter              | Description                                                                                                    |
|------------------------|----------------------------------------------------------------------------------------------------|
| Key Update<br>Interval | It specifies the automatic update interval of a WPA key for data encryption. A shorter interval results in higher data security. |

# 4.4.2 Radio Settings

To view the radio parameters of the AP, choose **Wireless** > **Radio**. If the AP works in AP+Client or WDS mode, the radio parameters cannot be changed.

| <b>end</b> a            |                   |                            |              |
|-------------------------|-------------------|----------------------------|--------------|
|                         |                   |                            |              |
| <b>小</b> Status         | Radio             |                            | Administrato |
| Quick Setup             | Enable Wireless   | 2                          | Save         |
| Network                 | Country           | China                      | Rest         |
| 🛜 Wireless              | Network Mode      | 11b/g/n mixed              | Resu         |
| Basic                   | Channel           | Auto                       | Help         |
| Radio                   | Channel Bandwidth | 0 20MHz 0 40MHz 0 20/40MHz |              |
| Site Survey<br>Advanced | Extension Channel | Auto                       |              |
| Access Control          | Channel Lockout   |                            |              |
| QVLAN                   | SSID isolation    | ● Disable ○ Enable         |              |
| × SNMP                  | WMM Capable       | Enable     Oisable         |              |
| 🖏 Tools                 | APSD Capable      | ○ Enable                   |              |
|                         | Ageing Time       | 5 minutes                  |              |

#### Parameter description

| Parameter       | Description                                                                                                    |
|-----------------|----------------------------------------------------------------------------------------------------|
| Enable Wireless | It specifies whether to enable the wireless function of the AP.                                                                                                    |
| Country         | It specifies the country or region where the AP is used. Different countries or regions have different channel regulations.                                                                                                    |
| Network Mode    | <ul> <li>It specifies the 802.11 network mode of the AP. By default, the AP works in 11b/g/n mixed mode.</li> <li>11b: It indicates that only clients working in the 11b network mode can connect to the AP. In this network mode, the AP can reach a maximum wireless transmission rate of 11 Mbps.</li> <li>11g: It indicates that only clients working in the 11g network mode can connect to the AP. In this network mode, the AP can reach a maximum wireless transmission rate of 54 Mbps.</li> <li>11b/g mixed: It indicates that only clients working in the 11b or 11g network mode can connect to the AP. In this network mode, the AP can reach a maximum wireless transmission rate of 54 Mbps.</li> </ul> |

| Parameter            | Description                                                                                                    |
|----------------------|----------------------------------------------------------------------------------------------------|
|                      | <ul> <li>transmission rate of 54 Mbps.</li> <li><b>11b/g/n mixed</b>: It indicates that only clients working in the 11b, 11g, or 11n network mode can connect to the AP. In this network mode, the AP can reach a maximum wireless transmission rate of 300 Mbps.</li> </ul>                                                                                                    |
| Channel              | It specifies the operating channel of the AP.                                                                                                    |
| Channel<br>Bandwidth | It specifies the bandwidth of the operating channel of the AP. This parameter is effective only for the 802.11b/g/n mixed network mode. The <b>20/40</b> option offers a maximum wireless transmission rate almost twice of that offered by the <b>20</b> option.                                                                                                    |
| Expansion Channel    | It specifies an additional channel used to increase the channel bandwidth if the AP works in the 802.11b/g/n mixed network mode and the channel bandwidth option <b>20/40</b> is selected.                                                                                                    |
| Channel Lockout      | It is used to lock the selected channel. After a channel is locked, parameters of the channel cannot be changed, including <b>Country</b> , <b>Network Mode</b> , <b>Channel</b> , <b>Channel Bandwidth</b> , and <b>Expansion Channel</b> .                                                                                                    |
| SSID Isolation       | <ul> <li>It specifies whether to isolate the wireless clients connected to the AP with different SSIDs.</li> <li>Disable: It indicates that the wireless clients connected to the AP with different SSIDs can communicate with each other.</li> <li>Enable: It indicates that the wireless clients connected to the AP with different SSID cannot communicate with each other. This improves wireless network security.</li> </ul> |
| WMM Capable          | It is short for Wi-Fi Multimedia, which helps improve multimedia data (such as data of online videos) transmission performance of wireless networks. It is recommended that you enable this function.                                                                                                    |
| APSD Capable         | It is short for Automatic Power Save Delivery, and is effective only if the WMM function is enabled. It is recommended that you disable this function.                                                                                                    |

# 4.4.3 Channel Scan

This function is used to detect nearby wireless networks of the AP, as well as the MAC addresses, network modes, channels, channel bandwidths, security modes, and signal strengths of the wireless networks. To use the function, choose **Wireless** > **Site Survey**.

| Te  | <b>end</b> a   |                                               |
|-----|----------------|-----------------------------------------------|
|     |                |                                               |
| ÷   | Status         | Site Survey                                   |
| \$  | Quick Setup    | Click "Enable Scan" to find the best channel. |
|     | Network        | Enable Scan Help                              |
| ((¢ | Wireless       |                                               |
|     | Basic          |                                               |
|     | Radio          |                                               |
|     | Site Survey    |                                               |
|     | Advanced       |                                               |
|     | Access Control |                                               |
|     | QVLAN          |                                               |
| *   | SNMP           |                                               |
| ¢,  | Tools          |                                               |

By default, the channel scan function of the AP is disabled. You can click **Enable Scan** and wait a moment for the scan result. See the following figure.

| e    | nda            |        |                                               |                   |                 |        |          |              |        |   |  |  |  |  |
|------|----------------|--------|-----------------------------------------------|-------------------|-----------------|--------|----------|--------------|--------|---|--|--|--|--|
|      |                |        |                                               |                   |                 |        |          |              |        |   |  |  |  |  |
| M    | Status         | Site S | Site Survey Administrator:admin               |                   |                 |        |          |              |        |   |  |  |  |  |
| 47   | Ouick Setup    | cl'-l  |                                               |                   |                 |        |          |              |        |   |  |  |  |  |
| •    | Network        | Click  | Click "Enable Scan" to find the best channel. |                   |                 |        |          |              |        |   |  |  |  |  |
| ((r- | Wireless       | ID     | SSID                                          | MAC Address       | Network<br>Mode | Channe | Bandwidt | n Security   | Signal |   |  |  |  |  |
|      | Basic          | 1      | 12345678                                      | C8:3A:35:1E:91:70 | bgn             | 1      | 20       | none         | -85dBm | - |  |  |  |  |
|      | Site Survey    | 2      | Tenda_abcde                                   | 50:2B:73:F2:87:C1 | bgn             | 2      | 20       | wpa&wpa2/aes | -78dBm | 1 |  |  |  |  |
|      | Advanced       | 3      | TENDA_AP_0                                    | C8:3A:35:00:00:5D | bgn             | 2      | 20       | none         | -80dBm |   |  |  |  |  |
|      | Access Control | 4      | TENDA_AP                                      | C8:3A:33:22:33:45 | bgn             | 3      | 40       | none         | -85dBm | 1 |  |  |  |  |
|      | QVLAN          | 5      | pintai-e10-1                                  | 9C:01:23:45:67:89 | bgn             | 2      | 20       | wpa2/aes     | -81dBm | 1 |  |  |  |  |
| Ķ    | SNMP           | 6      | ETAPAEP_IBA-wq                                | C8:32:11:12:33:01 | bgn             | 3      | 20       | wpa&wpa2/tk  | -81dBm | 1 |  |  |  |  |
|      | Tools          | 7      | Tenda_1E5F00                                  | C8:3A:35:1E:5F:01 | bgn             | 3      | 20       | none         | -82dBm | 1 |  |  |  |  |
|      |                | 8      | TP2.4G-C9                                     | 14:CC:20:E5:F7:31 | bgn             | 4      | 40       | wpa&wpa2/tk  | -76dBm | 1 |  |  |  |  |
|      |                | 9      | Tenda_F009F8                                  | 50:2B:73:F0:09:F9 | bgn             | 5      | 20       | none         | -84dBm | 1 |  |  |  |  |
|      |                | 10     | Everest_guaji_V300                            | C8:3A:35:03:13:29 | bgn             | 5      | 40       | wpa2/aes     | -84dBm | 1 |  |  |  |  |
|      |                | 11     | WQB                                           | C8:3A:3C:AC:15:B1 | bgn             | 5      | 20       | wpa2/aes     | -78dBm | 1 |  |  |  |  |
|      |                | 12     | GDDX-2.4G                                     | C8:3A:35:1F:3D:A9 | bgn             | 1      | 20       | none         | -80dBm | 1 |  |  |  |  |

According to the scan result, you can select the least-used channel as the operating channel of the AP for better wireless transmission efficiency.

# 4.4.4 Advanced Settings

To view the advanced parameters for configuring the wireless performance of the AP, choose **Wireless** > **Advanced**.

It is recommended that you change the settings only under the instruction of professional personnel, so as to prevent decreasing the wireless performance of the AP.

| Te   | enda           |                         |                                                       |                     |
|------|----------------|-------------------------|-------------------------------------------------------|---------------------|
|      |                |                         |                                                       |                     |
| [    |                | Advanced                |                                                       | Administrator:admin |
| Ŷ    | Status         | Advanced                |                                                       |                     |
| 4    | Quick Setup    |                         |                                                       | Sava                |
|      | N. J.          | Beacon Interval         | 100 (Range: 20 - 999; Default: 100)                   | Save                |
|      | Network        | Fragment Threshold      | 2346 (Range: 256 - 2346; Default: 2346)               | Restore             |
| ((i· | Wireless       | RTS Threshold           | 2347 (Range: 1 - 2347; Default: 2347)                 |                     |
|      | Basic          | DTIM Interval           | 1 (Range: 1 - 255; Default: 1)                        | Help                |
|      | Radio          | Receive Signal strength | -90 (dBm.Range: -9060: Default: -90)                  |                     |
|      | Site Survey    |                         |                                                       |                     |
|      | Advanced       | Interference mitigation | 3 (Range: 1 - 4; Default: 3)                          |                     |
|      | Access Control | Output Power            | 23 (dBm,Range: 8 - 23; Default: 23)                   |                     |
|      | QVLAN          | Power Lockout           | $\mathbf{\nabla}$                                     |                     |
| *    | SNMP           | Preamble                | Long Preamble     O Short Preamble                    |                     |
| ø,   | Tools          | Signal Transmission     | ⊖ coverage-oriented                                   |                     |
|      |                | Signal Reception        | Default      Coverage-oriented      Capacity-oriented |                     |

#### Parameter description

| Parameter       | Description                                                                                                    |
|-----------------|----------------------------------------------------------------------------------------------------|
|                 | It specifies the interval for transmitting the Beacon frame. The value range is 20 to 999. The unit is millisecond.                                                                                                    |
| Beacon Interval | The Beacon frame is transmitted at the specified interval to announce the presence of a wireless network. Generally, a smaller interval enables wireless clients to connect to the AP more quickly, while a larger interval ensures higher data transmission efficiency. |
|                 | It specifies the threshold of a fragment. The value range is 256 to 2346. The unit is byte.                                                                                                    |
| Fragmont        | Fragmenting is a process that divides a frame into several fragments, which are transmitted and acknowledged separately. If the size of a frame exceeds this threshold, the frame is fragmented.                                                                         |
| Threshold       | <ul> <li>In case of a high error rate, you can reduce the threshold to enable the AP to resend only<br/>the fragments that have not been sent successfully, so as to increase the frame<br/>throughput.</li> </ul>                                                       |
|                 | • In an environment without interference, you can increase the threshold to reduce the number of acknowledgement times, so as to increase the frame throughput.                                                                                                    |

| Parameter                  | Description                                                                                                    |
|----------------------------|----------------------------------------------------------------------------------------------------|
|                            | It specifies the frame length threshold for triggering the RTS/CTS mechanism.                                                                                                    |
|                            | If a frame exceeds this threshold, the RTS/CTS mechanism is triggered to reduce conflicts.<br>The value range is 1 to 2347. The unit is byte.                                                                                                    |
| RTS Threshold              | Set the RTS threshold based on the actual situation. An excessively small value increases the RTS frame transmission frequency and bandwidth requirement. A higher RTS frame transmission frequency enables a wireless network to recover from conflicts quicker. For a wireless network with high user density, you can reduce this threshold for reducing conflicts.<br>The RTS mechanism requires some network bandwidth. Therefore, it is triggered only when frames exceed this threshold.                                                                            |
| DTIM Interval              | It is short for Delivery Traffic Indication Message, and specifies the countdown before the AP transmits broadcast and multicast frames in its cache. The value range is 1 to 255. The unit is Beacon interval.<br>For example, if <b>DTIM Interval</b> is set to <b>1</b> , the AP transmits all cached frames at the Beacon interval.                                                                                                    |
|                            | It specifies the minimum strength of received signals acceptable to the AP.                                                                                                    |
| Receive Signal<br>Strength | If the strength of the signals transmitted by a wireless device is weaker than this threshold, the wireless device cannot connect to the AP. An appropriate value of this parameter ensures that wireless clients connect to APs with strong signals.                                                                                                    |
| Output Power               | It specifies the transmit power of the AP. The unit is dBm. The value range is 8 dBm to 23 dBm.<br>A greater transmit power of the AP offers broader network coverage. You can slightly reduce the transmit power to improve the wireless network performance and security.                                                                                                    |
| Power Lockout              | It specifies whether the current transmit power settings of the AP can be changed.                                                                                                    |
| Preamble                   | It specifies the time when data is transmitted between a wireless client and the AP. The time is notified to other wireless clients to prevent conflicts. During transmission, the preamble as well as the synchronization signal and frame interval is transmitted before working data.<br>In data frames for wireless transmission, a long preamble results in short working data.<br>Therefore, a short preamble can be used to improve wireless transmission efficiency.<br>It is optional for 802.11b devices to support short preambles. It is mandatory for 802.11g |
|                            | It energifies the signal transmission mode for a specific scenario                                                                                                    |
| Signal<br>Transmission     | <ul> <li>Coverage-oriented: This mode enables the AP to provide broader coverage when the AP is deployed in an area with low AP density, such as an office, a warehouse, or a hospital.</li> <li>Capacity-oriented: This mode reduces inter-AP interference when the AP is deployed in an area with high AP density, such as a venue, an exhibition hall, a banquet hall, a stadium, a college classroom, or a departure lounge.</li> </ul>                                                                                                    |
| Signal<br>Reception        | It specifies the signal reception mode for a specific scenario.  • Coverage-oriented: This mode enables more wireless devices to connect to the AP in an                                                                                                    |

| Parameter | Description                                                                                                    |
|-----------|----------------------------------------------------------------------------------------------------|
|           | area with low AP density.                                                                                                    |
|           | • <b>Capacity-oriented</b> : This mode ensures that each wireless device in an area with high AP density connects to the AP with the strongest signal. |
|           | • <b>Default</b> : This mode enables the AP to achieve a balance between the other two modes.                                                          |

# 4.4.5 Access Control

To control access of wireless clients to the AP by MAC address, choose Wireless > Access Control.

| Te         | enda           |           |                                  |                                   |                         |               |                     |
|------------|----------------|-----------|----------------------------------|-----------------------------------|-------------------------|---------------|---------------------|
| *          | Status         | Access C  | ontrol                           |                                   |                         |               | Administrator:admin |
| •<br>•     | Quick Setup    | Specify a | list of the wireless cli<br>SSID | ents permitted or<br>Tenda_123456 | prohibite to connect to | o this device | Save                |
| -)<br>((:- | Wireless       |           | MAC Filter Mode                  | Disable                           |                         |               | Restore             |
|            | Basic<br>Radio | ID        | MAC Address                      | IP                                | Connection<br>Duration  | Add to List   | Theip               |
|            | Site Survey    | 1         | C8:3A:35:C9:15:9                 | 6 192.168.0                       | .222 00:03:54           | Add           |                     |
|            | Advanced       |           |                                  |                                   |                         |               |                     |
|            | Access Control |           |                                  |                                   |                         |               |                     |
|            | QVLAN          |           |                                  |                                   |                         |               |                     |
| *          | SNMP           |           |                                  |                                   |                         |               |                     |
| ¢,         | Tools          |           |                                  |                                   |                         |               |                     |

#### Parameter description

| Parameter       | Description                                                                                                    |
|-----------------|----------------------------------------------------------------------------------------------------|
| SSID            | It specifies the SSID that requires wireless client access control.                                                                     |
|                 | It specifies the mode for filtering MAC addresses.                                                                                      |
|                 | • <b>Disable</b> : It indicates that access control is disabled.                                                                        |
| MAC Filter Mode | • Allow: It indicates that only the wireless clients on the access control list can connect to the AP with the selected SSID.           |
|                 | • <b>Deny</b> : It indicates that only the wireless clients on the access control list cannot connect to the AP with the selected SSID. |

This page also displays a list of wireless clients that have connected to the AP with the selected SSID. You can select wireless clients from the list to implemented access control.

| Te   | enda           |           |                          |        |                     |                        |             |                     |  |  |
|------|----------------|-----------|--------------------------|--------|---------------------|------------------------|-------------|---------------------|--|--|
|      |                |           |                          |        |                     |                        |             | Administrator:admin |  |  |
| ∿    | Status         | Access C  | ontrol                   |        |                     |                        |             |                     |  |  |
| \$   | Quick Setup    | Specify a | list of the wireless cli | ents p | permitted or prohib | ite to connect to this | device      | Save                |  |  |
|      | Network        |           | SSID                     | Ten    | da_123456           | $\checkmark$           |             |                     |  |  |
| ((t- | Wireless       |           | MAC Filter Mode          | Disa   | able                | $\checkmark$           |             | Restore             |  |  |
|      | Basic          |           | MAC Address              |        | TD                  | Connection             | Add to List | Help                |  |  |
|      | Radio          |           | MAC Address              |        | 15                  | Duration               |             | _                   |  |  |
|      | Site Survey    | 1         | C8:3A:35:C9:15:9         | 6      | 192.168.0.222       | 00:03:54               | Add         |                     |  |  |
|      | Advanced       |           |                          |        |                     |                        |             |                     |  |  |
|      | Access Control |           |                          |        |                     |                        |             |                     |  |  |
|      | QVLAN          |           |                          |        |                     | Wirolocc               | client list |                     |  |  |
| *    | SNMP           |           |                          |        |                     | VVII EIESS             | chefti list |                     |  |  |
| ø,   | Tools          |           |                          |        |                     |                        |             |                     |  |  |

# **Example Application of Wireless Control**

Networking requirement

The laptops whose MAC addresses are C8:3A:35:12:12:12 and C8:3A:35:14:14:14 are not allowed to connect to the AP with the SSID Tenda\_123456.

Procedure

**Step 1** Set SSID to Tenda\_123456 and MAC Filter Mode to Deny.

| Te        | enda                       |           |                   |                                         |                        |             |                     |
|-----------|----------------------------|-----------|-------------------|-----------------------------------------|------------------------|-------------|---------------------|
|           |                            | Access    | Control           |                                         |                        |             | Administrator:admin |
| -∿-<br>45 | Status<br>Quick Setup      | Accessio  |                   |                                         |                        |             |                     |
| •         | Network                    | Specify a | SSID              | its permitted or prohib<br>Tenda_123456 | Dite to connect to th  | is device   | Save                |
| ((t-      | Wireless                   |           | MAC Filter Mode   | Deny                                    |                        |             | Restore             |
|           | Basic<br>Badio             | ID        | MAC Address       | IP                                      | Connection<br>Duration | Add to List | Help                |
|           | Site Survey                | 1         | C8:3A:35:C9:15:96 | 192.168.0.222                           | 00:03:54               | Add         |                     |
|           | Advanced<br>Access Control |           |                   |                                         |                        |             |                     |
|           | QVLAN                      |           |                   |                                         | ]                      | Add         |                     |
| *         | SNMP                       |           |                   |                                         |                        |             |                     |
| ۵,        | Tools                      |           |                   |                                         |                        |             |                     |

- Step 2 Enter C8:3A:35:12:12:12 in the MAC Address text box and click Add.
- Step 3 Change the value of the MAC Address text box to C8:3A:35:14:14:14 and click Add.

| Administrator:administrator:admin | Te   | enda           |   |           |                          |      |                     |                       |             |                     |
|----------------------------------------------------------------------------------------------------|------|----------------|---|-----------|--------------------------|------|---------------------|-----------------------|-------------|---------------------|
| Administrator:administrator:admi  |      |                |   |           |                          |      |                     |                       |             |                     |
| ♀ Quick Setup       Specify a list of the wireless clients permitted or prohibite to connect to this device       Save         ● Network       SSID Tenda_123456 ♥       Restore         ● Wireless       MAC Filter Mode Deny ♥       Help         ● MAC Filter Mode       Deny ♥       Help         ● MAC Address       IP       Connection       Add to List         ● Advanced       1       C8:3A:35:C9:15:96       192.168.0.222       00:03:54       Add         ● Quick Setup       MAC Address       Action       Add       Image: Sinther Sinther Si                                                                                                    | Ą.   | Status         | A | ccess Co  | ontrol                   |      |                     |                       |             | Administrator:admin |
| ● Network SSID Tenda_123456 ✓   ● Wireless MAC Filter Mode Deny ✓   Basic Basic ID MAC Address IP   Connection Add to List 1 C8:3A:35:C9:15:96 192.168.0.222   Advanced MAC Address IP Outwation   Advanced MAC Address Action Add   QVLAN C8 3A 35 14 14   MAC 1 C8:3A:35:12:12:12 In able Delete   1 C8:3A:35:14:14:14 In able Delete   2 C8:3A:35:14:14:14 In able Delete                                                                                                    | \$   | Quick Setup    |   | Specify a | list of the wireless cli | ents | permitted or prohib | ite to connect to thi | s device    | Save                |
| ♥ Wireless MAC Filter Mode Deny Restore     Basic   Basic   Radio   Site Survey   Advanced   Access Control   QVLAN   ♥ Tools     MAC Address   ID   MAC Address   IP   Duration   Add to List   1   C8:3A:35:C9:15:96   192.168.0.222   00:03:54   Add   MAC Address   Action   C8:3A:35:14:14:14   Add   I   C8:3A:35:12:12:12   I   C8:3A:35:14:14:14     Delete   2   C8:3A:35:14:14:14                                                                                                    |      | Network        |   |           | SSID                     | Те   | nda_123456          | $\checkmark$          |             |                     |
| Basic       ID       MAC Address       IP       Connection<br>Duration       Add to List         Advanced       1       C8:3A:35:C9:15:96       192.168.0.222       00:03:54       Add         Advanced       MAC Address       Action       Add         QVLAN       C8:3A:35:14:14:14       Add         ★ SNMP       1       C8:3A:35:12:12:12       Image: Centre of the second second se                                                                                                    | ((ı: | Wireless       |   |           | MAC Filter Mode          | De   | ny                  | $\checkmark$          |             | Restore             |
| Kadio     Junch       Site Survey     1     C8:3A:35:C9:15:96     192.168.0.222     00:03:54     Add       Advanced     MAC Address     Action       QVLAN     C8:3A:35:14:14:14     Add       X SNMP     1     C8:3A:35:12:12:12     Image: C8:3A:35:12:12:12       Image: Red of the second second seco                                                                                                    |      | Basic          |   | ID        | MAC Address              |      | IP                  | Connection            | Add to List | Help                |
| Advanced     MAC Address     Action       QVLAN     C8 3A 35 14 14 14     Add       SNMP     1     C8:3A:35:12:12:12     Enable     Delete       2     C8:3A:35:14:14:14     Z     Delete                                                                                                    |      | Site Survey    |   | 1         | C8:3A:35:C9:15:9         | 6    | 192.168.0.222       | 00:03:54              | Add         |                     |
| Access Control     MAC Address     Action       QVLAN     C8 3A 35 14 14 14     Add       SNMP     1     C8:3A:35:12:12:12     Image: Delete       Qold     Image: Delete     Delete       Question     Image: Delete     Delete       Question     Image: Delete     Delete       Question     Image: Delete     Delete                                                                                                    |      | Advanced       |   |           |                          |      |                     |                       |             |                     |
| QVLAN         C8         3A         35         14         14         14         Add           X         SNMP         1         C8:3A:35:12:12:12         Image: C8         Delete         Delete           Image: C8         Tools         Image: C8         Image: C8         Image: C                                                                                                    |      | Access Control |   |           |                          | MA   | C Address           |                       | Action      |                     |
| ★ SNMP         1         C8:3A:35:12:12:12         ☑ Enable         Delete           ☎         Tools         2         C8:3A:35:14:14:14         ☑ Enable         Delete                                                                                                    |      | QVLAN          |   |           |                          |      |                     |                       |             |                     |
| Cols     C8:3A:35:14:14:14     Image: C8:3A:35:14:14:14                                                                                                    | *    | SNMP           |   | 1         | C8:3                     | A:35 | 5:12:12:12          | ☑ Enable              | Delete      |                     |
|                                                                                                    | ್ಧ   | Tools          |   | 2         | C8:3                     | A:35 | 5:14:14:14          | ☑ Enable              | Delete      |                     |
|                                                                                                    |      |                |   |           |                          | _    |                     |                       |             | 7                   |

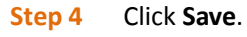

|                            |           |                         |                      |                           |             | Administrator:ad |
|----------------------------|-----------|-------------------------|----------------------|---------------------------|-------------|------------------|
| <ul> <li>Status</li> </ul> | Access Co | ontrol                  |                      |                           |             |                  |
| Quick Setup                | Specify a | list of the wireless cl | ients permitted or p | rohibite to connect to tl | his device  | Save             |
| Network                    | 1         | SSID                    | Tenda_123456         | $\checkmark$              |             |                  |
| Wireless                   |           | MAC Filter Mode         | Deny                 | $\checkmark$              |             | Restore          |
| Basic                      | ID        | MAC Address             | IP                   | Connection                | Add to List | Help             |
| Radio                      |           |                         |                      | Duration                  |             |                  |
| Site Survey                | 1         | C8:3A:35:C9:15:9        | 96 192.168.0.2       | 22 00:03:54               | Add         |                  |
| Advanced                   |           |                         |                      |                           |             |                  |
| Access Control             |           |                         | MAC Address          |                           | Action      |                  |
| QVLAN                      |           | C8 : 3A                 | 35 14 14             | : 14                      | Add         |                  |
| SNMP                       | 1         | C8:                     | 3A:35:12:12:12       | ☑ Enable                  | Delete      |                  |
| Tools                      | 2         | C8:                     | 3A:35:14:14:14       | ☑ Enable                  | Delete      |                  |

----End

# 4.4.6 QVLAN Settings

This AP supports IEEE 802.1Q VLANs. After the QVLAN function is enabled, the AP can work with a switch that supports the QVLAN function to set up multiple wireless VLANs. Wireless clients connected to different VLANs cannot communicate with each other.

To configure the function, choose **Wireless** > **QVLAN**.

# **Tend**a

|      |                |              |                  | Administrator |
|------|----------------|--------------|------------------|---------------|
| ≁    | Status         | QVLAN Setup  |                  |               |
| \$   | Quick Setup    | Enable       | , 🗆              | Save          |
|      | Network        | PVID         | 1                |               |
| ((:- | Wireless       | Manage VLAN  | 1                | Resto         |
|      | Basic          | 2.4G SSID    | VLAN ID (1-4094) | Help          |
|      | Radio          | Tenda_123456 | 1000             |               |
|      | Site Survey    |              |                  | 5             |
|      | Advanced       |              |                  |               |
|      | Access Control |              |                  |               |
|      | QVLAN          |              |                  |               |
| *    | SNMP           |              |                  |               |
| ø,   | Tools          |              |                  |               |

#### Parameter description

| Parameter   | Description                                                                                                    |
|-------------|----------------------------------------------------------------------------------------------------|
| Enable      | It specifies whether to enable the QVLAN function. By default, it is disabled.                                                                                                    |
| PVID        | It specifies the ID of the default native VLAN of the trunk port. The default ID is 1.                                                                                                    |
| Manage VLAN | It specifies the ID of the AP management VLAN. The default ID is 1.<br>After changing the management VLAN, you can manage the AP only after connecting<br>your computer to the new management VLAN. |
| SSID        | It specifies the wireless network names of the AP.                                                                                                    |
| VLAN ID     | It specifies VLAN IDs corresponding to SSIDs. The default VLAN ID is 1000. The VLAN ID range is 1 to 4094.                                                                                          |

## **Example Application of QVLAN Configuration**

Requirement

A hotel needs to enable its guests to access the internet by both wired and wireless means in the lounge and rooms, its employees to access its LAN server, and its senior managers to access both the internet and LAN server.

#### Solution

Define 802.1Q VLANs on its core switch to isolate the three groups of users.

- Deploy i12 and configure multiple SSIDs and the QVLAN function to enable the AP to interwork with the VLANs defined on the core switch.
- Separately implement wireless network encryption for each SSID and assign different SSIDs to different groups of users.

- There are three groups of users and the AP has four SSIDs. The SSID not assigned to the users can be handled using either of the following methods:
  - Assign the SSID to the largest group of users, such as the group of guests. This SSID must adopt the same security mode and VLAN ID as the SSID originally assigned to the group. The SSIDs must be different. (This method is used as an example for description in this document.)
  - Disable the SSID.

Network topology

See the following figure.

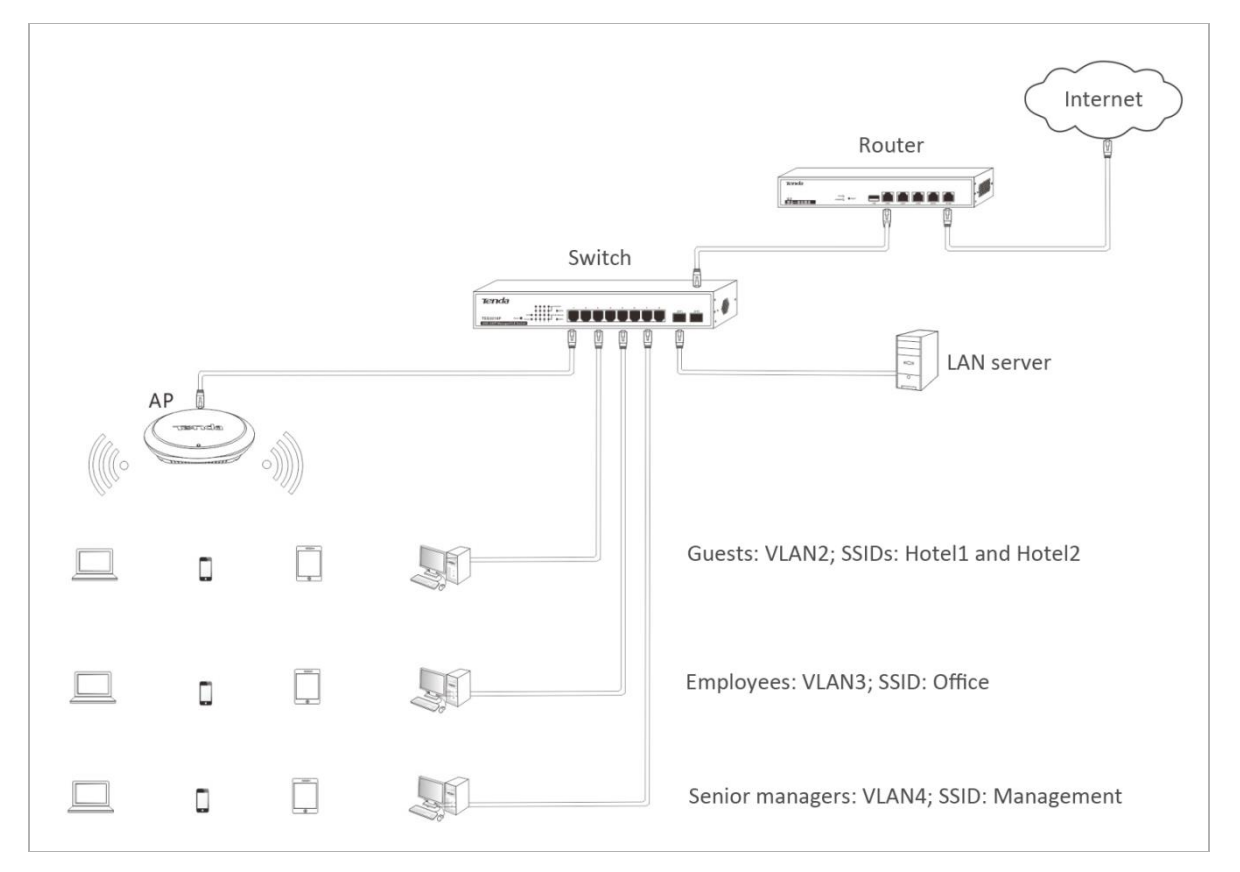

#### Configuration description

VLANs defined on the core switch

| Port Connected To | VLAN    | Link Type                                                   | PVID |
|-------------------|---------|-------------------------------------------------------------|------|
| Guests            | 2       | Access                                                      | 2    |
| Employees         | 3       | Access                                                      | 3    |
| Senior managers   | 4       | Access                                                      | 4    |
| АР                | 1,2,3,4 | Trunk (Traffic of all the VLANs can pass through the port.) | 1    |
| LAN server        | 3,4     | Trunk (Only traffic of VLAN3 and                            | 1    |

| Port Connected To                  | VLAN | Link Type                                                          | PVID |
|------------------------------------|------|--------------------------------------------------------------------|------|
|                                    |      | VLAN4 can pass through the port.)                                  |      |
| Gateway with internet connectivity | 2,4  | Trunk (Only traffic of VLAN3 and VLAN4 can pass through the port.) | 1    |

#### SSIDs and VLANs defined on the AP

| User Group      | SSID       | VLAN ID |
|-----------------|------------|---------|
| Guests          | Hotel1     | VLAN2   |
| Employees       | Office     | VLAN3   |
| Senior managers | Management | VLAN4   |
| Guests          | Hotel2     | VLAN2   |

- AP configuration
- **Step 1** Log in to the web UI of the AP and choose **Wireless** > **Basic**.
- **Step 2** Enable the 4 SSIDs, change the SSIDs to **Hotel1**, **Office**, **Management**, and **Hotel2**, configure security modes for the SSIDs, and save the change.
- Step 3 Choose Wireless > QVLAN, enable the QVLAN function, change the VLAN IDs of the SSIDs, and click Save.

| ∿    | Status         | QVLAN Setup                | Administrator:admir |
|------|----------------|----------------------------|---------------------|
| \$   | Quick Setup    | Enable 🗹                   | Save                |
|      | Network        | PVID 1                     |                     |
| ((ı- | Wireless       | Manage VLAN 1              | Restore             |
|      | Basic          | 2.4G SSID VLAN ID (1-4094) | Help                |
|      | Radio          | Hotel1 2                   |                     |
|      | Site Survey    | Office 3                   |                     |
|      | Advanced       | Management 4               |                     |
|      | Access Control | Hotel2 2                   |                     |
| *    | SNMP           |                            |                     |
| ø,   | Tools          |                            |                     |

# 4.5 SNMP

This AP supports the SNMP agent function. Therefore, you can use SNMP management software to manage the AP. To configure the function, choose **SNMP**.

| Tenda                |                                                                      |                     |
|----------------------|----------------------------------------------------------------------|---------------------|
| ♪ Status             | SNMP                                                                 | Administrator:admin |
| 4 Quick Setup        | Here you can configure SNMP settings. SNMP v1 and v2c are supported. | Save                |
| Network     Wireless | SNMP                                                                 | Restore             |
| × SNMP               |                                                                      | Help                |
| 🖏 Tools              |                                                                      |                     |

By default, the SNMP agent function is disabled. To enable it, set **SNMP** to **Enable**.

| Te   | enda        |                          |                                               |                     |
|------|-------------|--------------------------|-----------------------------------------------|---------------------|
| 4    | Status      | SNMP                     |                                               | Administrator:admin |
| \$   | Quick Setup | Here you can configure S | SNMP settings. SNMP v1 and v2c are supported. | Save                |
| ۲    | Network     | SNMP                     | ⊖ Disable                                     |                     |
| ((ı: | Wireless    | Administrator Name       | Administrator                                 | Restore             |
| *    | SNMP        | Device Name              | i12V1.0                                       | Help                |
| ø,   | Tools       | Location                 | ShenZhen                                      |                     |
|      |             | Read Community           | public                                        |                     |
|      |             | Read/Write<br>Community  | private                                       |                     |

#### Parameter description

| Parameter             | Description                                                                                                    |
|-----------------------|----------------------------------------------------------------------------------------------------|
| SNMP                  | It specifies whether to enable the SNMP agent function of the AP. By default, it is disabled.                                                                              |
| Administrator<br>Name | It specifies the name of the administrator of the AP. The default name is Administrator.                                                                                   |
| Device Name           | It specifies the device name of the AP. The default device name is in the format of <i>Model+Hardware version number</i> . For example, the device name of i12 is i12V1.0. |
| Location              | It specifies the location where the AP is used.                                                                                                    |
| Read Community        | It specifies the read password shared between the SNMP manager and SNMP agent. The                                                                                         |

|            | default password is public.<br>The SNMP agent function of the AP allows an SNMP manager to use the password to<br>read variables in the MIB of the AP. |
|------------|----------------------------------------------------------------------------------------------------|
| Read/Write | It specifies the read/write password shared between the SNMP manager and SNMP agent. The default password is private.                                  |
| Community  | The SNMP agent function of the AP allows an SNMP manager to use the password to read/write variables in the MIB of the AP.                             |

# 4.6 Tools

# 4.6.1 Firmware Upgrade

You can download a later firmware version for the AP from <u>http://www.tendacn.com</u> to upgrade the firmware of the AP for more functions and higher stability. To upgrade the firmware, choose **Tools**.

| 2  | nda              |
|----|------------------|
|    |                  |
|    |                  |
| ŀ  | Status           |
| ₽  | Quick Setup      |
| €  | Network          |
| 0  | Mercland         |
| ÷  | vvireiess        |
| *  | SNMP             |
| ø, | Tools            |
|    | Firmware Upgrade |
|    | Time & Date      |
|    | Logs             |
|    | Configuration    |
|    | Administrator    |
|    | Diagnostics      |
|    | Reboot           |
|    | LED              |
|    | Uplink Detection |

## 

Do not power off the AP during an upgrade. Otherwise, the AP may be damaged. If a power failure occurs during an upgrade, perform the upgrade again. If you cannot access the web UI of the AP after the power failure, contact the aftersales service for a repair.

#### Procedure:

**Step 1** Download the package of a later firmware version for the AP from <u>http://www.tendacn.com</u> to your local computer, and decompress the package.

- **Step 2** Log in to the web UI of the AP and choose **Tools**.
- **Step 3** Click **Browse** and choose the AP upgrade file.
- Step 4 Click Upgrade.

----End

Wait until the upgrade and reboot process is complete. Choose **Tools** and check whether the upgrade is successful based on **Current Firmware Version**.

# 4.6.2 Date & Time

The AP provides the system time and login timeout modules for time management.

## 

The time information of the AP is lost when the AP is powered off. If the function for synchronizing the system time through the internet is enabled, the AP synchronizes the system time after being reconnected to the internet. Logs can be recorded correctly and the reboot schedule can be executed correctly only when the system time is correct.

### **System Time**

To configure the system time of the AP so that logs can be recorded correctly and the reboot schedule can be executed correctly, choose **Tools** > **Time & Date**.

| Te     | e <b>nd</b> a    |                                                                                                    |             |
|--------|------------------|----------------------------------------------------------------------------------------------------|-------------|
|        |                  | Administr                                                                                                    | rator:admin |
| *      | Status           | System time rage timeout                                                                                                    |             |
| ~<br>⊕ | Network          | This page is used to set the device's system time. You can select either to set the time manually or get the GMT time from Internet and system will automatically connect to NTP server to synchronize the | Save        |
| ((r-   | Wireless         | Note: System time will be lost when the device is disconnected from power supply. However, it will be updated automatically when the device reconnects to Internet.                                        | Restore     |
| *      | SNMP             | Sync with Internet time servers Sync Interval: 30 minutes                                                                                                    | lelp        |
| ۵,     | Tools            | Time Zone: (GMT+08:00) Beijing, Chongqing, Hong Kong, Urumuqi, Taipei                                                                                                    |             |
|        | Firmware Upgrade | (Note: GMT time will be updated automatically only when the device is connected to Internet)                                                                                                    |             |
|        | Time & Date      | Set Time and Date Manually:                                                                                                    |             |
|        | Logs             | 2017 Year 01 Month 10 Day 14 h 33 m 45 s Sync with Your PC                                                                                                    |             |
|        | Configuration    |                                                                                                    |             |
|        | Administrator    |                                                                                                    |             |
|        | Diagnostics      |                                                                                                    |             |
|        | Reboot           |                                                                                                    |             |
|        | LED              |                                                                                                    |             |
|        | Uplink Detection |                                                                                                    |             |

You can choose whether to synchronize the system time through the internet or manually set the system time. By default, the AP synchronizes the system time through the internet.

Synchronizing the system time with internet time servers

The AP synchronizes the system time at a specified interval with the time server over the internet.

The AP can perform synchronization only after being connected to the internet. To connect the AP to the internet, choose **Network > LAN Setup** and set the IP address, subnet mask, gateway, and DNS server of the AP.

Procedure:

- **Step 1** Select Sync with Internet time servers.
- **Step 2** Set **Sync Interval** to the synchronization interval. **30 minutes** is recommended.
- **Step 3** Set **Time Zone** to your time zone.
- Step 4 Click Save.

| Te   | enda             |                                                                                                    |                 |
|------|------------------|----------------------------------------------------------------------------------------------------|-----------------|
|      |                  |                                                                                                    |                 |
|      |                  | Admi                                                                                                    | nistrator:admin |
| Ŷ    | Status           |                                                                                                    |                 |
| \$   | Quick Setup      | This page is used to set the device's system time. You can select either to set the time manually or get                                                               | Save            |
|      | Network          | the GMT time from Internet and system will automatically connect to NTP server to synchronize the<br>time.                                                             |                 |
| ((r. | Wireless         | Note: System time will be lost when the device is disconnected from power supply. However, it will be<br>updated automatically when the device reconnects to Internet. | Restore         |
| *    | SNMP             | Sync with Internet time servers Sync Interval 30 minutes                                                                                                    | Help            |
| ۵,   | Tools            | Time Zone: (GMT+08:00) Beijing, Chongqing, Hong Kong, Urumuqi, Taipei                                                                                                  |                 |
|      | Firmware Upgrade | (Note: GMT time will be updated automatically only when the device is connected to Internet)                                                                           |                 |
|      | Time & Date      | Set Time and Date Manually:                                                                                                    |                 |
|      | Logs             | 2017 Year 01 Month 10 Day 14 h 33 m 45 s Sync with Your PC                                                                                                    |                 |
|      | Configuration    |                                                                                                    |                 |
|      | Administrator    |                                                                                                    |                 |
|      | Diagnostics      |                                                                                                    |                 |
|      | Reboot           |                                                                                                    |                 |
|      | LED              |                                                                                                    |                 |
|      | Uplink Detection |                                                                                                    |                 |

#### ----End

Manually setting the system time

You can manually set the system time of the AP.

Procedure:

- **Step 1** Deselect **Sync with Internet time servers**.
- **Step 2** Enter a correct date and time, or click **Sync with Your PC** to synchronize the system time of the AP with the system time (ensure that it is correct) of the computer being used to manage the AP.
- Step 3 Click Save.

| 2    |                  |                                                                                                    |               |
|------|------------------|----------------------------------------------------------------------------------------------------|---------------|
|      |                  | Admi                                                                                                    | nistrator:adr |
| r    | Status           |                                                                                                    |               |
| ₽    | Quick Setup      | This page is used to set the device's system time. You can select either to set the time manually or get                                                                       | Save          |
| ₽    | Network          | the GMT time from Internet and system will automatically connect to NTP server to synchronize the                                                                              | care          |
| lle- | Wireless         | ume.<br>Note: System time will be lost when the device is disconnected from power supply. However, it will be<br>updated automatically when the device reconnects to Internet. | Restore       |
| Ķ    | SNMP             | Sync with Internet time servers Sync Interval: 30 minutes                                                                                                    | Help          |
| L.   | Tools            | Time Zone: (GMT+08:00) Beijing, Chongqing, Hong Kong, Urumuqi, Taipei                                                                                                    |               |
|      | Firmware Upgrade | (Note: GMT time will be updated automatically only when the device is connected to Internet)                                                                                   |               |
|      | Time & Date      | Set Time and Date Manually:                                                                                                    |               |
|      | Logs             | 2017 Year 01 Month 10 Day 14 h 41 m 22 s Sync with Your PC                                                                                                    |               |
|      | Configuration    |                                                                                                    |               |
|      | Administrator    |                                                                                                    |               |
|      | Diagnostics      |                                                                                                    |               |
|      | Reboot           |                                                                                                    |               |
|      | LED              |                                                                                                    |               |
|      | Uplink Detection |                                                                                                    |               |

# Page Timeout

If a user logs in to the web UI of the AP and performs no operation within the login timeout interval, the AP logs the user out. To set the interval, choose **Tools** > **Time & Date** > **Page Timeout**.

| Ter          | nda             |                               |
|--------------|-----------------|-------------------------------|
|              |                 |                               |
| <b>小</b> Sta | atus            | System Time Page Timeout      |
| 4 Qu         | uick Setup      | Save                          |
| Ne           | etwork          | Page Timeout 5 (1~60 minutes) |
| 奈 Wi         | ireless         | Restore                       |
| 🗙 SN         | IMP             | Help                          |
| 🖏 To         | ols             |                               |
| Fi           | irmware Upgrade |                               |
| Ti           | ime & Date      |                               |
| Lo           | ogs             |                               |
| Co           | onfiguration    |                               |
| Ad           | dministrator    |                               |
| Di           | iagnostics      |                               |
| Re           | eboot           |                               |
| LE           | ED              |                               |
| U            | plink Detection |                               |

The default interval is 5 minutes. You can change it as required within the range from 1 minute through 60

minutes.

# 4.6.3 Logs

### **View Logs**

To view the logs of events that occur after the startup of the AP, choose **Tools** > **Logs**.

You are recommended to choose **Tools** > **Time & Date** and verify the system time of the AP to ensure that the times of logs are correct. This facilitates real-time network condition monitoring and network fault diagnosis.

**Tend**a

| A. Shahar        | View Loo | ıs Log Server       |        |                                      | Administrator:admin |
|------------------|----------|---------------------|--------|--------------------------------------|---------------------|
| Quick Setup      |          |                     |        |                                      |                     |
| A Notwork        |          |                     |        | Log Type All                         | ✓ Refresh           |
|                  | Index    | Time                | Туре   | Log Content                          | Clear               |
| ক Wireless       | 150      | 2017-01-10 14:53:25 | system | web 192.168.0.169 login              |                     |
| X SNMP           | 149      | 2017-01-10 14:46:55 | system | web 192.168.0.169 login time expired |                     |
| 🖏 Tools          | 148      | 2017-01-10 14:40:12 | system | web 192.168.0.169 login              |                     |
| Firmware Upgrade | 147      | 2017-01-10 14:38:55 | system | web 192.168.0.169 login time expired |                     |
| Time & Date      | 146      | 2017-01-10 14:33:41 | system | web 192.168.0.169 login              |                     |
| Configuration    | 145      | 2017-01-10 14:32:55 | system | web 192.168.0.169 login time expired |                     |
| Administrator    | 144      | 2017-01-10 14:27:01 | system | web 192.168.0.169 login              |                     |
| Diagnostics      | 143      | 2017-01-10 14:18:55 | system | web 192.168.0.169 login time expired |                     |
| Reboot           | 142      | 2017-01-10 14:13:33 | system | web 192.168.0.169 login              |                     |
| LED              | 141      | 2017-01-10 14:10:55 | system | web 192.168.0.169 login time expired |                     |
| Uplink Detection | 140      | 2017-01-10 14:05:03 | system | 2.4G Wifi UP                         |                     |
|                  | 139      | 2017-01-10 14:04:54 | system | 2.4G Wifi UP                         |                     |
|                  | 138      | 2017-01-10 14:04:48 | system | 24G Wifi UP                          |                     |

To view the latest logs of the AP, click **Refresh**. To clear the logs on the page, click **Clear**.

## 

- When the AP reboots, the previous logs are lost.
- The AP reboots when the AP is powered on after a power failure, the QVLAN function is configured, the firmware is upgraded, an AP configuration is backed up or restored, or the factory settings are restored.

## Log Server

To set the number of logs and log servers, choose **Tools** > **Logs**.

# **Tend**a

| s                                              | View Logs     | Log Server               |                          |                  | Adr    | ninistrator:a |
|------------------------------------------------|---------------|--------------------------|--------------------------|------------------|--------|---------------|
| Setup                                          | Number of Lo  | 0qs 150                  | (Defa                    | ult-150 Range-10 | 0~300) | Save          |
| ork                                            | 🗆 Enable 🛛 (T | o use the following rule | s, you must check this b | xx.)             | ,      | Destars       |
| :55                                            | ID            | Log Server IP            | Log Server Port          | Enable           | Action | Restore       |
| Р                                              |               |                          | I                        |                  |        | Help          |
| s                                              |               |                          |                          |                  | Add    |               |
| ware Upgrade                                   |               |                          |                          |                  |        |               |
| ne & Date                                      |               |                          |                          |                  |        |               |
| gs                                             |               |                          |                          |                  |        |               |
|                                                |               |                          |                          |                  |        |               |
| nfiguration                                    |               |                          |                          |                  |        |               |
| nfiguration                                    |               |                          |                          |                  |        |               |
| nfiguration<br>ninistrator<br>gnostics         |               |                          |                          |                  |        |               |
| ntiguration<br>ministrator<br>gnostics<br>poot |               |                          |                          |                  |        |               |
| ninistraton<br>ninistrator<br>gnostics<br>oot  |               |                          |                          |                  |        |               |

#### Number of logs

You can set the maximum number of logs that can be displayed on the page. The value range is from 100 to 300. By default, a maximum of 150 logs can be displayed.

Log server settings

After a log server is specified, the AP sends its logs to the log server. You can view all the historical logs of the AP on the log server.

Procedure for adding a log server:

Step 1 Click Add.

| nda            |
|----------------|
|                |
| Status         |
| Quick Setup    |
| Network        |
| Wireless       |
| SNMP           |
| Tools          |
| Firmware Upg   |
| Time & Date    |
| Logs           |
| Configuration  |
| Administrator  |
| Diagnostics    |
| Reboot         |
| LED            |
| Uplink Detecti |

- **Step 2** Set **Log Server IP** to the IP address of a log server (192.168.0.88 in this example) over the network.
- **Step 3** Set **Log Server Port** to the UDP port number used to send and receive system logs. The default port number 514 is recommended.
- **Step 4** Select **Enable** to enable the log server function.
- Step 5 Click Save.

| Te                                                                 | enda                                                                                                    |                                                                    |                        |                         |
|--------------------------------------------------------------------|----------------------------------------------------------------------------------------------------|--------------------------------------------------------------------|------------------------|-------------------------|
| *                                                                  | Status                                                                                                    | View Logs Log Server                                               |                        | Administrator:admin     |
| \<br>↓<br>↓<br>↓<br>↓<br>↓<br>↓<br>↓<br>↓<br>↓<br>↓<br>↓<br>↓<br>↓ | Status<br>Quick Setup<br>Network<br>Wireless<br>SNMP<br>Tools<br>Firmware Upgrade<br>Time & Date<br>Logs<br>Configuration | View Logs Log Server<br>Log Server IP<br>Log Server Port<br>Enable | 192.168.0.88       514 | Save<br>Restore<br>Help |
|                                                                    | Diagnostics<br>Reboot<br>LED<br>Uplink Detection                                                                          |                                                                    |                        |                         |

**Step 6** Select **Enable (To use the following rules, you must check this box.)** and click **Save**.

| • Status         | View Logs | Log Server                 |                          |                | Ad          | lministrato |
|------------------|-----------|----------------------------|--------------------------|----------------|-------------|-------------|
| Quick Setup      | Number of | Logs 150                   | (Defai                   | It:150 Range:1 | 00~300)     | Save        |
| Network          | ☑ Enable  | (To use the following rule | es you must check this b | ох.)           | ,           |             |
| Wireless         | ID        | Log Server IP              | Log Server Port          | Enable         | Action      | Rest        |
| SNMP             | 1         | 192.168.0.88               | 514                      | Enable         | Edit Delete | Help        |
| Tools            |           |                            |                          |                |             |             |
| Firmware Upgrade |           |                            |                          |                | Add         |             |
| Time & Date      |           |                            |                          |                |             |             |
| Logs             |           |                            |                          |                |             |             |
| Configuration    |           |                            |                          |                |             |             |
| Administrator    |           |                            |                          |                |             |             |
| Diagnostics      |           |                            |                          |                |             |             |
| Reboot           |           |                            |                          |                |             |             |
| LED              |           |                            |                          |                |             |             |
| Uplink Detection |           |                            |                          |                |             |             |

----End

To change the settings of a log server, click **Edit** corresponding to the log server. To delete the settings of a log server, click **Delete** corresponding to the log server.

# 

To ensure that system logs can be sent to a log server, choose **Network** > **LAN Setup** and set the IP address, subnet mask, and gateway of the AP for communicating with the log server.

# 4.6.4 Configuration Management

## **Backup & Restore**

To access the page for backing up or restoring a configuration, choose **Tools** > **Configuration**.

# Tenda

| ∿    | Status           | Backup & Restore Restore to Factory Default                                    |
|------|------------------|--------------------------------------------------------------------------------|
| \$   | Quick Setup      | This section allows you to save current settings or restore previous settings. |
| ۲    | Network          | Save Settings to Local Drive Backup                                            |
| ((ı: | Wireless         | Load Settings from Local Drive Browse Restore                                  |
| *    | SNMP             |                                                                                |
| ø,   | Tools            |                                                                                |
|      | Firmware Upgrade |                                                                                |
|      | Time & Date      |                                                                                |
|      | Logs             |                                                                                |
|      | Configuration    |                                                                                |
|      | Administrator    |                                                                                |
|      | Diagnostics      |                                                                                |
|      | Reboot           |                                                                                |
|      | LED              |                                                                                |
|      | Uplink Detection |                                                                                |

#### Backing up the current configuration

After the AP enters the optimum condition after you greatly change the configuration of the AP, you are recommended to back up the new configuration.

To back up the configuration, click **Backup** and follow the on-screen instructions to perform operations.

Restoring a configuration

By restoring an earlier configuration that has been backed up, you can apply the same configuration to multiple APs or recover an AP after the configuration of the AP is changed unexpectedly.

To restore a configuration, click **Browse**, select the backup file of the configuration, click **Restore**, and follow the on-screen instructions to perform operations.

## **Restore to Factory Default**

If you cannot locate the cause for a failure to access the internet, you can restore the factory settings of the AP to address the problem. To restore the factory, choose **Tools** > **Configuration** > **Restore to Factory Default** and click **Restore to Factory Default**.

# **Tend**a

|                  |                                                                  | Administrator:admi |
|------------------|------------------------------------------------------------------|--------------------|
| ♣ Status         | Backup & Restore Restore to Factory Default                      |                    |
| ✤ Quick Setup    | Click this button to reset the device to factory default values. | Help               |
| Metwork          | Restore to Factory Default                                       |                    |
| 🛜 Wireless       |                                                                  |                    |
| 🗙 SNMP           |                                                                  |                    |
| 🖏 Tools          |                                                                  |                    |
| Firmware Upgrade |                                                                  |                    |
| Time & Date      |                                                                  |                    |
| Logs             |                                                                  |                    |
| Configuration    |                                                                  |                    |
| Administrator    |                                                                  |                    |
| Diagnostics      |                                                                  |                    |
| Reboot           |                                                                  |                    |
| LED              |                                                                  |                    |
| Uplink Detection | 1                                                                |                    |

You can also use the reset button on the AP to restore the factory settings. If you forget your login information, such as the IP address, user name, or password for the AP, you are recommended to use the reset button to restore the factory settings.

Procedure:

**Step 1** After the AP is powered on, hold down the reset button for 8 seconds.

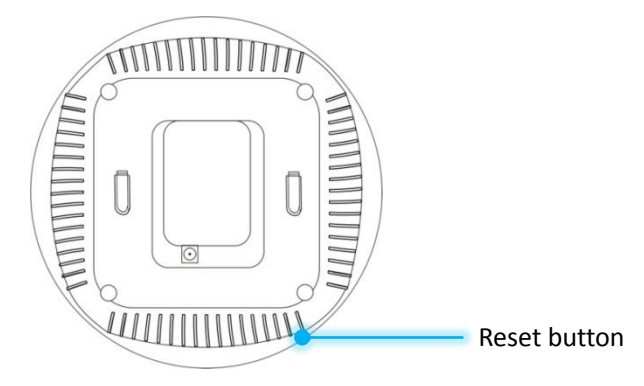

Step 2 Wait about 45 seconds.

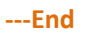

## 

After the factory settings are restored, the IP address of the web UI of the AP changes to 192.168.0.254 and the login user name and password change to **admin**. For other default settings, refer to <u>Appendix C</u> <u>Default Parameter Settings</u>.

# 4.6.5 Accounts

You are recommended to change the default user name and password of the Administrator account to prevent unauthorized users from logging in to the web UI of the AP as the administrator and changing the AP configuration. To manage accounts, choose **Tools** > **Administrator**.

The AP allows an administrator account and a user account. The administrator account is assigned all AP management permissions. The user account is allowed only to view AP settings.

| ſe   | e <b>nd</b> a    |                         |                           |                     |                    |                 |
|------|------------------|-------------------------|---------------------------|---------------------|--------------------|-----------------|
|      |                  |                         |                           |                     |                    |                 |
| .∿-  | Status           | Administrator           |                           |                     |                    | Administrator:a |
| \$   | Quick Setup      | Use this section to cha | ange vour login user name | and password        |                    | Caura           |
| •    | Network          | Note: User name and     | password can only include | 1~32 letters, numbe | ers or underscore! | Save            |
| ((ı- | Wireless         | Access Mode             | User Name                 | Enable              | Action             | Restore         |
| *    | SNMP             | Administrator           | admin                     | Z                   | Change             | Help            |
| ö,   | Tools            | User                    | user                      | 1                   | Delete Change      |                 |
|      | Firmware Upgrade |                         |                           |                     |                    |                 |
|      | Time & Date      |                         |                           |                     |                    |                 |
|      | Logs             |                         |                           |                     |                    |                 |
|      | Configuration    |                         |                           |                     |                    |                 |
|      | Administrator    |                         |                           |                     |                    |                 |
|      | Diagnostics      |                         |                           |                     |                    |                 |
|      | Reboot           |                         |                           |                     |                    |                 |
|      | LED              |                         |                           |                     |                    |                 |
|      | Uplink Detection |                         |                           |                     |                    |                 |

By default, the AP has one administrator account and one user account. Both the user name and password of the administrator account are **admin**. Both the user name and password of the user account are **user**.

To change the user name and password of an account, click **Change** corresponding to the account. For example, you can click **Change** corresponding to the administrator account.

# Tenda

|      | Ctature          | Administrator            |                         |               |               | Administrator:admin |
|------|------------------|--------------------------|-------------------------|---------------|---------------|---------------------|
| 4    | Quick Setup      | Use this section to chan | ge your login user name | and password. |               | Save                |
|      | Network          | Note: User name and pa   | Destar                  |               |               |                     |
| ((:- | Wireless         | Access Mode              | User Name               | Enable        | Action        | Restore             |
| *    | SNMP             | Administrator            | admin                   |               | Change        | Help                |
| ø,   | Tools            | User                     | user                    | 1             | Delete Change |                     |
|      | Firmware Upgrade | Old User Nan             |                         |               |               |                     |
|      | Time & Date      | Old Passwo               | Old Password            |               |               |                     |
|      | Logs             | New User Nam             |                         |               |               |                     |
|      | Administrator    | New Passwo               |                         |               |               |                     |
|      | Diagnostics      | Confirm New Passwo       | rd                      |               |               |                     |
|      | Reboot           |                          |                         |               |               |                     |
|      | LED              |                          |                         |               |               |                     |
|      | Uplink Detection |                          |                         |               |               |                     |

Change the user name and password as required and click **Save**. The AP displays the login page. Use the new user name and password to log in.

To delete the user account, click **Delete** corresponding to the account, and click **Save**.

| <b>Tend</b> a         |                                                                                    |           |        |               |                    |  |  |
|-----------------------|------------------------------------------------------------------------------------|-----------|--------|---------------|--------------------|--|--|
|                       |                                                                                    |           |        |               | Administrator admi |  |  |
| ♣ Status              | Administrator                                                                      |           |        |               |                    |  |  |
| Quick Setup           | Use this section to change your login user name and password                       |           |        |               |                    |  |  |
| Metwork               | Note: User name and password can only include 1~32 letters, numbers or underscore! |           |        |               |                    |  |  |
| 🛜 Wireless            | Access Mode                                                                        | User Name | Enable | Action        | Restore            |  |  |
| X SNMP                | Administrator                                                                      | admin     |        | Change        | Help               |  |  |
| 🔍 Tools               | User                                                                               | user      | ☑ (1   | Delete Change |                    |  |  |
| •<br>Firmware Upgrade |                                                                                    |           |        |               |                    |  |  |
| Time & Date           |                                                                                    |           |        |               |                    |  |  |
| Logs                  |                                                                                    |           |        |               |                    |  |  |
| Configuration         |                                                                                    |           |        |               |                    |  |  |
| Administrator         |                                                                                    |           |        |               |                    |  |  |
| Diagnostics           |                                                                                    |           |        |               |                    |  |  |
| Reboot                |                                                                                    |           |        |               |                    |  |  |
| LED                   |                                                                                    |           |        |               |                    |  |  |
| Uplink Detection      |                                                                                    |           |        |               |                    |  |  |
To add the user account after deleting it, click **Change** corresponding to the account.

# 4.6.6 Diagnostics

If a network connection fails, you can use the Ping tool included with the AP to locate the faulty node. To use the tool, choose **Tools > Diagnostics**.

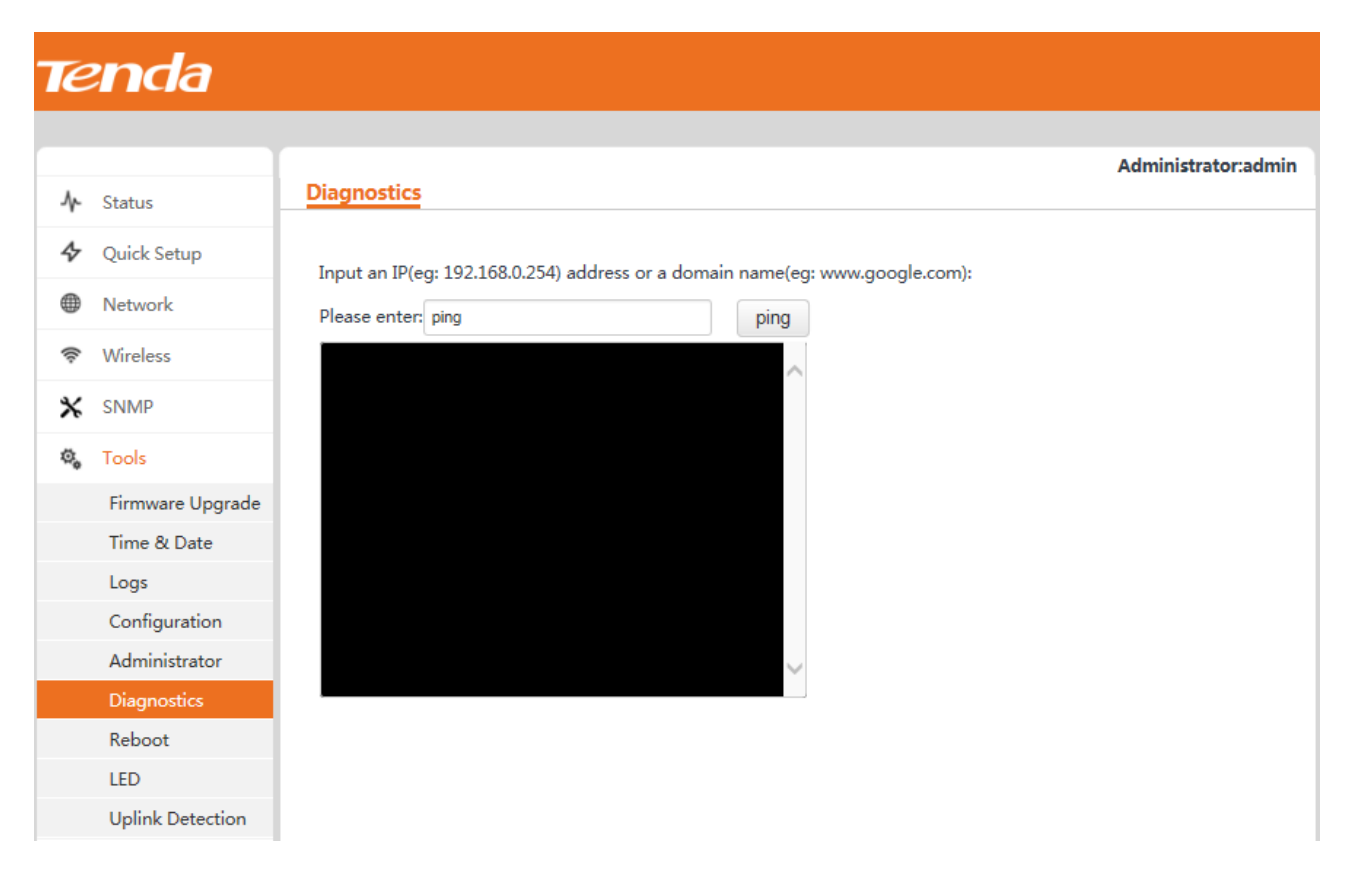

# 4.6.7 Reboot

### Reboot

To manually reboot the AP, choose **Tools** > **Reboot**, and click **Reboot**.

## 

When the AP reboots, all wireless connections are released. You are recommended to reboot the AP at an idle hour.

# **Tend**a

| ≁    | Status           | Reboot    | Time Reboot                           |        |
|------|------------------|-----------|---------------------------------------|--------|
| \$   | Quick Setup      | Click the | - 'Reboot' button to restart your dev | ice    |
|      | Network          | CHER THE  | Report Batton to restart your dev     | Reboot |
| ((:- | Wireless         |           |                                       |        |
| *    | SNMP             |           |                                       |        |
| ್ಕ   | Tools            |           |                                       |        |
|      | Firmware Upgrade |           |                                       |        |
|      | Time & Date      |           |                                       |        |
|      | Logs             |           |                                       |        |
|      | Configuration    |           |                                       |        |
|      | Administrator    |           |                                       |        |
|      | Diagnostics      |           |                                       |        |
|      | Reboot           |           |                                       |        |
|      | LED              |           |                                       |        |
|      | Uplink Detection |           |                                       |        |

## **Time Reboot**

You can specify an AP reboot schedule to enable the AP to reboot at an idle hour to ensure AP performance. To specify a reboot schedule, choose **Tools** > **Reboot** and click the **Time Reboot** tab.

| Tenda            |                           |                               |                     |
|------------------|---------------------------|-------------------------------|---------------------|
| ♪ Status         | Reboot <u>Time Reboot</u> |                               | Administrator:admin |
| 4 Quick Setup    | Enable                    |                               | Save                |
| Metwork          | Reboot Type               | Interval                      | Destaur             |
| 🛜 Wireless       | Reboot Interval           | 1440 (minute,Range : 10-7200) | Restore             |
| X SNMP           |                           |                               | Help                |
| 🖏 Tools          |                           |                               |                     |
| Firmware Upgrade |                           |                               |                     |
| Time & Date      |                           |                               |                     |
| Logs             |                           |                               |                     |
| Configuration    |                           |                               |                     |
| Administrator    |                           |                               |                     |
| Diagnostics      |                           |                               |                     |
| Reboot           |                           |                               |                     |
| LED              |                           |                               |                     |
| Uplink Detection |                           |                               |                     |

The AP can reboot at an interval or at a specified time. Choose either as required.

- Rebooting the AP at an interval
   Configuration procedure:
- **Step 1** Select the **Enable** check box.
- **Step 2** Set **Reboot Type** to **Interval**.
- **Step 3** Set **Reboot Interval** to **1440**.
- Step 4 Click Save.

| Te | enda                            |                                |                                             |                     |
|----|---------------------------------|--------------------------------|---------------------------------------------|---------------------|
|    | Ctatur                          | Reboot Time Reboot             |                                             | Administrator:admin |
| 4  | Quick Setup                     | Enable                         |                                             | Save                |
| (¢ | Network<br>Wireless             | Reboot Type<br>Reboot Interval | Interval V<br>1440 (minute,Range : 10-7200) | Restore             |
| *  | SNMP<br>Tools                   |                                |                                             | Help                |
|    | Firmware Upgrade<br>Time & Date |                                |                                             |                     |
|    | Logs<br>Configuration           |                                |                                             |                     |
|    | Administrator<br>Diagnostics    |                                |                                             |                     |
|    | Reboot<br>LED                   |                                |                                             |                     |
|    | Uplink Detection                |                                |                                             |                     |

#### ----End

- Rebooting the AP at specified time
   Procedure:
- **Step 1** Select the **Enable** check box.
- **Step 2** Set **Reboot Type** to **Schedule**.
- **Step 3** Select the day or days when the AP reboots.
- **Step 4** Set the time when the AP reboots, such as **23:59**.
- Step 5 Click Save.

| <ul> <li>Status</li> </ul> | Reboot | Time Reboot           |        |       |              |       |       |       |                       | Adm   | ninistrator:a |
|----------------------------|--------|-----------------------|--------|-------|--------------|-------|-------|-------|-----------------------|-------|---------------|
| Quick Setup                |        |                       |        |       |              |       |       |       |                       |       | Save          |
| Network                    |        | Enable<br>Reboot Type | Schedu | le    |              |       |       |       |                       |       | oure          |
| Wireless                   |        | Dav                   |        | Mon   | <b>V</b> Tuc | Ver l | Thur  | Z Eri | □ <b>5</b> 2 <b>+</b> | C Sur | Restore       |
| SNMP                       |        | Time                  | 23:59  | VINON | eg: 23:59    | Vieu  | V mar | V FII | Jat                   | _ Sun | Help          |
| Tools                      |        |                       |        |       |              |       |       |       |                       |       |               |
| Firmware Upgrade           |        |                       |        |       |              |       |       |       |                       |       |               |
| Time & Date                |        |                       |        |       |              |       |       |       |                       |       |               |
| Logs                       |        |                       |        |       |              |       |       |       |                       |       |               |
| Configuration              |        |                       |        |       |              |       |       |       |                       |       |               |
| Administrator              |        |                       |        |       |              |       |       |       |                       |       |               |
| Diagnostics                |        |                       |        |       |              |       |       |       |                       |       |               |
| Reboot                     |        |                       |        |       |              |       |       |       |                       |       |               |
| LED                        |        |                       |        |       |              |       |       |       |                       |       |               |
| Uplink Detection           |        |                       |        |       |              |       |       |       |                       |       |               |

----End

# 4.6.8 LED Control

To turn on or off the LED indicator, choose **Tools** > **LED**.

| _                |                                                               |                     |
|------------------|---------------------------------------------------------------|---------------------|
| Tenda            |                                                               |                     |
|                  |                                                               |                     |
| 1                | IFD                                                           | Administrator:admin |
| 小 Status         |                                                               |                     |
| ✤ Quick Setup    | This sector is used to Switch on or Switch off the LED light. | Help                |
| Metwork          |                                                               |                     |
| 🛜 Wireless       | Switch off LEDs                                               |                     |
| X SNMP           |                                                               |                     |
| 🖏 Tools          |                                                               |                     |
| Firmware Upgrade |                                                               |                     |
| Time & Date      |                                                               |                     |
| Logs             |                                                               |                     |
| Configuration    |                                                               |                     |
| Administrator    |                                                               |                     |
| Diagnostics      |                                                               |                     |
| Reboot           |                                                               |                     |
| LED              |                                                               |                     |
| Uplink Detection |                                                               |                     |

When you click **Disable all LEDs**, the LED indicator of the AP turns off.

# Appendixes

## A. FAQ

#### Q1. I cannot access the web UI of the AP after entering 192.168.0.254. What should I do?

A1. Check the following items:

- Verify that the IP address of your computer is 192.168.0.X (X: 2~253).
- Clear the cache of your web browser or replace the web browser, and try login again.
- Disable the firewall of your computer or replace the computer, and try login again.
- If two or more APs are connected to your network without an AP controller, connect one of the APs to your network and change the IP address of the AP. Repeat this procedure to change the IP addresses of the other APs.
- The AP may be being managed by an AP controller and therefore its IP address is no longer 192.168.0.254. In that case, log in to the web UI of the AP controller to view the new IP address of the AP, and log in to the AP using the new IP address.
- If you have manually changed the IP address of the AP, change the IP address of your computer to another IP address that belongs to the same network segment as the new IP address of the AP and log in again using the new IP address of the AP.
- If the problem persists, restore the factory settings of the AP and try login again.

#### Q2. My wireless AP controller cannot find the AP. What should I do?

A2. Check the following items:

- Verify that the devices are connected properly and the AP has started.
- If VLANs have been defined on your network, verify that the corresponding VLAN has been added to your AP controller.
- Restart the AP or restore the factory settings of the AP, and try scanning the AP again.

#### Q3. Can I log in to the web UI of the AP to configure the AP after using an AC to manage the AP?

A3. Yes. You are recommended to change the user name and password of the administrator account (see <u>Section</u> <u>4.6.5 "Accounts."</u>) if you use an AC to manage the AP. This improves network security.

For more technical assistance, visit our website at <u>http://www.tendacn.com</u> or send your question to <u>support@tenda.cn</u>. We will help you resolve your problem as soon as possible.

### B. Setting the IP Address of Your Computer (Example: Windows 7)

- Step 1Choose Start > Control Panel, click Network and Internet, click Network and Sharing Center, and click<br/>Change adapter settings.
- Step 2 Right-click Local Area Connection and choose Properties. Select Internet Protocol Version 4 (TCP/IPv4) and click Properties.

| 🖞 Local Area Connection Properties 📃 💌                                                                                                    |  |  |  |  |  |  |  |  |  |
|----------------------------------------------------------------------------------------------------|--|--|--|--|--|--|--|--|--|
| Networking Sharing                                                                                                    |  |  |  |  |  |  |  |  |  |
| Connect using:                                                                                                    |  |  |  |  |  |  |  |  |  |
| Intel(R) 82583V Gigabit Network Connection                                                                                                    |  |  |  |  |  |  |  |  |  |
| Configure                                                                                                    |  |  |  |  |  |  |  |  |  |
| <ul> <li>Client for Microsoft Networks</li> <li>QoS Packet Scheduler</li> <li>File and Printer Sharing for Microsoft Networks</li> <li>Internet Protocol Version 6 (TCP/IPv6)</li> <li>Internet Protocol Version 4 (TCP/IPv4)</li> <li>Internet Protocol Version 4 (TCP/IPv4)</li> <li>Link-Layer Topology Discovery Mapper I/O Driver</li> <li>Link-Layer Topology Discovery Responder</li> </ul> |  |  |  |  |  |  |  |  |  |
| Install Uninstall Properties                                                                                                    |  |  |  |  |  |  |  |  |  |
| Description<br>Transmission Control Protocol/Internet Protocol. The default<br>wide area network protocol that provides communication<br>across diverse interconnected networks.                                                                                                    |  |  |  |  |  |  |  |  |  |
| OK Cancel                                                                                                    |  |  |  |  |  |  |  |  |  |

**Step 3** Select **Use the following IP address**. Set **IP address** to an IP address that is different from the IP address of the LAN port of the AP but belongs to the same network segment as the IP address of the LAN port of the AP. Set **Subnet mask** to **255.255.0**. Click **OK**.

| Internet Protocol Version 4 (TCP/IPv4) Properties                                                                                                    |                     |  |  |  |  |  |  |  |
|----------------------------------------------------------------------------------------------------|---------------------|--|--|--|--|--|--|--|
| General                                                                                                    |                     |  |  |  |  |  |  |  |
| You can get IP settings assigned automatically if your network supports this capability. Otherwise, you need to ask your network administrator for the appropriate IP settings. |                     |  |  |  |  |  |  |  |
| Obtain an IP address automatically                                                                                                    |                     |  |  |  |  |  |  |  |
| • Use the following IP address:                                                                                                    |                     |  |  |  |  |  |  |  |
| IP address:                                                                                                    | 192.168.0.10        |  |  |  |  |  |  |  |
| S <u>u</u> bnet mask:                                                                                                    | 255 . 255 . 255 . 0 |  |  |  |  |  |  |  |
| Default gateway:                                                                                                    | · · ·               |  |  |  |  |  |  |  |
| Obtain DNS server address autom                                                                                                    | natically           |  |  |  |  |  |  |  |
| • Use the following DNS server add                                                                                                    | resses:             |  |  |  |  |  |  |  |
| Preferred DNS server:                                                                                                    |                     |  |  |  |  |  |  |  |
| Alternate DNS server:                                                                                                    |                     |  |  |  |  |  |  |  |
| Vajidate settings upon exit                                                                                                    |                     |  |  |  |  |  |  |  |
| OK Cancel                                                                                                    |                     |  |  |  |  |  |  |  |

The Local Area Connection Properties dialog box appears.

Step 4 Click OK.

---End

# **C. Default Parameter Settings**

The following table lists the factory settings of the AP.

| Parameter  |                           | Default Value |               |  |
|------------|---------------------------|---------------|---------------|--|
|            | IP                        |               | 192.168.0.254 |  |
| Login      | Liser Name/Password       | Administrator | admin/admin   |  |
|            |                           | User          | user/user     |  |
|            | Address Mode              |               | Static IP     |  |
|            | IP Address (management IF | Paddress)     | 192.168.0.254 |  |
| I AN Setun | Subnet Mask               |               | 255.255.255.0 |  |
| LAN Setup  | Gateway                   | 192.168.0.1   |               |  |
|            | Primary DNS Server        | 192.168.0.1   |               |  |
|            | Secondary DNS Server      |               | None          |  |

| Parameter   |                |                   |                                    | Default Value                                                |
|-------------|----------------|-------------------|------------------------------------|--------------------------------------------------------------|
|             | Device Name    |                   |                                    | <i>Model+Hardware version number,</i> such as i12V1.0        |
| DHCP Server |                | Disable           |                                    |                                                              |
|             | SNMP Agent     |                   |                                    | Disable                                                      |
|             |                |                   | Administrator Name                 | Administrator                                                |
| SNMP        |                |                   | Device Name                        | <i>Model+Hardware version number,</i> such as i12V1.0        |
|             | SNMP Paramete  | rs                | Location                           | ShenZhen                                                     |
|             |                |                   | Read Community                     | public                                                       |
|             |                |                   | Read/Write Community               | private                                                      |
|             |                |                   | Sync with Internet Time<br>Servers | Enable                                                       |
|             | System Time    |                   | Time Zone                          | (GMT+08:00) Beijing, Chongqing,<br>Hong Kong, Urumqi, Taipei |
| Tools       | Page Timeout   |                   |                                    | 5 minutes                                                    |
|             | Number of Logs |                   |                                    | 150                                                          |
|             | Time Reboot    |                   |                                    | Disable                                                      |
|             | LED Control    |                   |                                    | Switch on LEDs                                               |
|             |                | Enable Wireless   |                                    | Enable                                                       |
|             |                | Country           |                                    | China                                                        |
|             |                | Network Mode      |                                    | 11/b/g/n mixed                                               |
|             |                | Channel           |                                    | Auto                                                         |
| Wireless    | Radio Settings | Channel           | Bandwidth                          | 20/40                                                        |
| Settings    | Radio Settings | Expansion Channel |                                    | Auto                                                         |
|             |                | Channel Lockout   |                                    | Enable                                                       |
|             |                | SSID Isol         | ation                              | Disable                                                      |
|             |                | WMM C             | apable                             | Enable                                                       |
|             |                | APSD Ca           | pable                              | Disable                                                      |

| Parameter |                      | Default Value           |                  |                                                                                                    |
|-----------|----------------------|-------------------------|------------------|----------------------------------------------------------------------------------------------------|
|           | Pacie Sottinge       | SSID                    | Primary SSID     | Tenda_XXXXXX, where XXXXXX<br>indicates the last 6 characters in the<br>MAC address specified on the label on<br>the external surface of the AP        |
|           |                      |                         | Secondary SSID 1 | Tenda_XXXXXX, where XXXXXX<br>indicates the last 6 characters in the<br>MAC address specified on the label on<br>the external surface of the AP plus 1 |
|           |                      |                         | Secondary SSID 2 | Tenda_XXXXXX, where XXXXXX<br>indicates the last 6 characters in the<br>MAC address specified on the label on<br>the external surface of the AP plus 2 |
|           |                      |                         | Secondary SSID 3 | Tenda_XXXXXX, where XXXXXX<br>indicates the last 6 characters in the<br>MAC address specified on the label on<br>the external surface of the AP plus 3 |
|           | 5                    | SSID Status             | Primary SSID     | Enable                                                                                                    |
|           |                      |                         | Secondary SSID   | Disable                                                                                                    |
|           |                      | Broadcast SSID          |                  | Enable                                                                                                    |
|           |                      | AP Isolation            |                  | Disable                                                                                                    |
|           |                      | Client Limit            |                  | 16                                                                                                    |
|           |                      | WMF                     |                  | Disable                                                                                                    |
|           |                      | Chinese SSID Encode     |                  | UTF-8                                                                                                    |
|           |                      | Security Mode           |                  | None                                                                                                    |
|           |                      | Beacon Interval         |                  | 100ms                                                                                                    |
|           |                      | Fragment Threshold      |                  | 2346                                                                                                    |
|           | Advanced<br>Settings | RTS Threshold           |                  | 2347                                                                                                    |
|           |                      | DTIM Interval           |                  | 1                                                                                                    |
|           |                      | Receive Signal Strength |                  | -80dBm                                                                                                    |

| Parameter |                | Default Value |               |
|-----------|----------------|---------------|---------------|
|           |                | Output Power  | 23dBm         |
|           |                | Power Lockout | Enable        |
|           |                | Preamble      | Long Preamble |
|           | Access Control |               | Disable       |
|           | QVLAN          |               | Disable       |

## Safety and Emission Statement

# CE

#### **CE Mark Warning**

This is a Class B product. In a domestic environment, this product may cause radio interference, in which case the user may be required to take adequate measures.

This equipment should be installed and operated with minimum distance 20cm between the radiator & your body.

**NOTE**: (1) The manufacturer is not responsible for any radio or TV interference caused by unauthorized modifications to this equipment. (2) To avoid unnecessary radiation interference, it is recommended to use a shielded RJ45 cable.

#### **Declaration of Conformity**

Hereby, SHENZHEN TENDA TECHNOLOGY CO., LTD. declares that the radio equipment type i12 is in compliance with Directive 2014/53/EU.

The full text of the EU declaration of conformity is available at the following internet address: http://www.tendacn.com/en/service/page/ce.html

Operate Frequency: 2412-2472 MHz EIRP Power (Max.): 19.8 dBm Software Version: V1.0.0

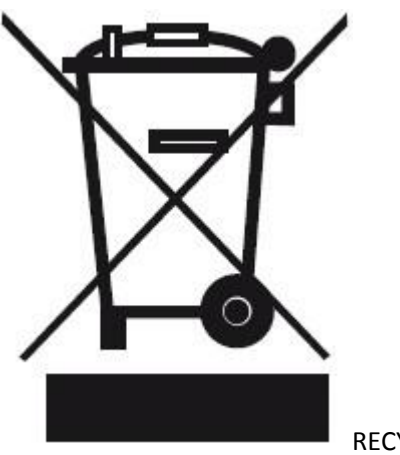

RECYCLING

This product bears the selective sorting symbol for Waste electrical and electronic equipment (WEEE). This means that this product must be handled pursuant to European directive 2012/19/EU in order to be recycled or dismantled to minimize its impact on the environment.

User has the choice to give his product to a competent recycling organization or to the retailer when he buys new electrical or electronic equipment.

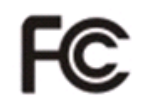

#### **FCC Statement**

This equipment has been tested and found to comply with the limits for a Class B digital device, pursuant to Part 15 of the FCC Rules. These limits are designed to provide reasonable protection against harmful interference in a residential installation. This equipment generates, uses and can radiate radio frequency energy and, if not installed and used in accordance with the instructions, may cause harmful interference to radio communications. However, there is no guarantee that interference will not occur in a particular installation. If this equipment does cause harmful interference to radio or television reception, which can be determined by turning the equipment off and on, the user is encouraged to try to correct the interference by one or more of the following measures:

- Reorient or relocate the receiving antenna.

- Increase the separation between the equipment and receiver.

- Connect the equipment into an outlet on a circuit different from that to which the receiver is connected.

- Consult the dealer or an experienced radio/TV technician for help.

This device complies with Part 15 of the FCC Rules. Operation is subject to the following two conditions: (1) this device may not cause harmful interference, and (2) this device must accept any interference received, including interference that may cause undesired operation.

#### **Radiation Exposure Statement**

This device complies with FCC radiation exposure limits set forth for an uncontrolled environment and it also complies with Part 15 of the FCC RF Rules.

This equipment should be installed and operated with minimum distance 20cm between the radiator & your

body.

Caution:

Any changes or modifications not expressly approved by the party responsible for compliance could void the user's authority to operate this equipment.

This transmitter must not be co-located or operating in conjunction with any other antenna or transmitter.

**NOTE:** (1) The manufacturer is not responsible for any radio or TV interference caused by unauthorized modifications to this equipment. (2) To avoid unnecessary radiation interference, it is recommended to use a shielded RJ45 cable.